# เรียนรู้การ Set up ระบบตามบริบทของ สถานพยาบาล และการใช้งานระบบ HRMS on Cloud

เครื่องมือคุณภาพในโครงการ 2P Safety Hospital ประจำปังบประมาณ 2563

พว.ศิริลักษณ์ โพธิกุล ผู้เชี่ยวชาญระบบ HRMS on Cloud & NRLS

# ประเด็นการเรียนรู้

Overview of NRLS & HRMS on Cloud

Workshop: การ Set up ระบบ HRMS on Cloud ตามบริบทของ รพ.

>Workshop: การบริหารความเสี่ยงผ่านการใช้งานระบบ HRMS on Cloud

- การวิเคราะห์เหตุการณ์และการระบุอุบัติการณ์ความเสี่ยง ตามมาตรฐาน, การเฝ้า ระวัง และการบันทึกรายงานอุบัติการณ์ความเสี่ยง
- การยืนยัน และการแก้ไข/ร่วมแก้ไขอุบัติการณ์ความเสี่ยงในระดับกลุ่ม/หน่วยงาน
- การปิดเคส/แก้ไขอุบัติการณ์ความเสี่ยงในระดับกรรมการบริหารความเสี่ยง
- การวิเคราะห์ข้อมูลและการเรียกดูรายงาน
   การบันทึกองค์ความรู้/RM Knowledge
  - การกรอกข้อมูล Data set

# ทำความรู้จักระบบ NRLS

NRLS: National Reporting and Learning System (ระบบการรายงานและเรียนรู้ อุบัติการณ์ความเสี่ยงทางคลินิกและเหตุการณ์ไม่พึงประสงค์ประเทศไทย) Web-based Application ติดตั้งบน Cloud Server (G-Cloud ของ DGA: สพร.) โข้าใช้งานแบบ Any-time, Any-where, Any-Device, Any-Platform ผ่านระบบ Internet Web Browser ได้ตามระดับสิทธิ์ Standard Data Set & Terminologies อิงตาม WHO (MIM PS : Minimal Information Model for Patient Safety Incident Reporting and Learning Systems) และแนวคิด/หลักการ 2P Safety Goals ตามบริบทของประเทศไทย มีช่องทางการ input ข้อมูลเข้าสู่ระบบ 2 ช่องทาง (HRMS Service & NRLS Service) แบบ Real-time ผ่านการใช้ระบบ HRMS: Healthcare Risk Management System (ระบบสารสนเทศการบริหารจัดการความเสี่ยงของสถานพยาบาล) แบบ Export/Import ด้วยการ Import ข้อมูลในรูปแบบ CSV. File เป็นครั้งๆ

### Standard data set & Terminologies ระบบ NRLS

องค์ประกอบของการรายงานอุบัติการณ์ความเสี่ยงในระบบ NRLS ..... 1. Incident Type: ประเภทอุบัติการณ์ --> บัญชีอุบัติการณ์ความเสี่ยงระบบ HRMS on Cloud & NRLS 2. Patient Information: บุคคลที่ได้รับผลกระทบ ..... 3. Incident Location: สถานที่เกิดอุบัติการณ์ ..... 4. Incident Time: เวลาที่เกิดอุบัติการณ์..... 5. Agents involved: รายละเอียดเหตุการณ์พอสังเขป..... 6. Incident Outcome: ระดับความรุนแรง ..... 7. Resulting Actions: ผลลัพธ์ทางกระบวนการทำงาน..... 8. ผลลัพธ์ทางสังคม (ถ้ามี).. รูปแบบ (Format) ของการบันทึกข้อมูลรายงานอุบัติการณ์ความเสี่ยงในระบบ NRLS

รายละเอียดตามเอกสารประกอบการประชุม

## บัญชีอุบัติการณ์ความเสี่ยงในระบบ HRMS on Cloud & NRLS

รายการอุบัติการณ์ความเสี่ยงใน<mark>ระบบ HRMS on Cloud & NRLS</mark> มีทั้งหมด **จำนวน** 309 เรื่อง

กลุ่มอุบัติการณ์ความเสี่ยงด้านคลินิก (Clinical Risk Incident) จำนวน 217 เรื่อง แยกเป็น 1) หมวด Patient Safety Goals (Common Clinical Risk Incident) จำนวน 128 เรื่อง 2) หมวด Specific Clinical Risk Incident จำนวน 89 เรื่อง กลุ่มอุบัติการณ์ความเสี่ยงทั่วไป (General Risk Incident) จำนวน 92 เรื่อง แยกเป็น 1) หมวด Personnel Safety Goals จำนวน 67 เรื่อง 2) หมวด Organization Safety Goals จำนวน 25 เรื่อง

# หมวด/ ประเภท/ ประเภทย่อย ของกลุ่มอุบัติการณ์ความเสี่ยงด้านคลินิก

|              | กลุ่มอุบัติการณ์ความเสี่ยงด้านคลินิก (Clinical Risk Incident: C) |              |                                                         |                     |                                                           |       |  |  |
|--------------|------------------------------------------------------------------|--------------|---------------------------------------------------------|---------------------|-----------------------------------------------------------|-------|--|--|
| อักษร<br>ย่อ | หมวด                                                             | อักษร<br>ย่อ | ประเภท                                                  | ตัวเลข<br>หลักหน่วย | ประเภทย่อย                                                | อักษร |  |  |
| Р            | Patient                                                          | S            | Safe Surgery                                            | 1                   | Safe Surgery and Invasive Procedure                       | ย่อ   |  |  |
|              | Safety                                                           |              |                                                         | 2                   | Safe Anesthesia                                           | S     |  |  |
|              | Goals                                                            |              |                                                         | 3                   | Safe Operating Room                                       |       |  |  |
|              | หรือ                                                             | Ι            | Infection                                               | 1                   | Hand Hygiene                                              | 1     |  |  |
|              | Common                                                           |              | Prevention                                              | 2                   | Prevention of Healthcare Associated Infection             |       |  |  |
|              | Clinical                                                         |              | and Control                                             | 3                   | Isolation precautions                                     | 1     |  |  |
| Risk         |                                                                  |              |                                                         | 4                   | Prevention and Control Spread of Multidrug-               |       |  |  |
|              | Incident                                                         |              |                                                         |                     | Resistant Organisms (MDRO)                                |       |  |  |
|              |                                                                  | М            | Medication &                                            | 1                   | Safe from Adverse Drug Events (ADE)                       | 1     |  |  |
|              |                                                                  |              | Blood Safety                                            | 2                   | Safe from Medication Error                                |       |  |  |
|              |                                                                  |              |                                                         | 3                   | Medication Reconciliation                                 | 1     |  |  |
|              |                                                                  |              |                                                         | 4                   | Rational Drug Use (RDU)                                   | 1     |  |  |
|              |                                                                  |              |                                                         | 5                   | Blood Transfusion Safety                                  |       |  |  |
|              |                                                                  | Р            | Patient Care                                            | 1                   | Patients Identification                                   | 1     |  |  |
|              |                                                                  |              | Process                                                 | 2                   | Communication                                             |       |  |  |
|              |                                                                  |              |                                                         | 3                   | Reduction of Diagnostic Errors                            | 1     |  |  |
|              |                                                                  |              |                                                         | 4                   | Prevention of Common Complications                        | 1     |  |  |
|              |                                                                  |              |                                                         | 5                   | Pain Management                                           | 1     |  |  |
|              |                                                                  |              |                                                         | 6                   | Refer and Transfer Safety                                 | 1     |  |  |
|              |                                                                  | L            | Line, Tube &<br>Catheter and                            | 1                   | Catheter and Tubing Connection, and Flow<br>Control       |       |  |  |
|              |                                                                  |              | Laboratory                                              | 2                   | Right and Appropriate Laboratory Specimens<br>and Testing |       |  |  |
|              |                                                                  | Е            | Emergency                                               | 1                   | Response to the Deteriorating Patient                     | 1     |  |  |
|              |                                                                  |              | Response                                                | 2                   | Medical Emergency                                         | 1     |  |  |
|              |                                                                  |              |                                                         | 3                   | Maternal & Neonatal Morbidity                             | 1     |  |  |
|              |                                                                  |              |                                                         | 4                   | ER Safety                                                 | 1     |  |  |
|              |                                                                  | 0            | Other (อื่นๆ<br>ซึ่งไม่สามารถ<br>จัดเข้า SIMPLE<br>ได้) | 1                   | อื่นๆ ที่ไม่ใช่ SIMPLE                                    |       |  |  |

|          | กลุ่มอุบัติการณ์ความเสี่ยงด้านคลินิก (Clinical Risk Incident: C) (ต่อ) |                        |                     |                                   |  |  |  |
|----------|------------------------------------------------------------------------|------------------------|---------------------|-----------------------------------|--|--|--|
| หมวด     | อักษร<br>ย่อ                                                           | ประเภท                 | ตัวเลข<br>หลักหน่วย | ประเภทย่อย                        |  |  |  |
| Specific | G                                                                      | Gynecology &           | 1                   | Maternal Health Care Process      |  |  |  |
| Clinical |                                                                        | Obstetrics diseases    | 2                   | Child Health Care Process         |  |  |  |
| Risk     |                                                                        | and procedure          | 3                   | Gynecology diseases and procedure |  |  |  |
| ncident  | S                                                                      | Surgical diseases and  | 1                   | Specific complications in Surgery |  |  |  |
|          |                                                                        | procedure              | 2                   | Urological Surgery                |  |  |  |
|          | м                                                                      | Medical diseases and   | 1                   | Respiratory System                |  |  |  |
|          |                                                                        | procedure              | 2                   | Cardiovascular System             |  |  |  |
|          |                                                                        |                        | 3                   | Gastrointestinal System           |  |  |  |
|          |                                                                        |                        | 4                   | Neurological System               |  |  |  |
|          |                                                                        |                        | 5                   | Specific Complications of Medical |  |  |  |
|          |                                                                        |                        |                     | Procedure                         |  |  |  |
|          |                                                                        |                        | 6                   | Medical Emergencies Complications |  |  |  |
|          | Р                                                                      | Pediatric diseases and | 1                   | Pediatric Disease                 |  |  |  |
|          |                                                                        | procedure              | 2                   | Pediatric Medical Disease/        |  |  |  |
|          |                                                                        |                        |                     | Complications                     |  |  |  |
|          | 0                                                                      | Orthopedic diseases    | 1                   | Ortho-Surgery Complications       |  |  |  |
|          |                                                                        | and procedure          |                     |                                   |  |  |  |
|          | E                                                                      | Eye, Ear, Nose, Throat | 1                   | Eye/ Ophthalmic Diseases          |  |  |  |
|          |                                                                        | diseases and           | 2                   | ENT Diseases                      |  |  |  |
|          |                                                                        | procedure              |                     |                                   |  |  |  |
|          | D                                                                      | Dental diseases and    | 1                   | Dental Treatment Complications    |  |  |  |
|          |                                                                        | procedure              |                     |                                   |  |  |  |

# หมวด/ ประเภท/ ประเภทย่อย ของกลุ่มอุบัติการณ์ความเสี่ยงทั่วไป

| กลุ่มอุบัติการณ์ความเสี่ยงทั่วไป (General Risk Incident: G) |                 |              |                                                      |                                           |                                                                                           |              |                                                                     |                                     |                                             |                                           |                                               |  |
|-------------------------------------------------------------|-----------------|--------------|------------------------------------------------------|-------------------------------------------|-------------------------------------------------------------------------------------------|--------------|---------------------------------------------------------------------|-------------------------------------|---------------------------------------------|-------------------------------------------|-----------------------------------------------|--|
| อักษร<br>ย่อ                                                | หมวด            | อักษร<br>ย่อ | ประเภท                                               | ตัวเลข<br>หลักหน่วย                       | ประเภทย่อย                                                                                |              |                                                                     |                                     |                                             |                                           |                                               |  |
| Р                                                           | Personnel       | S            | Social Media                                         | 1                                         | Security and Privacy of Information                                                       |              | ] กลุ่มอุบัติการณ์ความเสี่ยงทั่วไป (General Risk Incident: G) (ต่อ) |                                     |                                             |                                           |                                               |  |
|                                                             | Safety<br>Goals | 1            | and<br>Communication<br>Infection and                | 2                                         | Social Media and Communication<br>Professionalism<br>Fundamental of Infection Control and | อักษร<br>ย่อ | หมวด                                                                | อักษร<br>ย่อ                        | ประเภท                                      | ตัวเลข<br>หลัก<br>หน่วย                   | ประเภทย่อย                                    |  |
|                                                             |                 |              | Exposure                                             |                                           | Prevention for Workforce                                                                  | 0            | Organization                                                        | S                                   | Strategy, Structure, Security               | 1                                         | Strategy System                               |  |
|                                                             |                 |              | 2                                                    | Specific Infection Control and Prevention |                                                                                           | Safety Goals |                                                                     |                                     | 2                                           | Structure System                          |                                               |  |
|                                                             |                 | м            | Mental Health 1                                      | 1                                         | Mental Health                                                                             |              |                                                                     |                                     |                                             | 3                                         | Security System                               |  |
|                                                             |                 |              |                                                      | 2                                         | Mediation                                                                                 |              |                                                                     | I<br>M<br>P                         | Information Technology &                    | 1                                         | Information Technology &                      |  |
|                                                             |                 | Р            | Process of work 1 2 3                                | 1                                         | Fundamental Guideline for Prevention of<br>Work-Belated Disorder                          |              |                                                                     |                                     | Communication, Internal control & Inventory | 2                                         | Communication<br>Internal control & Inventory |  |
|                                                             |                 |              |                                                      | 2                                         | Specific Guideline for Prevention of Work-                                                |              |                                                                     |                                     | Manpower, Management                        | 1                                         | Manpower                                      |  |
|                                                             |                 |              |                                                      | 2                                         | Related Disorder                                                                          |              |                                                                     |                                     |                                             | 2                                         | Management                                    |  |
|                                                             |                 |              |                                                      | 3                                         | Fitness for Duty Health Assessment                                                        |              |                                                                     |                                     | Policy, Process of work &                   | 1                                         | Policy                                        |  |
|                                                             |                 | L            | Lane (Traffic) 1<br>and Legal 2<br>Issues            | Ambulance and Referral Safety             |                                                                                           |              | L                                                                   | Operation                           | 2                                           | Process of work & Operation               |                                               |  |
|                                                             |                 |              |                                                      | Legal Issues                              |                                                                                           |              |                                                                     | Licensed & Professional certificate | 1                                           | Professional & Operational<br>Supervision |                                               |  |
|                                                             |                 | E            | Environment<br>and Working<br>Conditions             | 1                                         | Safe Physical Environment                                                                 | -            |                                                                     | E                                   | Economy                                     | 1                                         | Financial                                     |  |
|                                                             |                 |              |                                                      | 2                                         | Working Conditions                                                                        |              |                                                                     |                                     |                                             | 2                                         | Budget                                        |  |
|                                                             |                 |              |                                                      | 3                                         | Workplace Violence                                                                        |              |                                                                     |                                     |                                             |                                           |                                               |  |
|                                                             |                 | 0            | Other (อื่นๆ ซึ่ง<br>ไม่สามารถจัดเข้า<br>SIMPLE ได้) | 1                                         | อื่นๆ ที่ไม่ใช่ SIMPLE                                                                    |              |                                                                     |                                     |                                             |                                           |                                               |  |

### รหัสอุบัติการณ์ความเสี่ยง

### ตาม Standard Data Set & Terminologies ระบบ NRLS

ประกอบด้วยตัวอักษร 3 ตัว และ ชุดตัวเลข 3 ตัว (ตัวเลขตัวแรกเป็นหลักหน่วย 1 ตัว และตัวเลข 2 ตัวหลังเป็นตัวเลขหลักสิบ) ซึ่งมีความหมายดังนี้

 ตัวอักษรตัวแรก เป็นอักษรย่อที่แสดงถึงกลุ่มอุบัติการณ์ความเสี่ยง ว่าอยู่กลุ่มใด
 ตัวอักษรตัวที่ 2 เป็นอักษรย่อที่แสดงถึงหมวดอุบัติการณ์ความเสี่ยง ว่าอยู่ในหมวดใด
 ตัวอักษรตัวที่ 3 เป็นอักษรย่อที่แสดงถึงประเภทอุบัติการณ์ความเสี่ยง ว่าอยู่ในประเภทใด
 ตัวเลขตัวแรก (เลขหลักหน่วย) แสดงถึง ประเภทย่อยของอุบัติการณ์ความเสี่ยงที่มีอยู่ในแต่ละ ประเภทอุบัติการณ์ความเสี่ยง
 ตัวเลขสองตัวหลัง (เลขหลักสิบ) แสดงถึง เรื่องอุบัติการณ์ความเสี่ยง ว่าเป็นเรื่องลำดับใดในแต่ละ

ประเภทย่อยอุบัติการณ์ความเสี่ยงนั้นๆ

# ตัวอย่าง การใช้รหัสอุบัติการณ์ความเสี่ยง

| กลุ่ม            | หมวด                | ประเภท         | ประเภทย่อย        | ลำดับ       | รายการอุบัติการณ์<br>ความเสี่ยง |
|------------------|---------------------|----------------|-------------------|-------------|---------------------------------|
| С                | Р                   | S              | 1                 | 01          | CPS101                          |
| ย่อมาจาก         | ย่อมาจาก Patient    | ย่อมาจาก Safe  | บอกถึง ประเภท     | อุบัติการณ์ | ผ่าตัดผิดตำแหน่ง                |
| Clinical Risk    | Safety Goals บอก    | Surgery บอกถึง | ย่อยอุบัติการณ์   | ลำดับที่ 1  | ผิดข้าง (Surgery or             |
| Incident         | ถึง หมวดอุบัติการณ์ | ประเภท         | ความเสี่ยงที่ S1: |             | other invasive                  |
| บอกถึง กลุ่ม     | ความเสี่ยง          | อุบัติการณ์    | Safe Surgery      |             | procedure                       |
| อุบัติการณ์ความ  | Common Clinical     | ความเสี่ยง     | and Invasive      |             | performed on the                |
| เสี่ยงด้านคลินิก | Risk Incident       | Safe Surgery   | Procedure         |             | wrong body part)                |
|                  |                     |                |                   |             |                                 |

# ระดับความรุนแรงของกลุ่มอุบัติการณ์ความเสี่ยงด้านคลินิก <u>และ</u> หมวด Personnel Safety Goals ของกลุ่มอุบัติการณ์ความเสี่ยงทั่วไป

| ระดับ | ผลกระทบ                                                                                                    |
|-------|----------------------------------------------------------------------------------------------------|
| А     | <b>(เกิดที่นี่)</b> เกิดเหตุการณ์ขึ้นแล้วจากตัวเองและค้นพบได้ด้วยตัวเองสามารถปรับแก้ไขได้ไม่ส่งผลกระทบถึงผู้อื่นและผู้ป่วยหรือบุคลากร       |
| В     | <b>(เกิดที่ไกล)</b> เกิดเหตุการณ์/ ความผิดพลาดขึ้นแล้วโดยส่งต่อเหตุการณ์/ ความผิดพลาดนั้นไปที่ผู้อื่นแต่สามารถตรวจพบและแก้ไขได้ โดยยังไม่มี |
|       | ผลกระทบใดๆ ถึงผู้ป่วยหรือบุคลากร                                                                                                    |
| С     | <b>(เกิดกับใคร)</b> เกิดเหตุการณ์/ ความผิดพลาดขึ้นและมีผลกระทบถึงผู้ป่วยหรือบุคลากร แต่ไม่เกิดอันตรายหรือเสียหาย                            |
| D     | <b>(ให้ระวัง)</b> เกิดความผิดพลาดขึ้น มีผลกระทบถึงผู้ป่วยหรือบุคลากร ต้องให้การดูแลเฝ้าระวังเป็นพิเศษว่าจะไม่เป็นอันตราย                    |
| Е     | <b>(ต้องรักษา)</b> เกิดความผิดพลาดขึ้น มีผลกระทบถึงผู้ป่วยหรือบุคลากร เกิดอันตรายชั่วคราวที่ต้องแก้ไข/ รักษาเพิ่มมากขึ้น                    |
| F     | <b>(เยียวยานาน)</b> เกิดความผิดพลาดขึ้น มีผลกระทบที่ต้องใช้เวลาแก้ไขนานกว่าปกติหรือเกินกำหนด ผู้ได้รับผลกระทบต้องรักษา/ นอน                 |
|       | โรงพยาบาลนานขึ้น                                                                                                    |
| G     | <b>(ต้องพิการ)</b> เกิดความผิดพลาดถึงผู้ป่วยหรือบุคลากร ทำให้เกิดความพิการถาวร หรือมีผลกระทบทำให้เสียชื่อเสียง/ ความเชื่อถือและ/ หรือมี     |
|       | การร้องเรียน                                                                                                    |
| Н     | <b>(ต้องการปั๊ม)</b> เกิดความผิดพลาด ถึงผู้ป่วยหรือบุคลากร มีผลทำให้ต้องทำการช่วยชีวิต หรือกรณีทำให้เสียชื่อเสียงและ/ หรือมีการเรียกร้อง    |
|       | ค่าเสียหายจากโรงพยาบาล                                                                                                    |
| I     | <b>(จำใจลา)</b> เกิดความผิดพลาด ถึงผู้ป่วยหรือบุคลากร เป็นสาเหตุทำให้เสียชีวิต เสียชื่อเสียงโดยมีการฟ้องร้องทางศาล/ สื่อ                    |

### ระดับความรุนแรงของกลุ่มอุบัติการณ์ความเสี่ยงทั่วไป (เฉพาะรหัส GOxxxx)

<mark>ยกเว้น</mark> หมวดอุบัติการณ์ความเสี่ยง Personnel Safety Goals (รหัส GPxxxx)

| ระดับ | ผลกระทบ                                                                                                    |  |  |  |
|-------|----------------------------------------------------------------------------------------------------|--|--|--|
| 1     | เกิดความผิดพลาดขึ้นแต่ <b>ไม่มีผลกระทบต่อผลสำเร็จหรือวัตถุประสงค์ของการดำเนินงาน</b>                          |  |  |  |
|       | (* เกิดผลกระทบที่มีมูลค่าความเสียหาย 0 - 10,000 บาท)                                                          |  |  |  |
| 2     | เกิดความผิดพลาดขึ้นแล้ว โดย <b>มีผลกระทบ (ที่ควบคุมได้) ต่อผลสำเร็จหรือวัตถุประสงค์ของการดำเนินงาน</b>        |  |  |  |
|       | (* เกิดผลกระทบที่มีมูลค่าความเสียหาย 10,001 - 50,000 บาท)                                                     |  |  |  |
| 3     | เกิดความผิดพลาดขึ้นแล้ว และ <b>มีผลกระทบ (ที่ต้องทำการแก้ไข) ต่อผลสำเร็จหรือวัตถุประสงค์ของการดำเนินงาน</b>   |  |  |  |
|       | (* เกิดผลกระทบที่มีมูลค่าความเสียหาย 50,001 - 250,000 บาท)                                                    |  |  |  |
| 4     | เกิดความผิดพลาดขึ้นแล้ว และ <b>ทำให้การดำเนินงานไม่บรรลุผลสำเร็จตามเป้าหมาย</b>                               |  |  |  |
|       | (* เกิดผลกระทบที่มีมูลค่าความเสียหาย 250,001 – 10,000,000 บาท)                                                |  |  |  |
| 5     | เกิดความผิดพลาดขึ้นแล้ว และมีผลให้ <b>การดำเนินงานไม่บรรลุผลสำเร็จตามเป้าหมาย ทำให้ภารกิจขององค์กรเสียหาย</b> |  |  |  |
|       | <b>อย่างร้ายแรง</b> (* เกิดผลกระทบที่มีมูลค่าความเสียหายมากกว่า 10 ล้านบาท)                                   |  |  |  |
|       | * หมายเหตุ : การประมาณการตัวเลขของมูลค่าความเสียหายที่เกิดขึ้น ควรพิจารณา                                     |  |  |  |

ตามความเหมาะสมกับขนาด ภารกิจ และการดำเนินงานขององค์กร

# ช่องทางการนำเข้า (input) ข้อมูลของระบบ NRLS NRLS

แบบ Real-time ແບບ Export/Import โดยการ Import เป็นครั้งๆ โดยอัตโนมัติ (HRMS Service) (NRLS Service) **HRMS on Cloud Application Other Application** (สรพ. พัฒนาขึ้น) (ของ รพ.)

# การใช้งานตาม Workflow ของระบบ NRLS

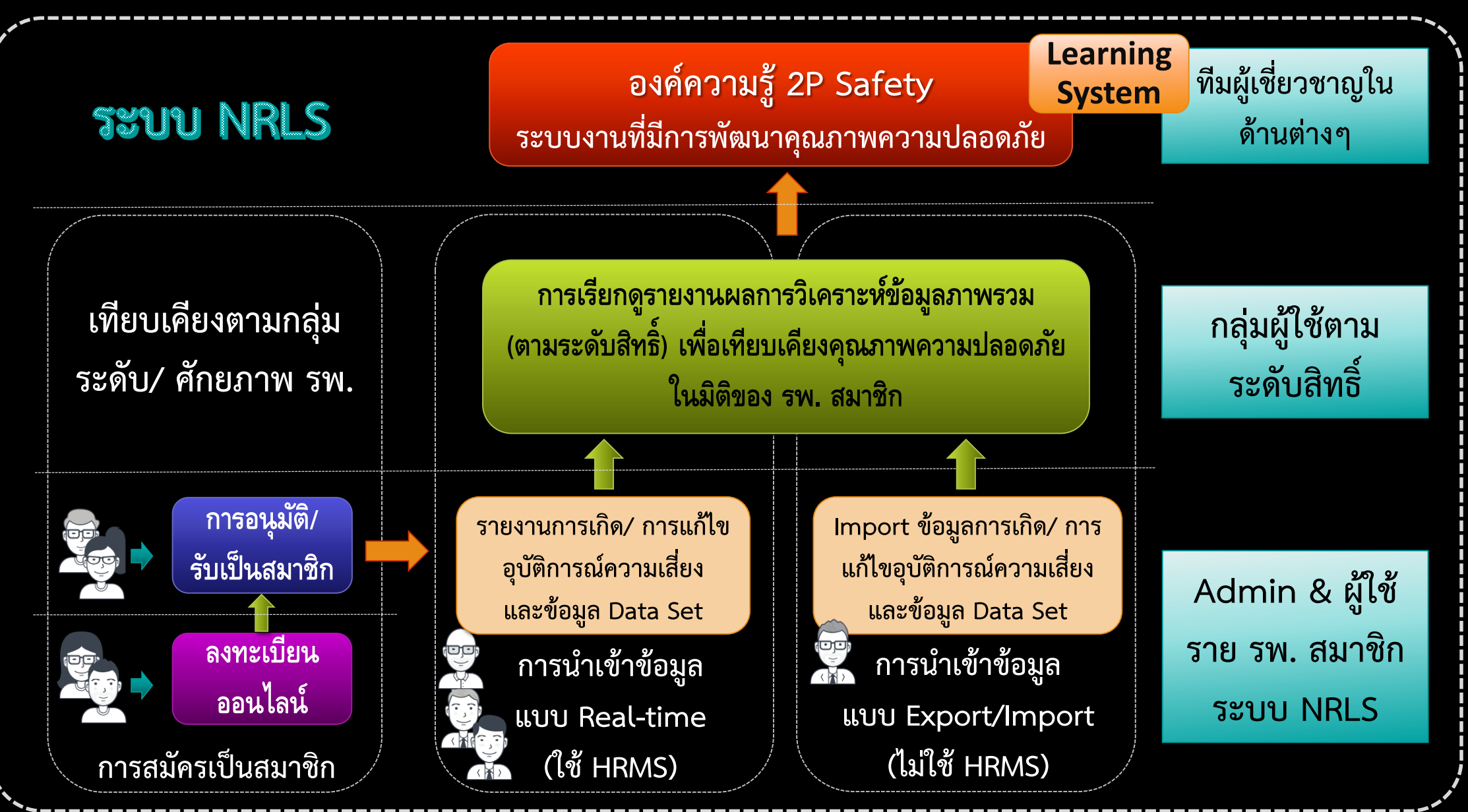

# การแบ่งกลุ่ม ระดับ/ ศักยภาพ รพ. เพื่อเทียบเคียงคุณภาพ

- กลุ่มที่ 1 สถานพยาบาลภาครัฐ-มีการเรียนการสอน
- กลุ่มที่ 2 สถานพยาบาลภาครัฐ-ตติยภูมิ
- กลุ่มที่ 3 สถานพยาบาลภาครัฐ-ทั่วไป
- กลุ่มที่ 4 สถานพยาบาลภาครัฐ-ชุมชน
- กลุ่มที่ 5 สถานพยาบาลเอกชน

### หมายเหตุ :

1) โรงพยาบาลกลุ่มสถาบันแพทยศาสตร์ หมายถึง โรงพยาบาลที่มีหลักสูตรแพทยศาสตร์บัณฑิต เป็นของตนเอง

- 2) มีการเรียน-สอนครบทุกสาขา หมายถึง ต้องมีการเรียนการสอนระดับ resident ในสาขาหลัก (Major) ครบทั้ง 5 สาขา ได้แก่ (1) สูตินรี
  - เวชกรรม (2) ศัลยกรรม (3) อายุรกรรม (4) กุมารเวชกรรม และ (5) ศัลยกรรมออโธปิดิกส์
- 3) โรงพยาบาลศูนย์/ตติยภูมิ หมายถึง โรงพยาบาลที่มีการรับ-ส่งต่อ (refer) ในหลายสาขา
- 4) สถาบันเฉพาะทาง หมายถึง โรงพยาบาลที่มีการรับ-ส่งต่อ (refer) ในบางกลุ่มโรคหรือเฉพาะสาขา โรคใดโรคหนึ่งเท่านั้น

## กลุ่มผู้ใช้ และระดับสิทธิ์การเข้าใช้งานระบบ NRLS

- Admin : บริหารจัดการระบบและข้อมูลพื้นฐานตามมาตรฐานกลาง (Standard data set & Terminologies) สำหรับการใช้งานร่วมกัน
- หัวหน้าระบบบริการด้านสุขภาพ : เรียกดูรายงานจากระบบทั้งหมด เพื่อใช้ประโยชน์ในการวิเคราะห์ หาโอกาสพัฒนาคุณภาพความปลอดภัยตาม 2P Safety
- หัวหน้าเขตบริการสุขภาพ : เรียกดูรายงานเฉพาะเขตบริการสุขภาพในความรับผิดชอบ
- พัวหน้าส่วนจังหวัด : เรียกดูรายงานเฉพาะจังหวัดในความรับผิดชอบ
- ผู้ใช้ระดับราย รพ. : เรียกดูรายงานภาพรวม เพื่อเทียบเคียงคุณภาพความปลอดภัย - ตรวจเช็ค บันทึก และอัพเดทข้อมูลพื้นฐานของ รพ. ตนเอง
  - Import ข้อมูลของ รพ. เข้า NRLS (เฉพาะ รพ.แบบ Export/Import)

**ผู้ใช้งาน Learning System** : ดูรายงานภาพรวม ร่วมแลกเปลี่ยนใน CoPs ได้ตามสิทธิ์

## การรับสิทธิ์ (Username & password) เพื่อเข้าใช้งานระบบ NRLS

ผู้มีสิทธิ์เข้าใช้งานระบบ
 ---> บุคลากรของ รพ.
 ตามรายชื่อที่ระบุมาใน
 ใบลงทะเบียน

ช่องทางการรับสิทธิ์
---> อีเมลของบุคลากร
ที่มีสิทธิ์ ตามที่ระบุมา
ในใบลงทะเบียน

### Admin ระบบ NRLS

### แจ้งรหัสผ่านสำหรับเข้าใช้งานระบบ NRLS

<u>=7</u>

### แจ้งรหัสผ่านใหม่สำหรับเข้าใช้งานระบบ NRLS(Reset Password)

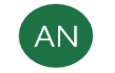

Admin ระบบ NRLS <no-reply@thai-nrls.org> 6/11/2562 19:23

To: p\_potikoon@hotmail.com Cc: support@relationsoft.co.th

#### เรียน

ระบบได้ทำการยกเลิกรหัสผ่านเดิมและออกรหัสผ่านสำหรับเข้าใช้งานระบบ NRLS (National Reporting and Learning System) ให้ท่านแล้ว โดยรหัสผ่านใหม่ ของท่าน คือ

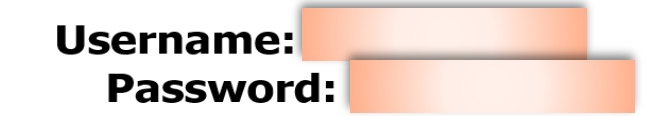

ท่านสามารถเข้าใช้งานระบบ NRLS ได้ที่ <u>https://www.thai-nrls.org</u> และโปรดทำการเปลี่ยน password เป็นของท่านเอง เพื่อความสะดวกในการเข้าใช้งานระบบ NRLS ในโอกาสต่อไป

กรณีที่ท่านลืม Password การขอ Reset Password กรุณาเรียกใช้งานผ่านปุ่ม Forgot password? จากหน้าจอสำหรับการ Login

ขออภัย เป็นระบบอีเมลที่ไม่รับการตอบกลับ หากมีข้อสงสัยใดๆ โปรดดิดด่อกลับที่

### ทีม Support ทางด้านเทคนิค

บริษัท รีเลชั่นซอฟต์ จำกัด โทร. <u>02-117-9316, 095-4877007</u> E-mail: <u>relationsoft.app@gmail.com</u>, <u>support@relationsoft.co.th</u>

### ด้านวิชาการ/ การใช้งานระบบ

นางศิริลักษณ์ โพธิกุล โทร. <u>089-1208570</u> E-mail: <u>siriluk@ha.or.th</u> หรือ <u>p\_potikoon@hotmail.com</u>

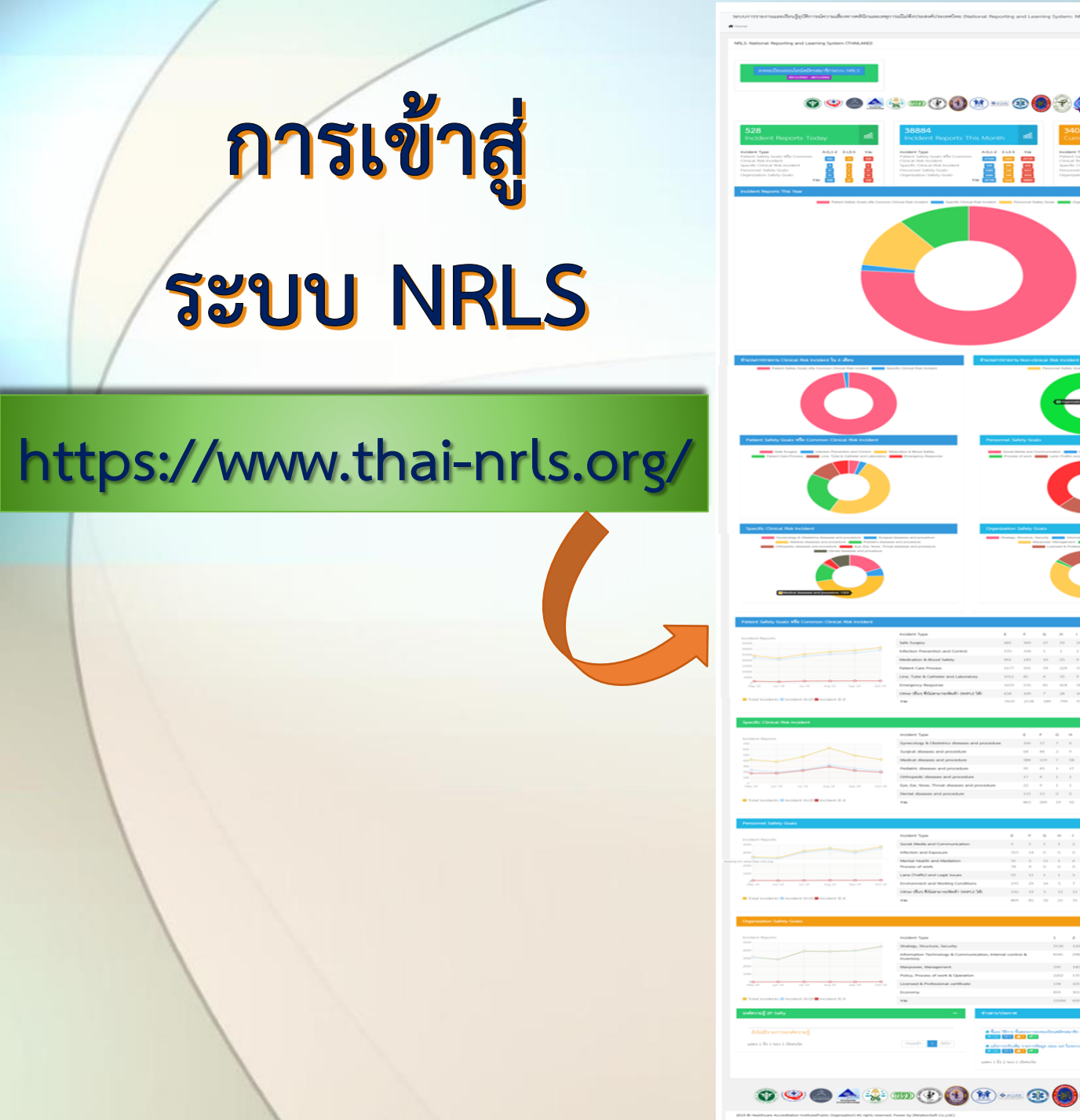

# m (P 📵 🝽 === (B 🎒 😤 🌲 😫 🖨 Version 4.0 (Beta 13/12/2562)

، وچ چې چې

2 -----

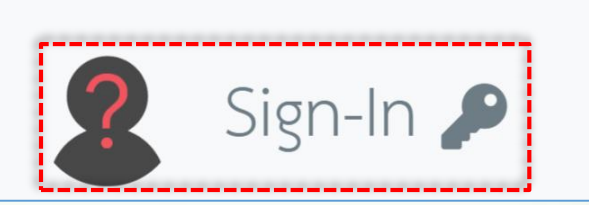

### ช่องทางสำหรับการ Login เข้าสู่ระบบ NRLS

ทำความรู้จักระบบ HRMS on Cloud HRMS on Cloud : Healthcare Risk Management System on Cloud (ระบบ สารสนเทศการบริหารจัดการความเสี่ยงของสถานพยาบาล บนคลาวด์) Web-based Application ติดตั้งบน Cloud Server (G-Cloud ของ DGA: สพร.) โข้าใช้งานได้แบบ Any-time, Any-where, Any-Device, Any-Platform ผ่าน ระบบ Internet Web Browser ได้ตามระดับสิทธิ์ >มีระบบการเชื่อมโยงข้อมูลเข้าสู่ระบบ NRLS แบบ Real-time โดยอัตโนมัติ ข้อมูลการเกิดอุบัติการณ์ความเสี่ยง ข้อมูลการแก้ไขอุบัติการณ์ความเสี่ยง • ข้อมูลชุดข้อมูลกลางของระบบ (Data set) • ข้อมูลองค์ความรู้/ระบบงานที่มีการพัฒนาซึ่งเป็นผลลัพธ์ของการบริหารจัดการความเสี่ยง

ของสถานพยาบาล

## ความสัมพันธ์ของระบบ NRLS & HRMS on Cloud

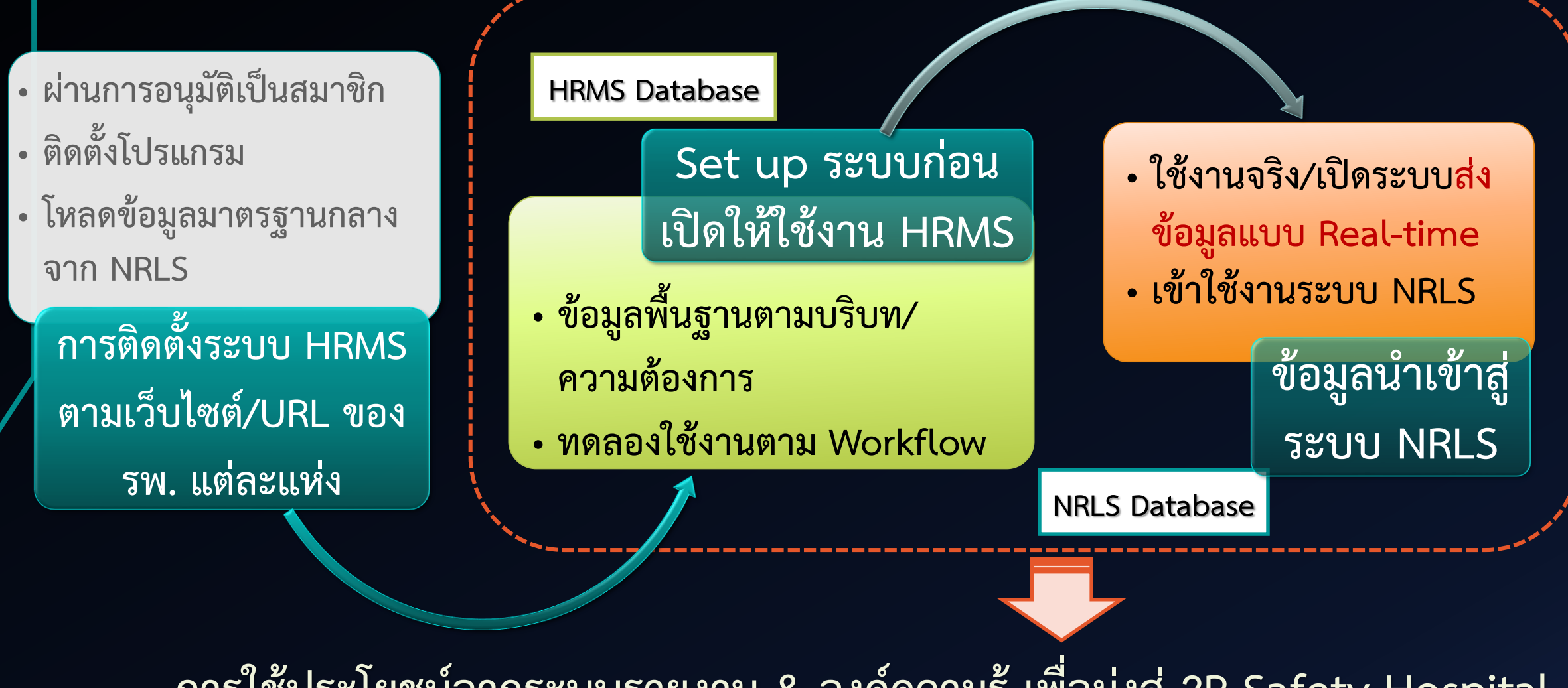

การใช้ประโยชน์จากระบบรายงาน & องค์ความรู้ เพื่อมุ่งสู่ 2P Safety Hospital

## กลุ่มผู้ใช้ และระดับสิทธิ์การเข้าใช้งานระบบ HRMS on Cloud

- ผู้ดูแลระบบ (Admin) : Set up ระบบ, ดูแลและบริหารจัดการระบบ, บันทึกรายงาน อุบัติการณ์ความเสี่ยง, ติดตาม/เฝ้าระวังอุบัติการณ์ฯ
- กรรมการบริหารความเสี่ยง : บันทึกรายงานอุบัติการณ์ฯ, ติดตาม/เฝ้าระวังอุบัติการณ์ฯ, ยืนยันอุบัติการณ์ฯ (Option), ปิดเคส/ แก้ไขอุบัติการณ์ความเสี่ยงในระดับกรรมการ, <mark>บันทึกองค์ความรู้/ระบบงานที่มีการพัฒนาคุณภาพความปลอดภัยขององค์กร</mark> หัวหน้ากลุ่ม/หน่วยงาน : บันทึกรายงานอุบัติการณ์ฯ, ติดตาม/เฝ้าระวังอุบัติการณ์ฯ, ยืนยันอุบัติการณ์ฯ, แก้ไขอุบัติการณ์ความเสี่ยงในระดับกลุ่ม/หน่วยงาน ผู้กรอกข้อมูล Data set : บันทึกรายงานอุบัติการณ์ฯ, ติดตาม/เฝ้าระวังอุบัติการณ์ฯ, กรอกข้อมูล Data Set ของหน่วยงาน ตามที่ admin กำหนดให้ โจ้าหน้าที่ (ผู้ใช้ทั่วไป) : บันทึกรายงานอุบัติการณ์ฯ, ติดตาม/เฝ้าระวังอุบัติการณ์ฯ

ระบบสารสนเทศการบริหารจัดการความเสี่ยงของสถานพยาบาล HRMS Healthcare Risk Management System

## การเข้าสู่ระบบ HRMS on Cloud

169

87

1

3

34 31

35

🕀 สร้างหัวข้อใหม่

xxxx = อักษรย่อชื่อภาษาอังกฤษของ รพ.

### (กำหนดให้มี 3-6 ตัวอักษร)

© 2018 - All Rights Reserved The Healthcare Accreditation Institute (Public Organization) Power by [RelationSoft Co., Ltd.]

Login เข้าสู่ระบบ

Healthcare Risk Management System

Password

User ID: Password:

📶 รพ.สรพ(ทดสอบ) หน้าหลัก บันทึกข้อมูล - ฐานข้อมูล - รายงาน - RM Knowledge สิทธิ์การใช้งานระบบ -

https://xxxx.thai-nrls.org/

บันทึกรายงานอุบัติการณ์ความเสี่ยง

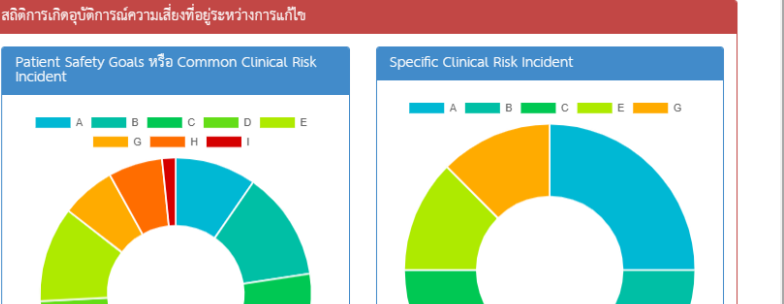

HRMS Version: 3.1 (20/08/2018) @ 18/10/2018 16:05:5

ศรีลักษณ์ โพธิกล (Admin) -

อบัติการณ์ความเสี่ยงระดับ E.F อ<sup>ุ</sup>บัติการณ์ความเสี่ยงระดับ G,H,I อบัติการณ์ความเสี่ยงระดับ 3.4.5

วันนี้มีรายงานอุบัติการณ์ความเสี่ยงใหม่ อุบัติการณ์ความเสี่ยง รอยืนยัน

ยื่นยันแล้วเป็นอุบัติการณ์ความเสี่ยง/ รอแก้ไข

อยู่ระหว่างดำเนินการของกลุ่ม/ หน่วยงานหลัก

อยู่ระหว่างดำเนินการของกรรมการความเสี่ยง

รพ.สรพ(ทดสอบ)

SS test เพื่อลบหัวข้อ และ comment ของ webboard Posted: 7/7/2018 4:43:27 PM @ : 11 📿 : 1

66 แนวทางการรับผู้ป่วยต่างชาติ Posted: 5/17/2018 1:42:29 PM ④ : 25 〇 : 2

**66** Test 00001 Posted: 3/7/2018 7:19:40 PM 👁 : 24 💭 : 4

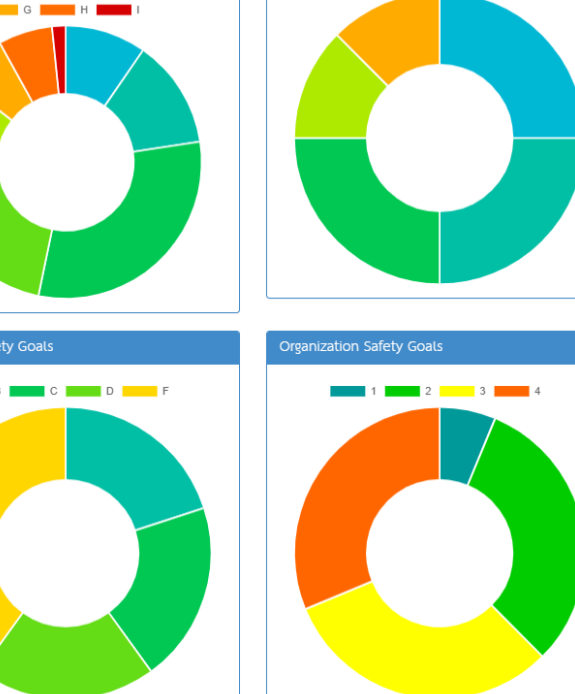

### ภาพรวม หน้าจอหลักของระบบ ประกอบด้วย 7 ส่วน

| รพ.สรพ(ทดสอน) หน้าหลัก บันทึกข้อมูล - ฐานข้อมูล - รายงาน - สิทธิ์การใช้งานระบบ -                                                                                                    | Admin (Admin)                                                                         |
|----------------------------------------------------------------------------------------------------|---------------------------------------------------------------------------------------|
| รายงานอุบัติการณ์ครามเสียง                                                                                                    | ลถิติการเกิดอุบัติการณ์ความเสียงที่อยู่ระหว่างการแก้ไข 2                              |
| 3 บันทึกรายงานอุบัติการณ์ความเสียง ติดตาม เสาระรัง/ อื่นอัน/ แก้เจ อุบัติการณ์ความเสียง                                                                                                    | Patient Safety Goals MacCommon Clinical Risk Incident Specific Clinical Risk Incident |
| 2ิตตามและเฝ้าระวังรายงานอุบัติการณ์ความเสียง                                                                                                    |                                                                                       |
| รันนี้มีรายงานอุบัติการณ์ครามเสียงใหม่  o  vัติการณ์ครามเสียง รอยันยัน  o  sy  sy  sy  sy  sy  sy  sy  sy  sy                                                                                                    |                                                                                       |
| เฝ้าระวังอุบัติการณ์ความเสียงรุนแรง                                                                                                    |                                                                                       |
| ชุมตากรณศรามเลยจระดาย LF<br>อุมัติการณ์ครามเสียงระดับ G,H,I<br>อุมัติการณ์ครามเสียงระดับ 3,4,5                                                                                                    |                                                                                       |
|                                                                                                    |                                                                                       |
| Wer 20ard : נאפארא דא נאראנאראניניאיזאיז נאפאראיטערטיבערטיבעראיז אוויארא גענארא אוויארא אוויארא אוויארא אוויארא<br>אר גענעראיז גענאראניגעראיז גענארא גענעראיז גענארא גענעראיז גענארא גענארא אוויארא גענארא גענארא גענארא גענארא גע | Personnel Safety Goals                                                                |
| SS แจ้งการเพิ่มรายการความเสียงในมาตรฐานกลาง<br>Posted: 20/10/2558 10:50:50                                                                                                    | B F 2 4                                                                               |
| 66 ขอความร่วมมือในการส่งข้อมูลระบบ HRMS Client เข้าสู่ระบบฐานข้อมูลกลางของ สรพ<br>Posted: 22/8/2558 14:07:51 ●: 0 ○: 0                                                                                                    |                                                                                       |
| โป้ แจ้งกาว Upgrade โปวแกรมให้เป็น V1.3 (Client V.1.15.5.3 Updated 13/7/2558)<br>Posted: 14/7/2558 0:18:35 ⊕ : 0 © : 0                                                                                                    |                                                                                       |
| โด้ แจ้งการ Upgrade โปรแกรมให้เป็น V.1.15.1.2 (Updated Patch 20/04/2558)<br>Posted: 20/4/2558 20:16:08 ⊕ : 0 ♀ : 0                                                                                                    | 1. เมนูระบบ 2. ข้อมูลผู้ใช้ การเปลี่ยน password และการออกจากระบบ                      |
| 66 แจ้ง ปรับคำอริบายการเก็บข้อมูลจำนวนใบลังยาผู้ป่วยนอก                                                                                                    | 3. ปุ่มสำหรับบันทึกรายงานอุบัติการณ์                                                  |
| Posted: 31/3/2558 17:31:18 •: 0 •: 0                                                                                                    | 4. แสดงข้อมูล การติดตามและเฝ้าระวังรายงานอุบัติการณ์ความเสี่ยง                        |
| งสูงที่หรู อุไม่ปรับไป อ                                                                                                    | 5. สถิติรายงานอบัติการณ์ความเสี่ยง                                                    |
| ้ขักวลาร สร้าง.                                                                                                    | 6 Mabbaard                                                                            |
| 🛆 การแจ้งความ                                                                                                    |                                                                                       |
| Posted: 22/3/2560 0.36:17                                                                                                    | 7. ข่าวสารจากส่วนกลาง (ระบบ NRLS)                                                     |

# การใช้งานระบบ HRMS on Cloud ในสิทธิ์ Admin

- การ Set up ระบบก่อนการเปิดใช้งาน ตามบริบทของโรงพยาบาล
- การดูแลและบริหารจัดการระบบ ได้แก่ การแก้ไขข้อมูลที่ผิดพลาด
   เกี่ยวกับรายงานอุบัติการณ์ความเสี่ยงที่อยู่ในสถานะ "รอยืนยัน" หรือ
   "ยืนยันแล้วเป็นอุบัติการณ์ความเสี่ยง/รอแก้ไข" ซึ่งเป็นข้อมูลที่ผิดไป
   จากความตั้งใจบันทึกของผู้ใช้, การขอปลดล็อกเพื่อกรอก/แก้ไขข้อมูล
   Data set, การขอลบรายงานอุบัติการณ์ความเสี่ยง
- การบันทึกรายงานอุบัติการณ์ความเสี่ยง ในนามหน่วยงานที่ตนสังกัด
   <u>ไม่มีสิทธิ์ในการยืนยัน/แก้ไขอุบัติการณ์ความเสี่ยง</u>

# การ Login ครั้งแรก และการระบุ Password เป็นของตนเอง

HRMS ระบบสารสนเทศการบริหารจัดการความเสี่ยงของสถานพยาบาล Healthcare Risk Management System

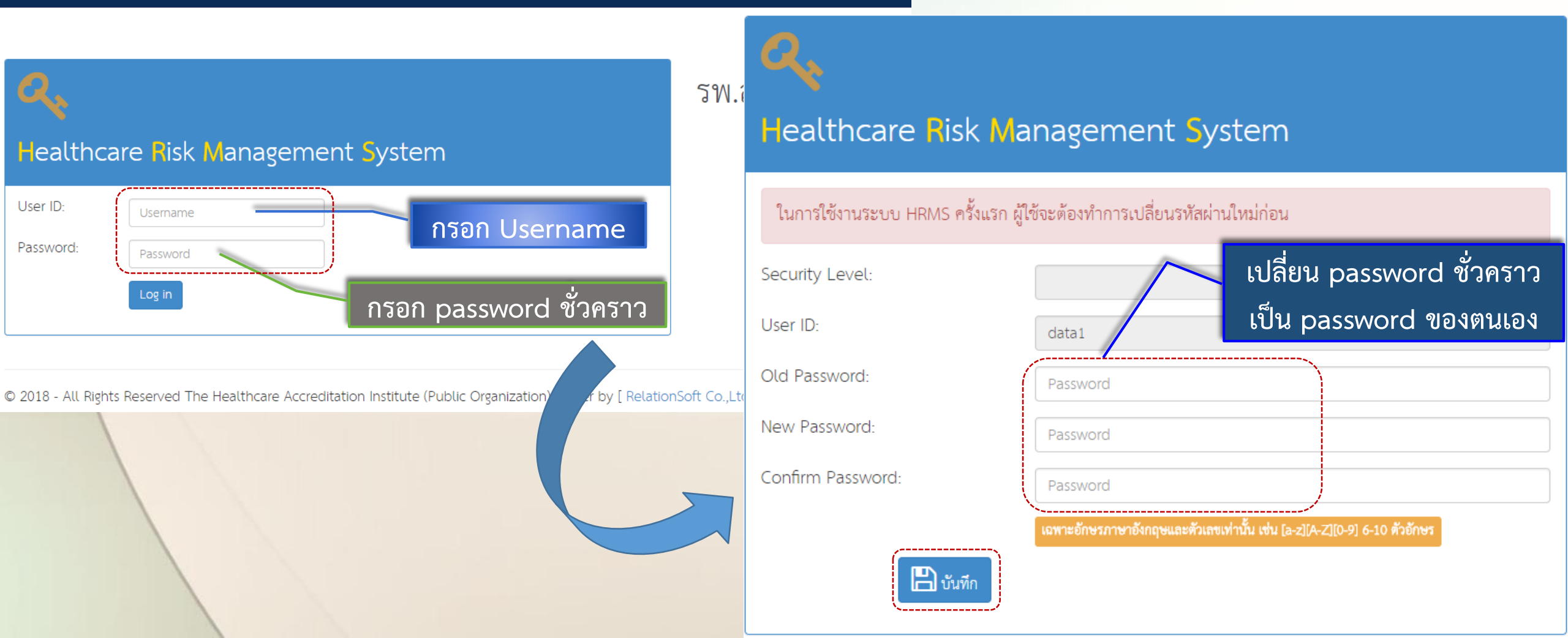

### Workshop: การ Set up ระบบ HRMS ก่อนเปิดใช้งาน

1. การบันทึกข้อมูล "พนักงาน"..... 2. การบันทึกข้อมูลพื้นฐานด้านโครงสร้างหน่วยงานของสถานพยาบาล ..... 2.1 บันทึกข้อมูล "กลุ่มหน่วยงาน" (กลุ่มภารกิจ)..... 2.2 บันทึกข้อมูล "ประเภทหน่วยงาน" (กลุ่มงาน)..... 2.3 บันทึกข้อมูล "หน่วยงาน"..... 3. การบันทึกข้อมูล "สถานที่เกิดเหตุ"..... 4. การเพิ่มเติมข้อมูล "อุบัติการณ์ความเสี่ยงย่อย (ภายใน รพ.)" ..... 5. การเลือกรูปแบบและกำหนดหน่วยงานที่บันทึกข้อมูล "รายการชุดข้อมูลกลางของระบบ (Data set)"..... 6. การสร้างและบันทึก "ผู้ใช้งานระบบ (Users)"..... 7. การกำหนด "สิทธิ์การใช้งานระบบ" และการเข้าถึงข้อมูล..... 7.1 สิทธิ์การเข้าถึงรายงานอุบัติการณ์ความเสี่ยงระดับกลุ่มหน่วยงาน (กลุ่มภารกิจ)...... 7.2 สิทธิ์การเข้าถึงรายงานอุบัติการณ์ความเสี่ยงระดับประเภทหน่วยงาน (กลุ่มงาน) ..... 7.3 สิทธิ์การเข้าถึงรายงานอุบัติการณ์ความเสี่ยงระดับหน่วยงาน.....

### กระบวนการ Set up ระบบ HRMS

ทีม Support ช่วยดำเนินการ บันทึก

- ข้อมูล "พนักงาน"
- การสร้าง "ผู้ใช้งานระบบ (Users)"

โดยการ import ข้อมูลจากไฟล์ "แบบฟอร์มการกรอกข้อมูลพนักงาน และสร้าง username" ของแต่ละ รพ. Admin ของ รพ. ดำเนินการ บันทึก

- โครงสร้างหน่วยงาน
- สถานที่เกิดเหตุ ในแต่ละชนิดสถานที่
- การเลือกรูปแบบ/กำหนดหน่วยงาน ที่ต้องกรอกข้อมูล Data Set
- การเพิ่มเติมรายการ "อุบัติการณ์ ความเสี่ยงย่อย (ภายใน รพ.)"
- กำหนด/ให้ "สิทธิ์การใช้งานระบบ"

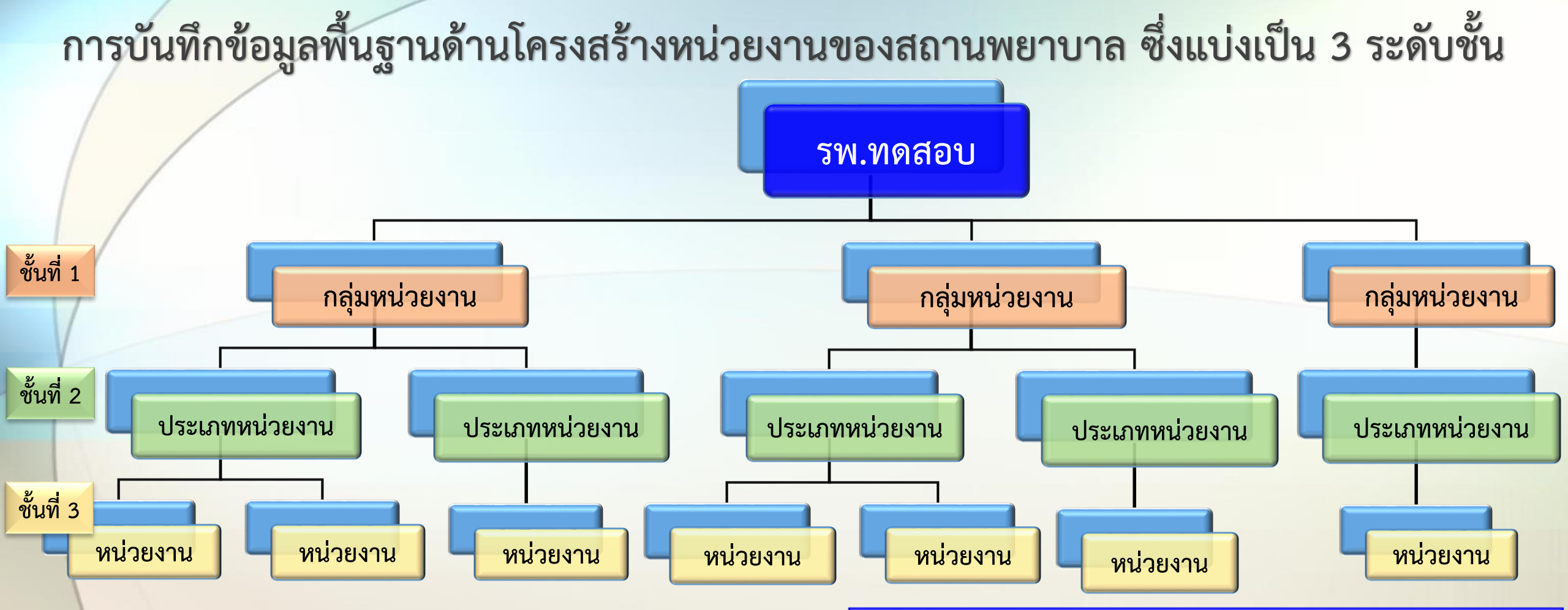

ลำดับการบันทึก เป็นไปตามระดับชั้นของโครงสร้างหน่วยงาน คือ

\*\* ชื่อของโครงสร้างหน่วยงานในทั้ง 3 ระดับชั้น ต้องไม่ซ้ำกัน \*\*

- 1. บันทึกชั้นที่ 1 กลุ่มหน่วยงาน (กลุ่มภารกิจ) ให้ครบทุกกลุ่มหน่วยงานที่มีในองค์กร
- 2. บันทึกชั้นที่ 2 ประเภทหน่วยงาน (กลุ่มงาน) ซึ่งอยู่ภายใต้ชั้นที่ 1 ของแต่ละกลุ่มหน่วยงาน (กลุ่มภารกิจ) ให้ครบทุกประเภทหน่วยงาน และครบ ทุกกลุ่มหน่วยงาน
- 3. บันทึกชั้นที่ 3 หน่วยงาน ซึ่งอยู่ภายใต้ชั้นที่ 2 ของแต่ละประเภทหน่วยงาน (กลุ่มงาน) ให้ครบทุกหน่วยงาน และครบทุกประเภทหน่วยงาน

# การบันทึกสถานที่เกิดเหตุ (ใน รพ.) ตามชนิดสถานที่

- OPD => สถานที่ให้บริการในลักษณะของการบริการผู้ป่วยนอก
- IPD => สถานที่ให้บริการในลักษณะของการบริการผู้ป่วยใน
- อุบัติเหตุ-ฉุกเฉิน => สถานที่ให้บริการผู้ป่วยอุบัติเหตุ-ฉุกเฉิน
- หออภิบาลผู้ป่วยหนัก-ไอซียู => สถานที่ให้บริการผู้ป่วยหนัก-อยู่ในภาวะวิกฤติ
- ห้องคลอด => สถานที่ให้บริการผู้คลอด
- ห้องผ่าตัด => สถานที่ให้บริการผู้ป่วยผ่าตัด
- งานสนับสนุนทางการแพทย์ => สถานที่ให้บริการสนับสนุนการตรวจ ดูแลรักษา ทางการแพทย์แก่ผู้ป่วย/ผู้รับบริการ ทั้งที่เป็นผู้ป่วยนอกและ/หรือผู้ป่วยใน
   งานสนับสนุนทั่วไป (Back office) => สถานที่ให้บริการอื่นๆ ที่ไม่ใช่ทางการแพทย์

# หลักการเลือกรูปแบบและกำหนดหน่วยงาน ที่จะต้องจัดเก็บข้อมูล Data set

- ควรเลือกรูปแบบตามที่องค์กร/หน่วยงานมีระบบ (manual หรือ IT) ในการจัดเก็บข้อมูล Data set รายการนั้นๆ อยู่แล้ว ว่าเป็นแบบประจำวัน หรือประจำเดือน
   องค์กรมีแหล่งของการจัดเก็บข้อมูล Data set รายการนั้นๆ ที่หน่วยงานใดบ้าง ควร กำหนดให้ทุกหน่วยงานมีส่วนร่วมในการจัดเก็บและบันทึก
- 3. หน่วยงานแหล่งของข้อมูล มีส่วนในการใช้จำนวนยอดรวมประจำวัน/เดือน/ไตรมาส/ครึ่งปี/ ปีหรือปีงบประมาณ ของข้อมูลเหล่านั้น เพื่อหาค่าทางสถิติ หรือใช้ประกอบการตอบตัวชี้วัด ของหน่วยงาน จึงควรให้บุคคลในหน่วยงานซึ่งเป็นแหล่งของข้อมูลนั้นมีสิทธิ์ในการบันทึก ตรวจสอบความถูกต้อง แก้ไขจำนวนที่อาจลงบันทึกผิดพลาด และเข้าถึงข้อมูลเหล่านั้นได้ ด้วยตนเอง ซึ่งจะทำให้เกิด data validity ตั้งแต่ต้นทางของข้อมูล

## การเลือกรูปแบบ/กำหนดหน่วยงานที่ต้องกรอกข้อมูล Data set

Data set => ชุดข้อมูลกลางของระบบ ที่นำมาใช้เป็นข้อมูลพื้นฐานกลางในการวิเคราะห์ผล ภาพรวม หรือวิเคราะห์ค่าทางสถิติเกี่ยวกับการเกิดอุบัติการณ์ความเสี่ยงเรื่องใดเรื่องหนึ่งใน ระบบ NRLS หรือในระบบ HRMS on Cloud ของแต่ละ รพ.

- บันทึกแบบรายวัน => ข้อมูลที่เกิดขึ้นในแต่ละวัน บันทึกข้อมูลประจำวันของทุกวันสามารถ บันทึกย้อนหลังได้ โดยข้อมูลของเดือนก่อนหน้าสามารถบันทึก/แก้ไขได้ภายในวันที่ 25 ของ เดือนปัจจุบัน
- บันทึกแบบรายเดือน => รวบรวมข้อมูลทั้งเดือน รวมยอดเป็นข้อมูลประจำเดือน บันทึกเดือน ละครั้ง โดยข้อมูลของเดือนก่อนหน้าสามารถบันทึก/แก้ไขได้ภายในวันที่ 25 ของเดือน ปัจจุบัน
  - หน่วยงานที่ต้องกรอกข้อมูล Data set => หน่วยงานที่เป็นแหล่งของข้อมูล Data Set นั้นๆ การเลือกรูปแบบ => เลือกได้ครั้งเดียว (เปลี่ยนรูปแบบได้เมื่อเริ่มปีงบประมาณใหม่)

## ข้อกำหนดการขอปลดล็อก เพื่อกรอก/แก้ไขข้อมูล Data set

การบันทึก/แก้ไขข้อมูล Data set ของเดือนก่อนหน้า ต้องดำเนินการ ภายในวันที่ 25 ของเดือนปัจจุบัน สามารถขอปลดล็อกเพื่อบันทึก/แก้ไขข้อมูลย้อนหลังได้เพียง 1 เดือน คือ เฉพาะข้อมูลของเดือนก่อนหน้า ปลดล็อกได้ในช่วงวันที่ 26 จนถึงวัน สุดท้ายของเดือนปัจจุบัน ช่องทางการขอปลดล็อก : สิทธิ์ Admin สามารถดำเนินการได้เอง จาก เมนู "บันทึกข้อมูล" รายการเมนูย่อย "ขอปลดล็อกเพื่อกรอก/แก้ไขข้อมูล Data set"

# การเพิ่มเติมรายการ "อุบัติการณ์ความเสี่ยงย่อย (ภายใน รพ.)"

=> รายการอุบัติการณ์ความเสี่ยงในระบบ HRMS on Cloud ทุกรายการ รพ. สามารถเพิ่มเติมรายการอุบัติการณ์ความเสี่ยงย่อยภายใน รพ. ได้ตามบริบทและ ความต้องการใช้งาน <u>ยกเว้น</u> รหัส CPO101 และ GPO101 ไม่อนุญาตให้เพิ่มเติม รายการอุบัติการณ์ความเสี่ยงย่อย

=> เพิ่มเติมได้ทั้งขณะทำการ Set up ระบบตามบริบทของ รพ. และระหว่างการ ใช้งานระบบ

=> ข้อมูลจะแสดงเป็นตัวเลือกในช่อง "อุบัติการณ์ความเสี่ยงย่อย" ของรหัส อุบัติการณ์ความเสี่ยงนั้นๆ หลังจากเพิ่มเติมแล้ว

# การกำหนด/ให้ "สิทธิ์การใช้งานระบบ"

- กลุ่มผู้ใช้ที่ต้อง กำหนด/ให้ "สิทธิ์การใช้งานระบบ" มีเพียง 2 กลุ่ม คือ => หัวหน้ากลุ่ม/หน่วยงาน
  - => ผู้กรอกข้อมูล Data set
- พัวหน้ากลุ่ม/หน่วยงาน
  - => ให้สิทธิ์ในโครงสร้างหน่วยงานระดับชั้นที่ 1 (ระดับกลุ่มภารกิจ) มีสิทธิ์ครอบคลุม และสามารถเข้าถึงข้อมูลของระดับชั้นที่ 2, 3 ที่อยู่ภายใต้สังกัด
     => ให้สิทธิ์ได้หลายกลุ่ม/หน่วยงานตามความรับผิดชอบของ User รายนั้นๆ ผู้กรอกข้อมูล Data set
  - => ให้สิทธิ์เฉพาะระดับหน่วยงาน ตามความรับผิดชอบของ User รายนั้นๆ

เข้าใจ

# Workflow of

# **HRMS on Cloud**

ข้อมูลจากระบบ HRMS on Cloud ที่จะถูกส่งเข้าสู่ระบบ NRLS นั้น เฉพาะข้อมูลของการบันทึกรายงาน ในช่องที่มี \*\* เท่านั้น

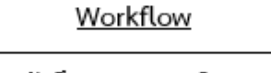

การเฝ้าระวัง/ ค้นหา และบันทึกรายงานการเกิดเหตุการณ์ความเสี่ยง (เกิดรายการเหตุการณ์ความเสี่ยงในสถานะ "รอยีนยัน")

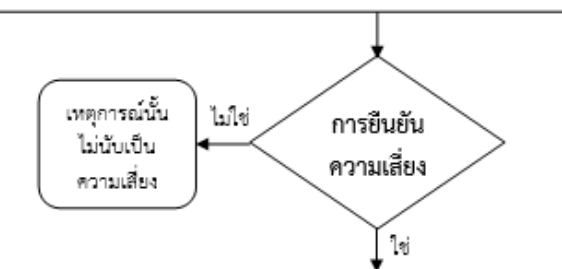

เหตุการณ์นั้น เป็นอุบัติการณ์ความเสี่ยงที่ต้องแก้ไข/ ป้องกัน (อุบัติการณ์อยู่ในสถานะ "ยืนยันแล้วเป็นอุบัติการณ์ความเสี่ยง/รอแก้ไข" และ/ หรือ "อยู่ระหว่างดำเนินการของกลุ่ม/ หน่วยงานหลัก")

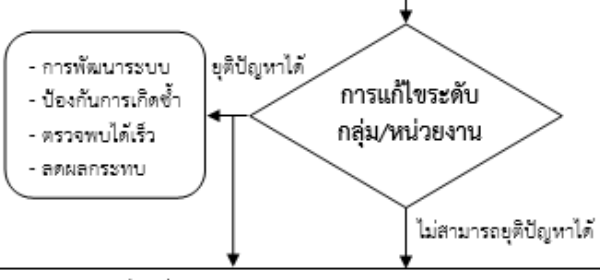

อุบัติการณ์ความเสี่ยงที่รอการพิจารณาผลการแก้ไข หรือการดำเนินการแก้ไข จากคณะกรรมการความเสี่ยง ซึ่งเป็นความเสี่ยงที่อยู่ระหว่างการแก้ไข (อุบัติการณ์ความเสี่ยงในสถานะ "อยู่ระหว่างดำเนินการของกรรมการความเสี่ยง")

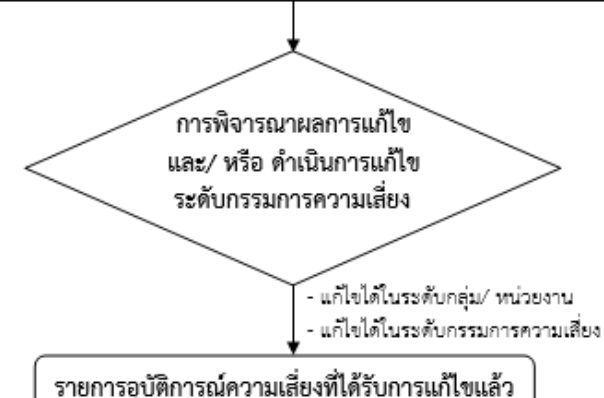

### <u>ผู้รับผิดชอบ / การดำเนินการ / ระยะเวลา</u>

- บุคลากรขององค์กร ทุกคน/ทุกระดับ - Login เข้าใช้งานระบบ ได้ตลอด 24 ชั่วโมง

หัวหน้ากลุ่ม/ หน่วยงาน ผู้รายงานเหตุการณ์ความเสี่ยง
 Login ในสิทธิ์ "หัวหน้ากลุ่ม/หน่วยงาน" ยืนยัน
 ความเสี่ยง ระยะเวลาตามความรุนแรงคือ A-C 
 7 วัน, D-F < 3 วัน, G-I < 1 วัน (หรือตามปริบท</li>
 ขององค์กร)

หัวหน้ากลุ่ม/ หน่วยงาน (หลัก/ ร่วม) ที่
 เกี่ยวข้องกับการแก้ไขอุบัติการณ์ความเสี่ยง
 ตามระดับกลุ่มหน่วยงาน/ ประเภทหน่วยงาน/
 หน่วยงาน

 Login ในสิทธิ์ "หัวหน้ากลุ่ม/หน่วยงาน" ทำ การแก้ไขอุบัติการณ์ความเสี่ยง ระยะเวลาตาม ความรุนแรงคือ A-C ≤ 7 วัน, D-F ≤ 3 วัน, G-I ≤ 1 วัน (หรือตามบริบทขององค์กร)

 คณะกรรมการบริหารความเสี่ยง
 Login ในสิทธิ์ "กรรมการบริหารความเสี่ยง ทำ การพิจารณาผลการแก้ไขอุบัติการณ์ความเสี่ยง ระดับกลุ่ม/ หน่วยงาน (กรณีที่ระบุว่า ยุติปัญหา ได้) และ/ หรือ ดำเนินการแก้ไขอุบัติการณ์ ความเสี่ยง (กรณีระบุว่า ไม่สามารถยุติปัญหาได้ หรือ ผลการพิจารณาพบว่าการแก้ไขในระดับ กลุ่ม/ หน่วยงานไม่ครอบคลุมประเด็นปัญหา หรือไม่เหมาะสม)

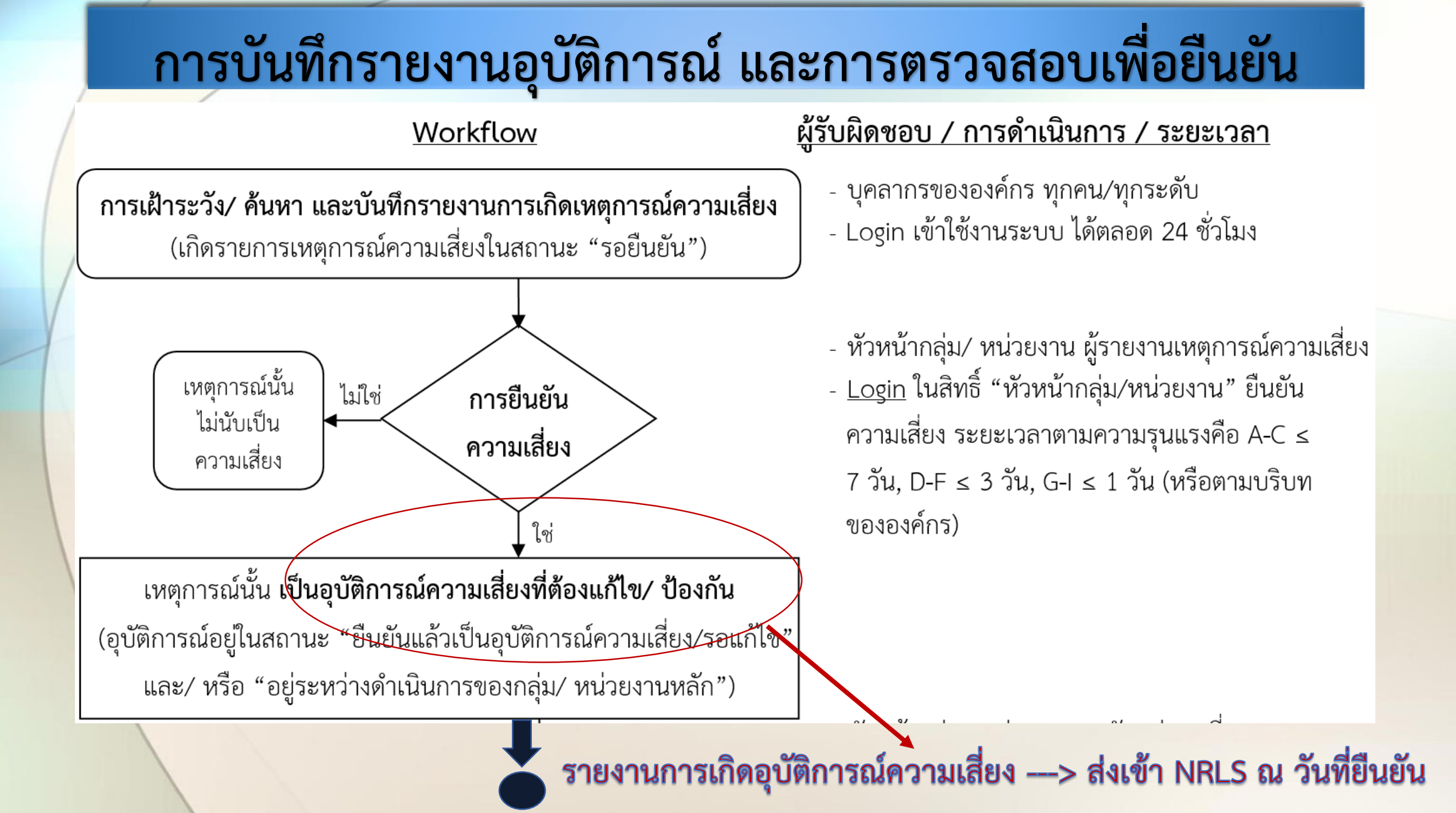

### การดำเนินการแก้ไขปัญหา/ อุบัติการณ์ในระดับกลุ่ม/ หน่วยงาน

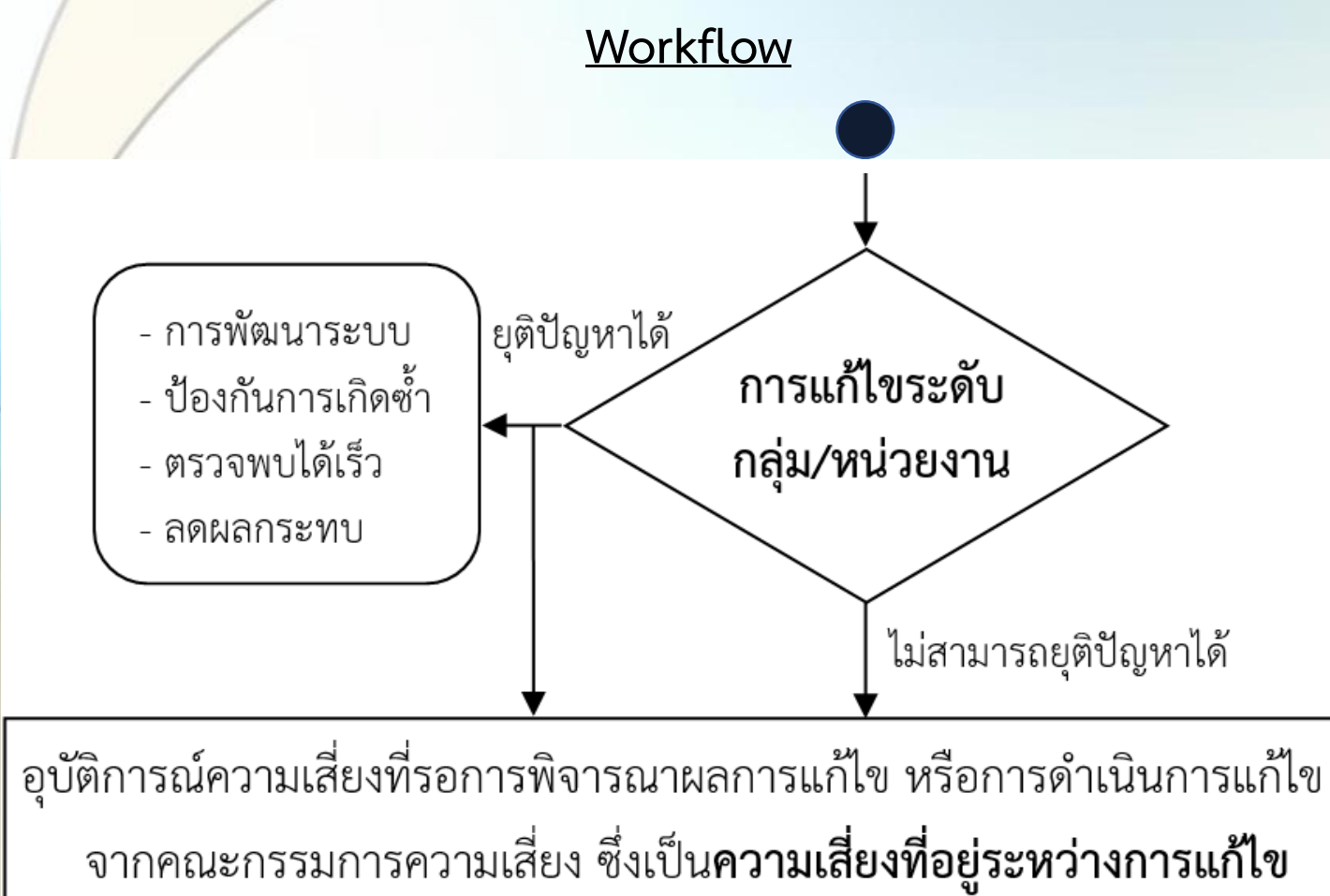

ผู้รับผิดชอบ/ การดำเนินการ/ ระยะเวลา

- หัวหน้ากลุ่ม/ หน่วยงาน (หลัก/ ร่วม) ที่
   เกี่ยวข้องกับการแก้ไขอุบัติการณ์ความเสี่ยง
   ตามระดับกลุ่มหน่วยงาน/ ประเภทหน่วยงาน/
   หน่วยงาน
- Login ในสิทธิ์ "หัวหน้ากลุ่ม/หน่วยงาน" ทำ การแก้ไขอุบัติการณ์ความเสี่ยง ระยะเวลาตาม ความรุนแรงคือ A-C ≤ 7 วัน, D-F ≤ 3 วัน, G-I ≤ 1 วัน (หรือตามบริบทขององค์กร)

(อุบัติการณ์ความเสี่ยงในสถานะ "อยู่ระหว่างดำเนินการของกรรมการความเสี่ยง")
### <mark>การปิดเคส/ แก้ไขปัญหาในระดับกรรมการบริหารความเสี่ยง</mark>

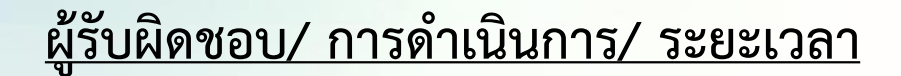

- คณะกรรมการบริหารความเสี่ยง - Login ในสิทธิ์ "กรรมการบริหารความเสี่ยง ทำ การพิจารณาผลการแก้ไขอุบัติการณ์ความเสี่ยง ระดับกลุ่ม/ หน่วยงาน (กรณีที่ระบุว่า ยุติปัญหา ได้) และ/ หรือ ดำเนินการแก้ไขอุบัติการณ์ ความเสี่ยง (กรณีระบุว่า ไม่สามารถยุติปัญหาได้ หรือ ผลการพิจารณาพบว่าการแก้ไขในระดับ กลุ่ม/ หน่วยงานไม่ครอบคลุมประเด็นปัญหา หรือไม่เหมาะสม)

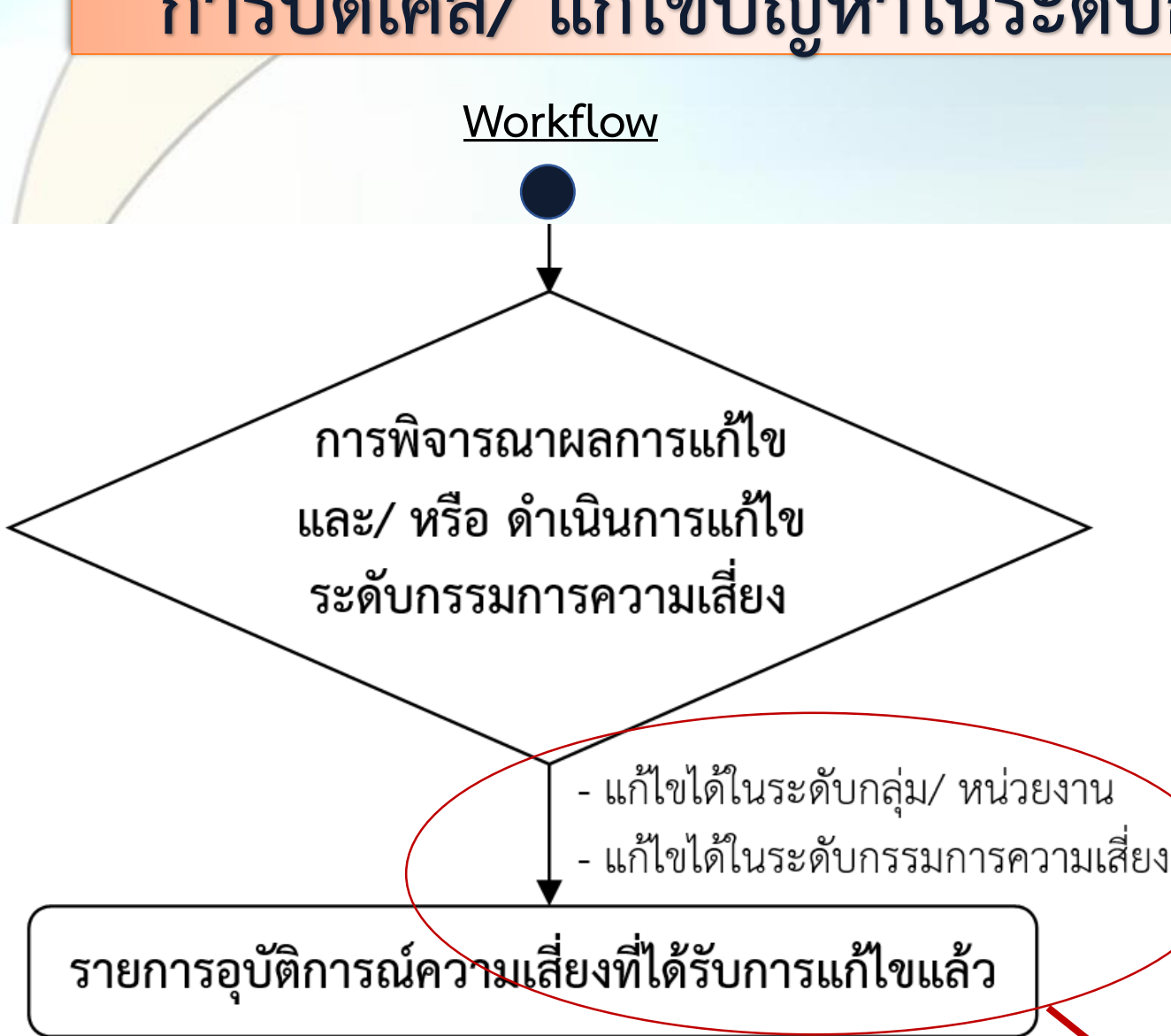

รายงานการแก้ไขอุบัติการณ์ความเสี่ยง ---> ส่งเข้าระบบ NRLS ณ วันที่ปิดเคส

# Workshop

การบริหารจัดการความเสี่ยง ผ่านการใช้งานระบบ HRMS on Cloud ตามระดับกลุ่มสิทธิ์ผู้ใช้ การใช้งานระบบ HRMS on Cloud <u>ในทุกกลุ่มสิทธิ์</u> การติดตาม เฝ้าระวังอุบัติการณ์ความเสี่ยง การบันทึก/รายงานการเกิดอุบัติการณ์ความเสี่ยง

# การติดตาม เฝ้าระวัง รายงานอุบัติการณ์ความเสี่ยง

### สถานะ ของรายงานอุบัติการณ์ความเสี่ยง

- อุบัติการณ์ความเสี่ยง รอยืนยัน (เมื่อบุคลากรบันทึกรายงานการเกิดเหตุการณ์)
- ยืนยันแล้วเป็นอุบัติการณ์ความเสี่ยง/รอแก้ไข (เมื่อหัวหน้าหน่วยงานยืนยันว่าเหตุการณ์ นั้นเป็นอุบัติการณ์ความเสี่ยง)
- อยู่ระหว่างดำเนินการของกลุ่ม/หน่วยงานหลัก (เมื่อหัวหน้ากลุ่ม/หน่วยงานรับทราบและ เริ่มดำเนินการแก้ไขปัญหา)
- อยู่ระหว่างดำเนินการของกรรมการความเสี่ยง (เมื่อสิ้นสุดการแก้ไขปัญหาในระดับกลุ่ม/ หน่วยงาน)

**อุบัติการณ์ความเสี่ยงที่ได้รับการแก้ไขแล้ว** (เมื่อกรรมการบริหารความเสี่ยงปิดเคส รายงานอุบัติการณ์ความเสี่ยงแล้ว) การเฝ้าระวังอุบัติการณ์ความเสี่ยงที่เกี่ยวข้องกับกลุ่ม/หน่วยงานตนเอง (ร่วมเป็นส่วนหนึ่งในกระบวนการบริหารจัดการอุบัติการณ์ความเสี่ยงของกลุ่ม/หน่วยงาน) เมื่อคลิกที่ปุ่ม "ติดตาม เฝ้าระวังอุบัติการณ์ความเสี่ยง" User ทุกสิทธิ์จะเห็นข้อมูลของทั้งองค์กรเหมือนกัน

26

23

บันทึกรายงานอุบัติการณ์ความเสี่ยง ดิดตาม เฝ้าระวังอุบัติการณ์ความเสี่ยง

#### ์ติดตามและเฝ้าระวังรายงานอุบัติการณ์ความเสี่ยง

วันนี้มีรายงานอุบัติการณ์ความเสี่ยงใหม่ อุบัติการณ์ความเสี่ยง รอยืนยัน ยืนยันแล้วเป็นอุบัติการณ์ความเสี่ยง/ รอแก้ไข อยู่ระหว่างดำเนินการของกลุ่ม/ หน่วยงานหลัก อยู่ระหว่างดำเนินการของกรรมการความเสี่ยง

#### เฝ้าระวังอุบัติการณ์ความเสี่ยงรุนแรง

อุบัติการณ์ความเสี่ยงระดับ E,F อุบัติการณ์ความเสี่ยงระดับ G,H,I อุบัติการณ์ความเสี่ยงระดับ 3,4,5

| ติดตาม เฝ้าระวัง/ ยืนยัน/ แก้ไข อุบัติการณ์ความเสี่ยง                                            |                                                              |                                                                                                    |
|--------------------------------------------------------------------------------------------------|--------------------------------------------------------------|----------------------------------------------------------------------------------------------------|
| Second Second                                                                                    |                                                              | ส กลับหน้าแรก                                                                                                    |
| แสดง เรคคอร์ด ตอหนา                                                                              | กรอกข้อมูลคำสำคัญ ที่ต้องการค้า                              | <b>นหา</b><br>แสดง 1 ถึง 10 ของ 51 เร็คคอร์ด<br>ค้นหา :-                                                                                                    |
| รหัส ปุ≓ เรื่อง                                                                                  | .เ↑ กลุ่ม⁄ หน่วยงานหลัก .เ↑ กลุ่ม⁄ หน่วยงานร่วม .เ↑ ความรุนแ | เรง ⊥ุ† สถานะ                                                                                                    |
| 1803000048 CPE202: ผู้ป่วย Acute Coronary Syndrome ไม่ได้รับการตรวจรักษาในช่วงเวลา golden period | Test RLS                                                     | รอยืนยัน<br>วันที่เกิดเหตุ : 30/03/2018 วันที่ค้นพบ : 30/03/2018<br>วันที่บันทึกรายงาน : 30/03/2018<br>วันที่ยืนยัน : - วันที่แจ้งเหตุ : -<br>วันที่เริ่มดำเนินการแก้ไข : -                                                                                      |
| 1803000047 CPE202: ผู้ป่วย Acute Coronary Syndrome ไม่ได้รับการตรวจรักษาในช่วงเวลา golden period | PCT อายุรกรรม                                                | ยืนยันแล้วเป็นอุบัติการณ์ความเสี่ยง/ รอแก้ไข<br>วันที่เกิดเหตุ : 06/03/2018 วันที่ค้นพบ : 08/03/2018<br>วันที่บันทึกรายงาน : 30/03/2018<br>วันที่ยืนยัน : 18/04/2018 วันที่แจ้งเหตุ : 18/04/2018<br>วันที่ของสถานะ : 18/04/2018<br>วันที่เริ่มดำเนินการแก้ไข : - |
| 1803000046 CPE202: ผู้ป่วย Acute Coronary Syndrome ไม่ได้รับการตรวจรักษาในช่วงเวลา golden period | PCT อายุรกรรม                                                | ยืนยันแล้วเป็นอุบัติการณ์ความเสี่ยง/ รอแก้ไข<br>วันที่เกิดเหตุ : 29/03/2018 วันที่ค้นพบ : 29/03/2018<br>วันที่บันทึกรายงาน : 29/03/2018<br>วันที่ยืนยัน : 18/04/2018 วันที่แจ้งเหตุ : 30/03/2018<br>วันที่ของสถานะ : 18/04/2018<br>วันที่เริ่มดำเนินการแก้ไข : - |
| 1803000045 CPM302: ผู้ป่วยไม่ได้รับยาเดิมต่อเนื่องจากไม่ได้ทำ Medication Reconciliation          | กลุ่มงานเทคนิคการแพทย์                                       | ยืนยันแล้วเป็นอุบัติการณ์ความเสี่ยง/ รอแก้ไข<br>วันที่เกิดเหตุ : 29/03/2018 วันที่ค้นพบ : 29/03/2018<br>วันที่บันทึกรายงาน : 29/03/2018<br>วันที่ยืนยัน : 29/03/2018 วันที่แจ้งเหตุ : 29/03/2018<br>วันที่ของสถานะ : 29/03/2018                                  |

วันพี่เริ่นด้าเมินการแก้ไข

การบันทึกรายงาน อุบัติการณ์ความเสี่ยง (มีการสื่อสาร/ประสานงาน กับผู้เกี่ยวข้อง และการ จัดการเบื้องต้นอย่างไร)

หมายเหตุ ผู้ใช้ในทุกๆ กลุ่มผู้ใช้ มีสิทธิ์ และสามารถบันทึกรายงานอุบัติการณ์ ความเสี่ยงได้ทุกคน โดยบันทึกในนาม ของหน่วยงานที่ตนสังกัด หรือหน่วยงาน ภายใต้สังกัดที่ตนดูแลรับผิดชอบ

#### บันทึกรายงานอุบัติการณ์ความเสี่ยง

| หน่วยงานที่รายงาน* :                         | · · · · · · · · · · · · · · · · · · ·                                                                                                    |
|----------------------------------------------|----------------------------------------------------------------------------------------------------|
| ประเภทสถานที่** :                            | · · · · · · · · · · · · · · · · · · ·                                                                                                    |
| ชนิดสถานที่** :                              | ▼                                                                                                    |
| เป็นอุบัติการณ์ความเสี่ยงในเรื่องใด** :      | <ul> <li>■ ดูรายละเอียด</li> </ul>                                                                                                    |
| อุบัติการณ์ความเสี่ยงย่อย :                  | <b>v</b>                                                                                                    |
| สรุปประเด็นปัญหา** :                         | บันทึกตามรูปแบบเพื่อบอกให้ทราบว่า เกิดอะไร อย่างไร (Free text) ไม่เกิน 3 บรรทัด                                                                                                    |
|                                              |                                                                                                    |
| ระดับความรุนแรง** :                          | <ul> <li></li></ul>                                                                                                    |
| ผู้ที่ได้รับผลกระทบ : **                     | - เลือก - • <b>เพศ :**</b> : เลือก • <b>อายุ**</b> : ปี (เศษของปีน้องกว่า 6 เดือนให้นับเป็น 0 ปี ตั้งแต่ 6 เดือนขึ้นไป<br>นับเป็น 1 ปี)                                                                                                    |
| วันที่เกิดอุบัติการณ์ความเสี่ยง** :          | 🏛 วันที่ค้นพบ* :                                                                                                    |
| ช่วงเวลาที่เกิดอุบัติการณ์ความเสี่ยง** เวร : | <ul> <li>พรือ เวลา : เช่น 21:59</li> </ul>                                                                                                    |
| แหล่งที่มา/ วิธีการค้นพบ* :                  | · · · · · · · · · · · · · · · · · · ·                                                                                                    |
| รายละเอียดการเกิดเหตุ* :                     | $\overrightarrow{P}$ B       I $\underbrace{U}$ $\underbrace{A}$ $\overrightarrow{A}$ $\overleftarrow{a}$ $\overleftarrow{a}$ |

|--|

เอกสารประกอบ : Choose Files No file chosen

🗙 ยกเลิก

เอกสารประกอบ : Choose Files No file chosen

\* หมายถึง ข้อมูลที่บังคับกรอก

\*\* หมายถึง ข้อมูลตาม Standard Data Set & Terminologies ที่ต้องส่งเข้าสู่ระบบ NRLS

📩 บันทึก

[การแนบเอกสารประกอบสามารถแนบได้มากกว่า 1 ไฟล์ในแต่ละหัวข้อ แต่ขนาดของไฟล์รวมทั้งหมดต้องไม่เกิน 10 MB. ในแต่ละขั้นนตอนตั้งแต่การรายงาน ยืนยัน แก้ไขระดับ หัวหน้า จนถึงการแก้ไขในระดับกรรมการ]

### ความหมายของคำศัพท์ในการบันทึกรายงานอุบัติการณ์ความเสี่ยง

- <u>หน่วยงานที่รายงาน</u>\*: หน่วยงานต้นสังกัด/ ภายใต้สังกัดของผู้บันทึกรายงานอุบัติการณ์
- ประเภท\*\*/ ชนิด\*\*/ สถานที่เกิดเหตุ\*: สถานที่ที่เกิดเหตุการณ์/ อุบัติการณ์ความเสี่ยง
- <u>เป็นอุบัติการณ์ความเสี่ยงในเรื่องใด</u>\*\*: ชื่ออุบัติการณ์ความเสี่ยง ซึ่งมีรหัสกำกับ
- อุบัติการณ์ความเสี่ยงย่อย : หัวข้ออุบัติการณ์ความเสี่ยงย่อยของแต่ละรายการอุบัติการณ์ความเสี่ยง ซึ่ง admin เพิ่มเติมได้เองตามบริบทและ ความต้องการใช้งาน
- สรุปประเด็นปัญหา\*\*: สรุปเรื่องราวพอสังเขปโดยบอกให้รู้ว่าเกิดอะไร เกิดอย่างไร
- <u>ระดับความรุนแรง</u>\*\*: ระบุระดับความรุนแรง (A I, 1 5)
- ผู้ที่ได้รับผลกระทบ\*\*: ผู้ที่ได้รับผลกระทบหลัก
- <u>วันที่เกิดอุบัติการณ์ความเสี่ยง</u>\*\*: วันที่เกิดเหตุการณ์ขึ้นจริง
- <u>วันที่ค้นพบ</u>\*: วันที่ค้นพบการเกิดอุบัติการณ์ความเสี่ยง
- ช่วงเวลาที่เกิดอุบัติการณ์ความเสี่ยง\*\* เวร : รอบเวรที่เกิดเหตุการณ์ (ดึก, เช้า, บ่าย)
- <u>แหล่งที่มา/ วิธีการการค้นพบ</u>\*: การค้นพบเหตุการณ์/ อุบัติการณ์ความเสี่ยง ด้วยวิธีการใด
- <u>รายละเอียดการเกิดเหตุ</u>\*: รายละเอียดการเกิดเหตุการณ์ ซึ่งแนบไฟล์เพิ่มเติมที่ช่อง Choose Files (การกดปุ่ม Choose Files ครั้งเดียวสามารถ แนบไฟล์ได้มากกว่า 1 ไฟล์ หรือหากกดปุ่มเพื่อแนบไฟล์ทีละครั้งระบบจะบันทึกไฟล์ที่แนบล่าสุดเพียงไฟล์เดียว ทั้งนี้ขนาดของไฟล์แนบรวมกัน ทั้งหมดต่อการบันทึกรายงานอุบัติการณ์ความเสี่ยงครั้งนั้นจะต้องไม่เกิน 10 MB.)
- <u>การจัดการเบื้องต้น</u>\*: อุบัติการณ์ความเสี่ยงที่เกิดขึ้นนี้ ผู้รายงานมีการจัดการหรือดำเนินการเบื้องต้นอย่างไรไปแล้วบ้าง

\* หมายถึง ข้อมูลที่บังคับต้องกรอก
 \*\* หมายถึง ข้อมูลบังคับกรอก<u>และ</u>เป็นข้อมูลที่
 ถูกส่งเข้าสู่ระบบ NRLS

# หลักการวิเคราะห์เหตุการณ์ เพื่อระบุอุบัติการณ์ ความเสี่ยง ในระบบ HRMS on Cloud

- เหตุการณ์ที่เกิดขึ้น มีสาเหตุ/ความเกี่ยวข้องกับกระบวนการ รักษาพยาบาลหรือไม่ อย่างไร (เพื่อแยกกลุ่มอุบัติการณ์ความเสี่ยง)
   เกิดหรือมีผลกระทบกับผู้ป่วย/บุคลากร/หน่วยงานหรือองค์กร (เพื่อ แยกหมวดอุบัติการณ์ความเสี่ยง)
- ลักษณะการเกิดเกี่ยวข้องกับอะไร อย่างไร (เพื่อแยกประเภท ประเภทย่อย และเรื่องของอุบัติการณ์ความเสี่ยง)

### การรายงานอุบัติการณ์ความเสี่ยงและการระบุระดับความรุนแรง

#### กลุ่ม Clinical Risk Incident: C

หมวด Patient Safety Goals รหัส CPxxxx

#### ประเภทตาม SIMPLE

- S : Safe Surgery
- I : Infection Prevention and Control
- M : Medication & Blood Safety
- P : Patient Care Process
- L : Line, Tube & Catheter and Laboratory
- E : Emergency Response O : Other (อื่นๆ ซึ่งไม่สามารถจัด เข้า SIMPLE ได้)

หมวด Specific Clinical Risk Incident <mark>รหัส CS</mark>xxxx

#### ประเภทตามสาขาโรค

G : Gynecology & Obstetrics

#### S : Surgery

- M : Medicine
- P : Pediatric
- O : Orthopedic
- E : Eye, Ear, Nose, Throat
- D : Dental

#### กลุ่ม General Risk Incident: G

หมวด Personnel Safety Goals **รหัส GPxxxx** 

#### ประเภทตาม SIMPLE

S : Social Media and

#### Communication

- I : Infection and Exposure
- M : Mental Health and Mediation
- P : Process of work
- L : Lane (Traffic) and Legal Issues
- E : Environment and Working Conditions
- O : Other (อื่นๆ ซึ่งไม่สามารถจัดเข้า SIMPLE ได้)

หมวด Organization Safety Goals รหัส GOxxxx

ประเภทอิงตาม SIMPLE S : 1 การวางแผน, ควบคุม, ประเมินผล 2 อาคารสถานที่ 3 ภัยธรรมชาติ I : 1 งาน IT, การสื่อสาร 2 การควบคุม ภายใน/ การพัสดุ

- M : 1 การจัดการด้านบุคลากร 2 กฎระเบียบการปฏิบัติงาน
- P: 1 นโยบาย/ การควบคุมการทำงาน2 กระบวนการบริการ
- L : การควบคุมจริยธรรมวิชาชีพ
- E : 1 Financial (ด้านการเงิน)
  - 2 Budget (ด้านงบประมาณ)

#### ระดับความรุนแรง 1 - 5

#### ระดับความรุนแรง A -

## Q&A1:

### ระหว่างการบันทึก พบปัญหาในบางช่องระบบไม่แสดงตัวเลือกให้เลือก หรือหน้าจอค้าง กดปุ่มบันทึก ไม่ผ่าน เกิดจากสาเหตุใด? และมีวิธีการแก้ไขอย่างไรได้บ้าง

สาเหตุ <u>สัญญาณอินเตอร์เน็ตไม่เสถียร</u> หรือ กรอกข้อมูลไม่ครบ หรือ เปิดค้างไว้นานเกิน 30 นาที (session หมดเวลา) การแก้ไข - ตรวจเช็คความเสถียรของสัญญาณอินเตอร์เน็ต

- ย้อนกลับไปคลิกเลือกตัวเลือกก่อนหน้าใหม่ เพื่อให้ในช่องถัดมา ระบบแสดงตัวเลือกคำว่า "เลือก" แล้วจึงเลือกตามต้องการ
- ตรวจสอบการกรอกข้อมูลให้ครบถ้วน
- เปิดหน้าจอที่พบปัญหาค้างไว้ แล้วเปิดหน้าจอหลักในแท็บใหม่ จากนั้น Login ซ้ำอีกครั้ง แล้วกลับไปทำการบันทึกต่อเนื่อง ในหน้าจอเดิมที่พบปัญหานั้น

การตรวจสอบรายงานอุบัติการณ์ เพื่อยืนยันว่าเป็นอุบัติการณ์ความเสี่ยงหรือไม่ กลุ่มสิทธิ์ "กรรมการบริหารความเสี่ยง" และ "หัวหน้ากลุ่ม/หน่วยงาน"

การแก้ไข/ร่วมแก้ไขอุบัติการณ์ความเสี่ยงในระดับกลุ่ม/หน่วยงาน เฉพาะกลุ่มสิทธิ์ "หัวหน้ากลุ่ม/หน่วยงาน" ความสัมพันธ์ระดับชั้นโครงสร้างหน่วยงาน กับการบริหารจัดการความเสี่ยงผ่านโปรแกรม HRMS on Cloud

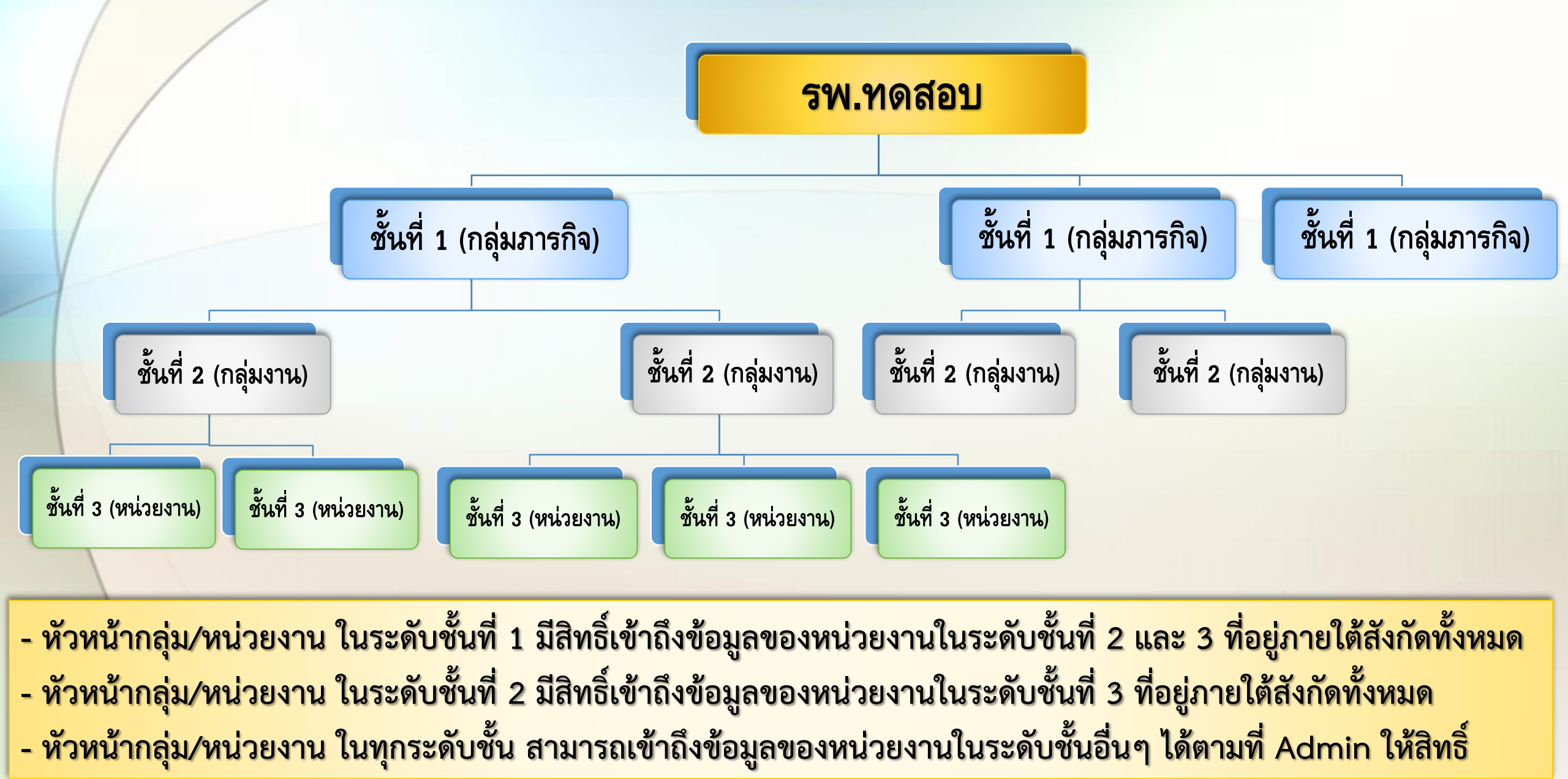

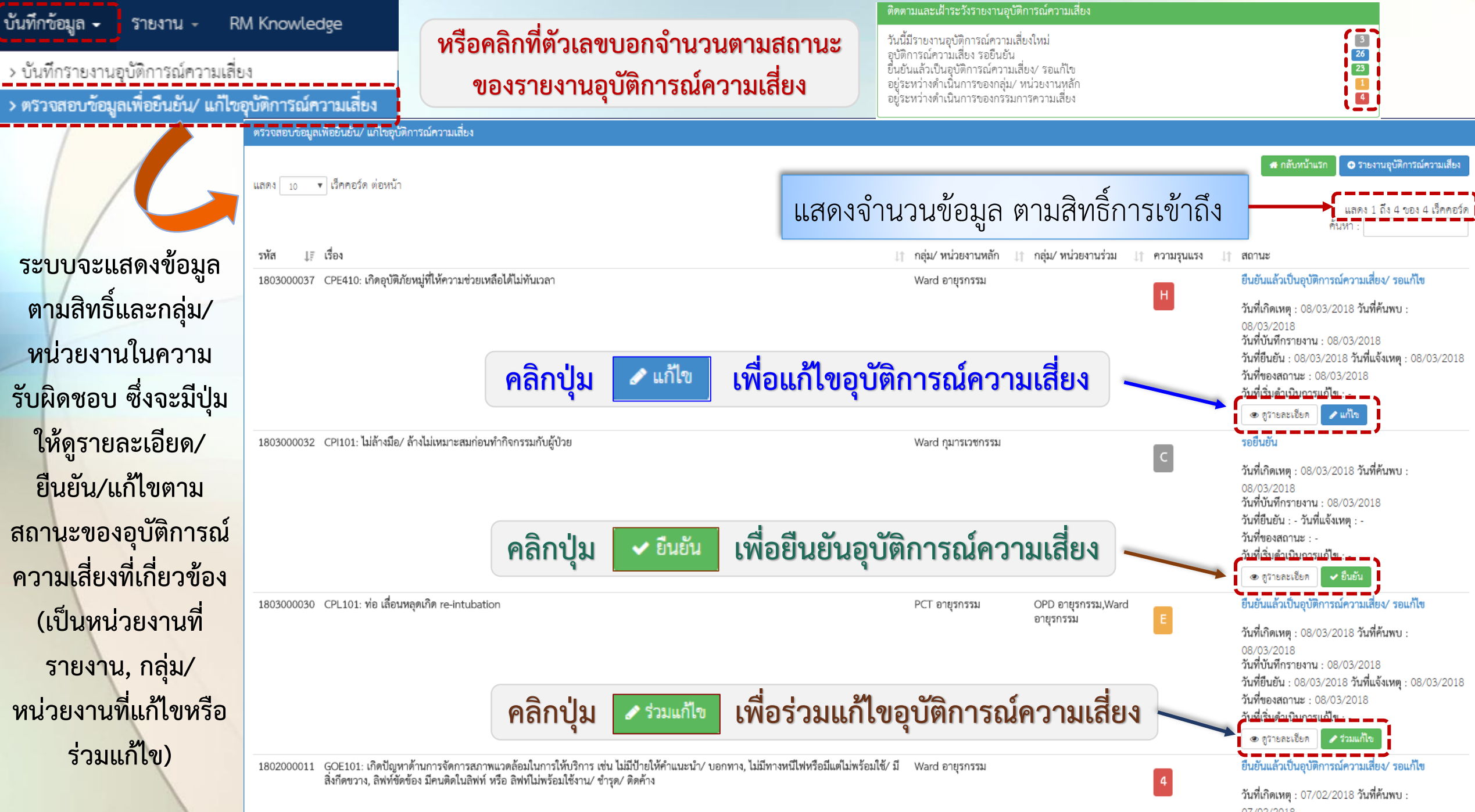

07/02/2018 วันที่บันทึกรายงาน : 27/02/2018

การยืนยันอุบัติการณ์ความเสี่ยง คลิกที่ปุ่ม 🗸 ยืนยัน (มีการตรวจสอบข้อมูลร่วมกับ ผู้บันทึกรายงานฯ และสื่อสาร/ ประสานงานกับกลุ่ม/หน่วยงาน ที่เกี่ยวข้องกับการจัดการแก้ไข ปัญหา (กรณียืนยันว่าเป็น อุบัติการณ์ความเสี่ยง) การตรวจสอบเพื่อยืนยันความเสี่ยง\* : เป็นอุบัติการณ์ความเสี่ยง

-เลือก-

-เลือก-

กลุ่มภารกิจ

กลุ่มงาน

หน่วยงาน

เป็นการแก้ไขปัญหาระดับ\* :

กลุ่ม/ หน่วยงานหลักที่แก้ไขปัญหา\* :

ข้อเสนอแนะเพื่อการแก้ไขปัญหา\* :

| หน่วยงานที่รายงาน* :                    | Ward กุมาร์เวขกรีรม                                                                                                    |
|-----------------------------------------|----------------------------------------------------------------------------------------------------|
| ประเภทสถานที่** :                       | ในพื้นที่ของโรงพยาบาล 🔹                                                                                                    |
| ชนิดสถานที่** :                         | IPD *                                                                                                    |
| สถานที่เกิดเหตุ *:                      | Ward กุมาริเวชกรรม                                                                                                    |
| เป็นอุบัติการณ์ความเสี่ยงในเรื่องใด** : | CPI101 - ไม่ล้างมือ/ ล้างใน่เหมาะสมก่อนทำกิจกรรมกับผู้ป่วย                                                                                                    |
| อุบัติการณ์ความเสี่ยงย่อย :             | - เลือก -                                                                                                    |
| สรุปประเด็นปัญหา** :                    | บันทึกตามรูปแบบเพื่อบอกให้หราบว่า เกิดอะไร เพราะเหตุโด อย่างไร (Free text) ไม่เกิน 3 บรรทัด                                                                                                    |
|                                         | UBINI                                                                                                    |
| ระดับความรนแรง** :                      | C -                                                                                                    |
| ย์ที่ได้รับผลกระทบ***                   |                                                                                                    |
| พูกราวอิเลาระเลี้ยวระเลือาวะแสี่ยา .    |                                                                                                    |
| านทถาพยุบพการณหารณณร                    | มิเพาะเพียง (2018 <b>1. โปล 3 4 ยอบ 1 อออน</b> ) เป็นพานพบ: <b>ยายง</b> (2018 <b>1. โปล 3 4 ยอบ 1 อออน</b> ) เป็นพานพบ: ยายง (2018 โปล 1 โปล 1 4 ยอบ 1 อออน) เป็น (2018 โปล 1 โปล 1 4 ยอบ 1 อออน) เป็น (2018 โปล 1 โปล 1 4 ยอบ 1 อออน) เป็น (2018 โปล 1 โปล 1 4 ยอบ 1 อออน) เป็น (2018 โปล 1 โปล 1 4 ยอบ 1 อออน) เป็น (2018 โปล 1 โปล 1 4 ยอบ 1 ออน) เป็น (2018 โปล 1 1 โปล 1 4 ยอบ 1 ออน) เป็น (2018 โปล 1 1 โปล 1 4 ยอบ 1 ออน) เป็น (2018 โปล 1 1 โปล 1 4 ยอบ 1 ออน) เป็น (2018 โปล 1 1 โปล 1 4 ยอบ 1 1 1 1 1 1 1 1 1 1 1 1 1 1 1 1 1 1 1                                                                                                    |
| ชวงเวลาทเกตอุบตการณความเสยง** เวร :     | עכו:2 עסו - 10.00 אינגי - 10.00 אינגי - 10.0 |
| แหล่งทีมา/ วิธีการค้นพบ* :              | งณะปฏบตงาน ·                                                                                                    |
| รายละเอยดการเกตเหตุ* :                  | < A ※ 0 1                                                                                                    |
|                                         | ทดลอบ                                                                                                    |
|                                         |                                                                                                    |
|                                         |                                                                                                    |
| การจัดการเปิ้องตับ*                     | เอกสารประกอบ : <b>เลือกไฟล์</b> ไม่ได้เลือกไฟล์ใด                                                                                                    |
|                                         |                                                                                                    |
|                                         | ทดลอบ                                                                                                    |
|                                         |                                                                                                    |
|                                         |                                                                                                    |
|                                         |                                                                                                    |
| 111111111100000000000111111000°;        | -11018-                                                                                                    |
| วันที่ Login บันทึกการยืนยัน :          | 19/04/2018                                                                                                    |
|                                         | * หมายถึง ข้อมูลที่บังคับกรอก                                                                                                    |
| 2 1220546                               | ม้นการแก้ไข เมื่อยืนยันว่าเป็นการกิดการแล้ย                                                                                                    |
| 2. PUBLIS28                             |                                                                                                    |
|                                         |                                                                                                    |

|                                     | /                                                                                                | การตรวจสอบเพื่อยืนยันความเสี่ยง* :                                                                                     | เป็นอุบัติการณ์ความเสี่ยง                                  |                                  | 4. หาก                                                                             | ต้องการ                                | ธ กล่ม∕หน                    | ่วยงานร่ว                                                                          | มแก้ไขปัญหา                                                                                  |
|-------------------------------------|--------------------------------------------------------------------------------------------------|----------------------------------------------------------------------------------------------------|------------------------------------------------------------|----------------------------------|------------------------------------------------------------------------------------|----------------------------------------|------------------------------|------------------------------------------------------------------------------------|----------------------------------------------------------------------------------------------|
|                                     |                                                                                                  | เป็นการแก้ไขปัญหาระดับ* :                                                                                              | ทน่วยงาน                                                   |                                  | เป็นการแก้ไข                                                                       | เป้ญหาระดับ* :                         | <b>ๆ</b><br>ทน่วยงาน         |                                                                                    | •                                                                                            |
| 3. เลือกกลุ่ม/ห                     | น่วยงาน                                                                                          | กลุ่ม/ หน่วยงานหลักที่แก้ไขปัญหา* :                                                                                    |                                                            | ที่แก้ไขปัญหา* ·                 | PCT อายุรกรรม                                                                      |                                        |                              |                                                                                    |                                                                                              |
| หลักที่แก้ไขเ                       | ปัญหา                                                                                            | ข้อเสนอแนะเพื่อการแก้ไขปัญหา* :                                                                                        | - เลือก -                                                  |                                  | กสุม∕ หนวยงานหลกทแกเขบญหา- : [PCT ยายุงกรงม<br>๔ ต้องการระบุหน่วยงานร่วมแก้ไขปัญหา |                                        |                              |                                                                                    |                                                                                              |
|                                     |                                                                                                  |                                                                                                    | PCT อายุรกรรม                                              |                                  | กลุม/ หน่วยงานทรว                                                                  | มมแกเขบญหา :                           | ×OPD อายุรกรรม               |                                                                                    |                                                                                              |
|                                     | a, ua, i ai                                                                                      |                                                                                                    | РСТ คลยกรรม                                                |                                  | ข้อเสนอแนะเพื่อการ                                                                 | รแก้ไขปัญหา* :                         | งานบัญชี                     |                                                                                    |                                                                                              |
| การตรวจสอบเพื่อยันยันความเสียง* :   | เป็นอุบตการณความเสย                                                                              | 14                                                                                                    | Ŧ                                                          |                                  |                                                                                    |                                        | Ward อายุรกรรม               |                                                                                    |                                                                                              |
| เป็นการแก้ไขปัญหาระดับ* :           | หน่วยงาน                                                                                         |                                                                                                    | <b>*</b>                                                   |                                  |                                                                                    |                                        | Test RLS                     |                                                                                    |                                                                                              |
| กลุ่ม/ หน่วยงานหลักที่แก้ไขปัญหา* : | PCT อายุรกรรม<br>๗ ต้องการระบุหน่วยงาน                                                           | เร่วมแก้ไขปัญหา                                                                                                    | ¥                                                          |                                  |                                                                                    |                                        |                              |                                                                                    |                                                                                              |
| กลุ่ม/ หน่วยงานที่ร่วมแก้ไขปัญหา :  | ×OPD อายุรกรรม ×                                                                                 | งานผู้ป่วยหนัก (ICU) (×Ward อายุรกรร                                                                                   | التق                                                       |                                  | (                                                                                  | 5. 5                                   | ะบข้อเสนร                    | แนะเพื่อก                                                                          | ารแก้ไขเปัญหา                                                                                |
| ข้อเสนอแนะเพื่อการแก้ไขปัญหา* :     | B                                                                                                | thsarabun O 🔽 O 🏯 🗄 🗮                                                                                                  | •• •• • • • • •                                            | 1                                |                                                                                    |                                        |                              | เส สำลับ รั                                                                        |                                                                                              |
|                                     | เนื่องจากเป็นปัญหาที่เกื                                                                         | ี่ยวกับการรักษาพยาบาลผู้ป่วยอายุรกรรม                                                                                  | จึงขอให้ทุกหน่วยงานซึ่งดูแลผู้ป่วย                         | ่อายุรกรรม ร่วมกันดำเนินกา       | รจัดการแก้ไขปัญหา                                                                  | ประส                                   | เละ ระบุรา<br>านงาน ให้เ     | วท ทเตแง<br>กลุ่ม/หน่วย                                                            | ง/ ลยสาว/<br>ยงานหลักทราบ                                                                    |
|                                     | เอกสารีประกอบ : เส                                                                               | <b>ลือกไฟล์</b> ไม่ได้เลือกไฟล์ใด                                                                                      |                                                            |                                  |                                                                                    | กลุ่ม/ หน่วยงานที่<br>ข้อเสนอแนะเพื่อก | ร่วมแก้ไขปัญหา : 🛛 💌         | D ดารเรกรรม ( ่ x งางเข้าไวร<br>March 2018<br>Su Mo Tu We Th Fr<br>25 26 27 28 1 2 | 105g/11<br>INN近(I(CU)) ×Ward อายุรกรรม<br>*<br>Sa<br>3 ・ ・ ・ ・ ・ ・ ・ ・ ・ ・ ・ ・ ・ ・ ・ ・ ・ ・ ・ |
| วันที่แจ้งเหตุให้ผู้แก้ไขทราบ* :    | 12/03/2018                                                                                       |                                                                                                    |                                                            |                                  |                                                                                    |                                        | เนื่อง                       | 4 5 6 7 8 9                                                                        | 10 าพยาบาลผู้ป่วยอายุรกรรม จึงขอให้ทุกห                                                      |
| วันที่ Login บันทึกการยืนยัน :      | 19/04/2018                                                                                       |                                                                                                    |                                                            |                                  |                                                                                    |                                        |                              | 11 12 13 14 15 16<br>18 19 20 21 22 23<br>25 25 27 28 20 20                        | 17 24 21                                                                                     |
|                                     | * หมายถึง ข้อมูลที่บังคั<br>** หมายถึง ข้อมูลตาม<br>[การแนบเอกสารประกส<br>หัวหน้า จนถึงการแก้ไข่ | บกรอก<br>Standard Data Set & Terminologies ที่ต้องส่<br>อบสามารถแนบได้มากกว่า 1 ไฟล์ในแต่ละหัวซ้อ เ<br>ในระดับกรรมการ] | งเข้าสู่ระบบ NRLS<br>แต่ขนาดของไฟล์รวมทั้งหมดต้องไม่เกิน 1 | .0 MB. ในแต่ละชั้นนตอนตั้งแต่การ | รรายงาน ยืนยัน แก้ไซระเ                                                            | วันที่แจ้งเหตุ                         | เอ<br>ให้ผู้แก้ไขทราบ* : 🛛 📾 | 20 21 20 23 30<br>4 2 2 4 5 6<br>Today                                             | z<br>มีลือกไฟล์ใด                                                                            |
|                                     | L                                                                                                | 🖹 บันทึก                                                                                                    | 6. บันทึกการยื                                             | นยันความเสี่ย                    | ยง                                                                                 |                                        |                              |                                                                                    |                                                                                              |

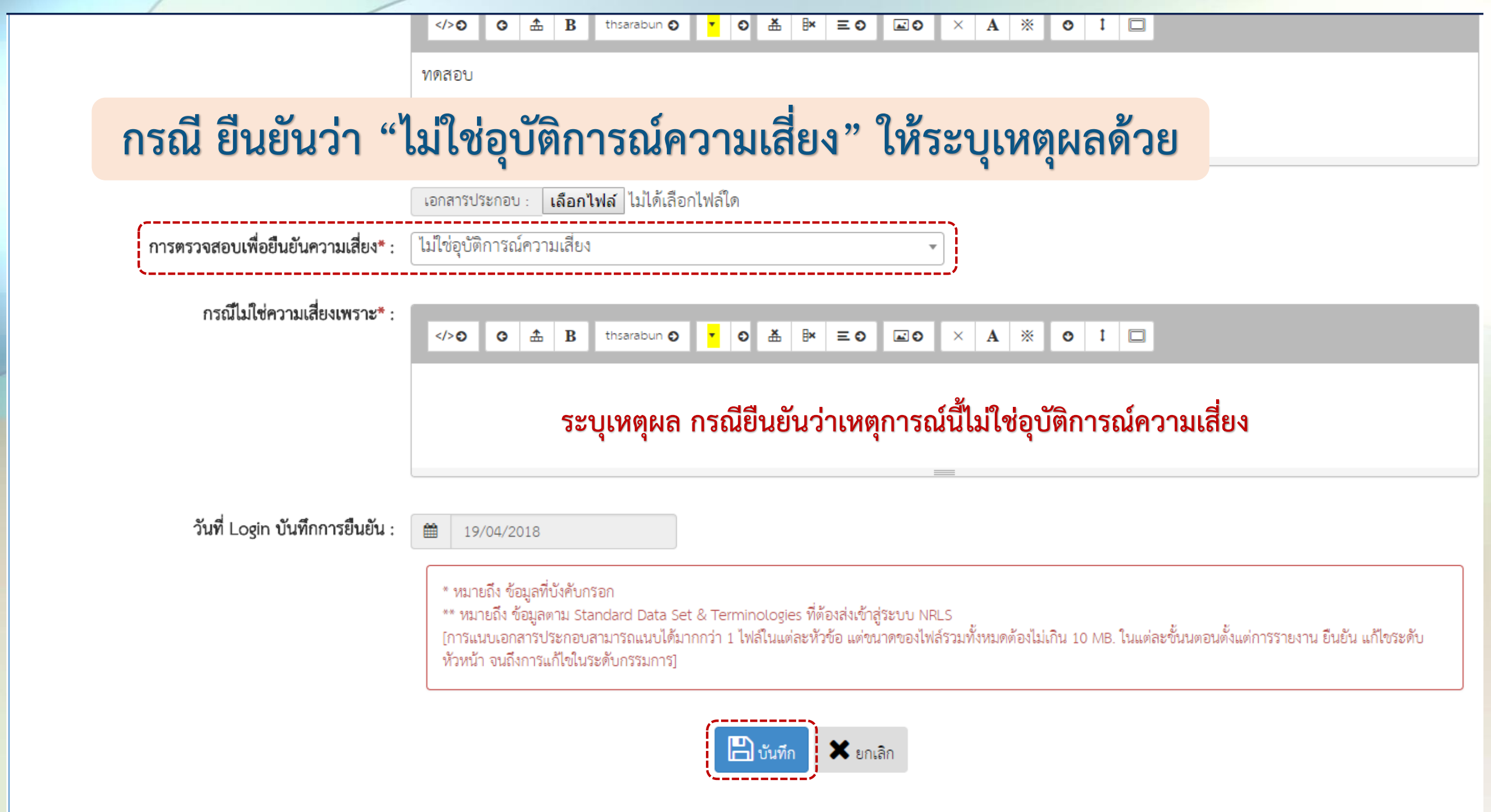

การแก้ไขอุบัติการณ์ความเสี่ยง คลิกที่ปุ่ม 🥒 แก้ไข (มีการประสานงานและดำเนินการ ร่วมกับกลุ่ม/หน่วยงานร่วมแก้ไข (ถ้ามี) เพื่อทำ RCA และวาง มาตรการอย่างเป็นระบบ) --->> หากกลุ่ม/หน่วยงานหลักปิดเคสไป แล้ว กลุ่ม/หน่วยงานร่วมแก้ไข จะไม่ สามารถบันทึกข้อมูลการร่วมแก้ไข ใดๆ ได้อีก

| ชนิดสถานที่** :                                             | <ul> <li>ไม่ใช่พื้นที่ในเขตโรงพยายาล</li> </ul>                                                                                                    |
|-------------------------------------------------------------|----------------------------------------------------------------------------------------------------|
| เป็นอุบัติการณ์ความเสี่ยงในเรื่องใด** :                     | CPE410 - เกิดอุบัติภัยหมู่ที่ให้ความช่วยเหลือได้ไม่ทันเวลา 🔹 ดูระณะเอียด                                                                                                    |
| ้<br>อุบัติการณ์ความเสี่ยงย่อย :                            | - เสือก -                                                                                                    |
| สรุปประเด็มปัญหา** :                                        | บันทึกคามรูปแบบเพื่อบอกให้หราบว่า เกิดอะไร เพราะเหตุโด อย่างไร (Free text) ไม่เกิน 3 บรรพัด<br>้รองักรยานยนต์ชนกับรถบรรพูก                                                                                                    |
| ระดับความรุนแรง** :                                         | H v gitanuður                                                                                                    |
| ผู้ที่ได้รับผลกระทบ** :                                     | nduueea *                                                                                                    |
| วันที่เกิดอุบัติการณ์ความเสี่ยง** :                         | (a) 08/03/2018 วันที่คันพบ: (a) 08/03/2018                                                                                                    |
| ช่วงเวลาที่เกิดอุบัติการณ์ความเสี่ยง** เวร :                | วันราชการ-เวรดีก (00.01 – 08.00 น. หรือ 00.31 – 08.30 น.) • หรือ เวลา : ······ เช่น 21:59                                                                                                    |
| แหล่งที่มา/ วิธีการค้นพบ" :                                 | ใบข้อเสนอแนะ/ คำร้องของผู้รับบริการ +                                                                                                    |
| รายละเอียดการเกิดเหตุ* :                                    |                                                                                                    |
| การจัดการเบื้องตัน* :                                       | เอกสารประกอบ : เสือกไฟล์ ไม่ได้เลือกไฟล์ได<br></th                                                                                                    |
| เป็นการแก้ไขปัญหาระดับ" :                                   | พปวยงาน +                                                                                                    |
| กลุ่ม/ หน่วยงานหลักที่แก้ไขปัญหา* :                         | Ward ອາປູຈິກຈັວມ •                                                                                                    |
| ข้อเสนอแนะเพื่อการแก้ไขปัญหา* :                             | 47-0 0 ± B ประสารบา 0 • 0 ≛ ➡ ≡ 0 ⊒0 × A ※ 0 1 □<br>ถึงที่นกิดเหตุเร็วขึ้น                                                                                                    |
| วันที่ Looin มันพืดการสืบเห็น .                             | รับนี้แล้งแนวให้รับเป็นแรกเรื                                                                                                    |
| มันที่ Login ขันที่การของนั้น                               |                                                                                                    |
| สรุปประเด็นการจัดการแก้ไข<br>ปัญหาของกลุ่ม/ หน่วยงานหลัก* : |                                                                                                    |
|                                                             | เอกสารประกอน : <b>เลือกไท่เ</b> ส ไม่ได้เลือกไห่ล่ใด                                                                                                    |
| ผลการดำเนินการ ในระดับกลุ่ม/ หน่วยงาน* :                    | -เลือก-                                                                                                    |
|                                                             | * หมายถึง ข้อมูลที่บังหับกรอก<br>** หมายถึง ข้อมูลหาม Standard Data Set & Terminologies ที่ต้องส่อข้าสู่ระบบ NRLS<br>[การแนนเอกหารประกอบสามารถแบบให้มากกว่า 1 ไฟล์ในแต่ละหัวร้อ แต่หมาดของไฟล์รวมทั้งหมดต้องไม่เกิน 10 MB. ในแต่ละชั้นแต่อาร์รายงาน ยิ่นชั่น แก้ไขระดับ<br>หัวหน้า จนถึงการแก้ไขในระดับกรรมการ] |
|                                                             | 🖺 บันที่ก 🗶 ยกเลิก                                                                                                    |

| วันที่ Login บันทึกการยืนยัน :                                       | € 08/03/2018                           | วันที่แจ้งเหตุให้ผู้แก้ไขทราบ* :                       | <b>#</b> | 08/03/  | /2018  |              |         |    |  |  |
|----------------------------------------------------------------------|----------------------------------------|--------------------------------------------------------|----------|---------|--------|--------------|---------|----|--|--|
| วันที่ Login บันทึกการแก้ไข :                                        | 19/04/2018                             | วันที่เริ่มดำเนินการแก้ไขปัญหา(กลุ่ม/ หน่วยงานหลัก)* : | *        |         |        |              |         |    |  |  |
| สรุปประเด็นการจัดการแก้ไข                                            |                                        | 1 เมื่อมีการดำเบินการแก้ไข ระบ วั                      |          | «       | Apri   | I 2018       |         |    |  |  |
| บญหาของกลุม∕ หนวยงานหลก* :                                           | C      B thsarabun (                   |                                                        |          | Su Mo   | o Tu V | Ve Th        | Fr      | Sa |  |  |
|                                                                      |                                        | เรมดาเนนการแกเขอุบตการณความเส                          | สยง      | 25 26   | 27 2   | 28 29        | 30      | 31 |  |  |
|                                                                      |                                        |                                                        |          | 1 2     | 3      | 4 5<br>11 12 | ь<br>13 | 14 |  |  |
|                                                                      |                                        |                                                        |          | 15 16   | 17 1   | 18 19        | 20      | 21 |  |  |
|                                                                      |                                        |                                                        |          | 22 23   | 24 2   | 25 26        | 27      | 28 |  |  |
|                                                                      | เอกสารประกอบ : <b>เลือกไฟล์</b> ไม่ได้ | ก้เลือกไฟล์ใด                                          |          | 29 30   | 1      | 2 3          | 4       | 5  |  |  |
| เลการดำเบินการ ในระดับกล่น/ หน่ายงาน* ∙                              | -เลือก-                                | •                                                      |          |         | То     | day          |         |    |  |  |
|                                                                      |                                        | *                                                      |          |         |        |              |         |    |  |  |
| วนท Login บนทกการยนยน :                                              | 08/03/2018                             | วนทแจงเหตุเหมูแกเขทราบ* :                              |          | 08/03/2 | 2018   |              |         |    |  |  |
| วันที่ Login บันทึกการแก้ไข :                                        | 19/04/2018                             | วันที่เริ่มดำเนินการแก้ไขปัญหา(กลุ่ม/ หน่วยงานหลัก)* : | <b>#</b> | 12/03/2 | 2018   |              |         |    |  |  |
| สรุปประเด็นการจัดการแก้ไข<br>ปัญหาของกลุ่ม/ หน่วยงานหลัก* :          | O 🏦 B thsarabun O                      | ▼ 0 # 8× Ξ0 ≥0 × A % 0                                 | I        |         |        |              |         |    |  |  |
| 2. สรุปรายละเอียดการจัดการแก้ไขปัญหาจนสิ้นสุด ของระดับกลุ่ม/หน่วยงาน |                                        |                                                        |          |         |        |              |         |    |  |  |

| สรุปประเด็นการจัดการแก้ไข<br>ปัญหาของกลุ่ม/ หน่วยงานหลัก* : | > O                                                                                                 |                                          | thsarabun<br>ารแก้ไขปัญ                | o •                                     | o 🔺                         | ี <sup>®</sup> ¥   ≡ c | <b>⊯</b> ⊙<br>ณ่วยงาน |      |                                                                                                    |  |
|-------------------------------------------------------------|----------------------------------------------------------------------------------------------------|------------------------------------------|----------------------------------------|-----------------------------------------|-----------------------------|------------------------|-----------------------|------|----------------------------------------------------------------------------------------------------|--|
|                                                             | เอกสารประกล                                                                                         | อบ: เลือ                                 | เกไฟล์ ไม่                             | ได้เลือกไฟ                              | ล์ใด                        |                        |                       |      |                                                                                                    |  |
| ผลการดำเนินการ ในระดับกลุ่ม/ หน่วยงาน* :                    | -เลือก-<br> <br>-เลือก-<br>อยู่ระหว่างการด่<br><mark>สิ้นสุดการแก้ปั</mark> ดุ<br>สิ้นสุดการแก้ปัดุ | กำเนินการ<br><b>เหาระดับ</b><br>เหาระดับ | แก้ปัญหาระ<br>หน่วยงาน โ<br>หน่วยงาน เ | ะดับหน่วยง<br>ดยยุติปัญห<br>เต่ไม่สามาร | าาน<br>าาได้<br>รัถยุติปัญห | าได้                   |                       |      | <ol> <li>ระบุ ผลการดำเนินการแก้ไขอุบัติการณ์ความเสี่ยง<br/>ของระดับกลุ่ม/หน่วยงาน (อยู่ระหว่างดำเนินการ/ปิด<br/>การแก้ไขปัญหาของกลุ่ม/หน่วยงาน)</li> </ol> |  |
| / ผลการดำเนินการ ในระดับกลุ่ม/ 1                            | หน่วยงาน* :                                                                                         | สิ้นสุคง                                 | บารแก้ปัญ<br>เ                         | ນລຽຍຂັບ<br>April 201                    | 1989 (Del.90<br>8           | าาโดยยุ                | ติปัญหาได้            | ด้   |                                                                                                    |  |
| ระบบงานที่มีการปรับเ                                        | Jรุง/พัฒนา :                                                                                        |                                          | <b>u Mo T</b><br>5 26 2                | <b>u We</b>                             | <b>Th Fr</b><br>29 30       | Sa<br>31               | • 0                   | ¥    | $\exists \mathbf{x} \equiv \mathbf{O}  \mathbf{x}  \mathbf{O}  \mathbf{X}  \mathbf{O}  \mathbf{X}  \mathbf{O}  \mathbf{I}  \Box$                           |  |
|                                                             |                                                                                                    |                                          | 12:<br>391                             | 3 4<br>0 11                             | 5 6<br>12 13                | 7<br>14                | 4. สรุ                | รุปต | ผลการปรับปรุง/พัฒนาระบบงาน "อะไร อย่างไร"                                                                                                    |  |
|                                                             |                                                                                                    | 1                                        | 5 16 1<br>2 <u>23 2</u>                | 7 18<br>24 25                           | 19 20<br>2 <u>6 27</u>      | 21<br>28               | (กร                   | รณี  | 1 สามารถยุติปัญหาได้ในระดับกลุ่ม/หน่วยงาน)                                                                                                    |  |
|                                                             |                                                                                                    | เอ                                       | 9 30                                   | 1 2<br>Today                            | 3 4                         | 5<br>ก้เสี             | อกไฟล์ใด              |      |                                                                                                    |  |
| วันที่สิ้นสุดการแก้ไขปัญหา ระดับกลุ่ม/ 1                    | หน่วยงาน* :                                                                                         |                                          |                                        |                                         |                             |                        |                       | 5    | <ol> <li>ระบุ วันที่สิ้นสุดการแก้ไขปัญหาในระดับกลุ่ม/หน่วยงาน)</li> </ol>                                                                                  |  |

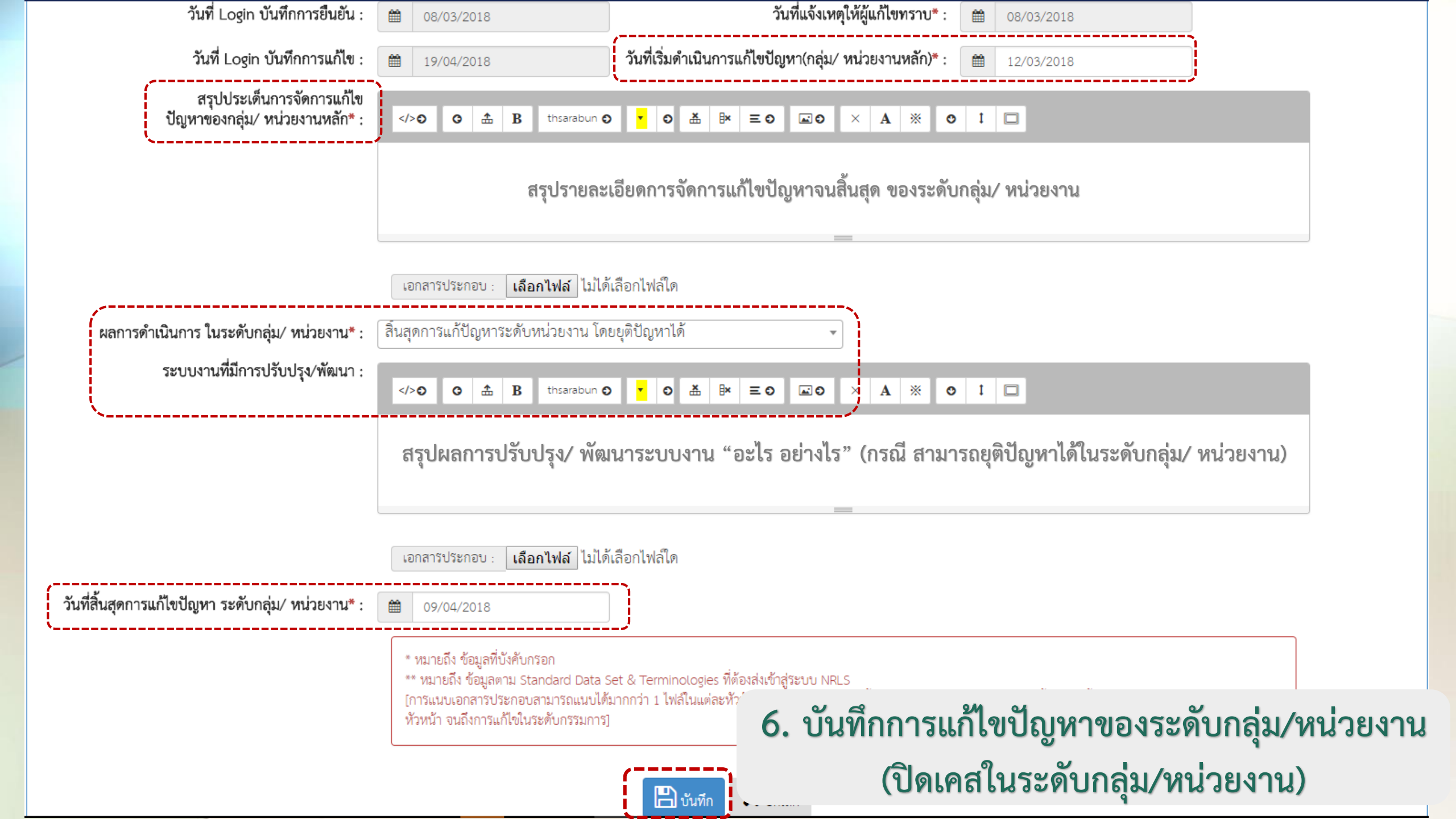

### **การร่วมแก้ไข**อุบัติการณ์ความเสี่ยงคลิกที่ปุ่ม

(มีการประสานงานและดำเนินการร่วมกับกลุ่ม/หน่วยงานหลัก เพื่อทำ RCA และวางมาตรการร่วมกันอย่างเป็นระบบ) ---> หากกลุ่ม/หน่วยงานหลักปิดเคสไปแล้ว กลุ่ม/หน่วยงานร่วม แก้ไข จะไม่สามารถบันทึกข้อมูลการร่วมแก้ไขได้อีก

ข้อเสนอแนะ/ การดำเนินการร่วมแก้ไขปัญหา :

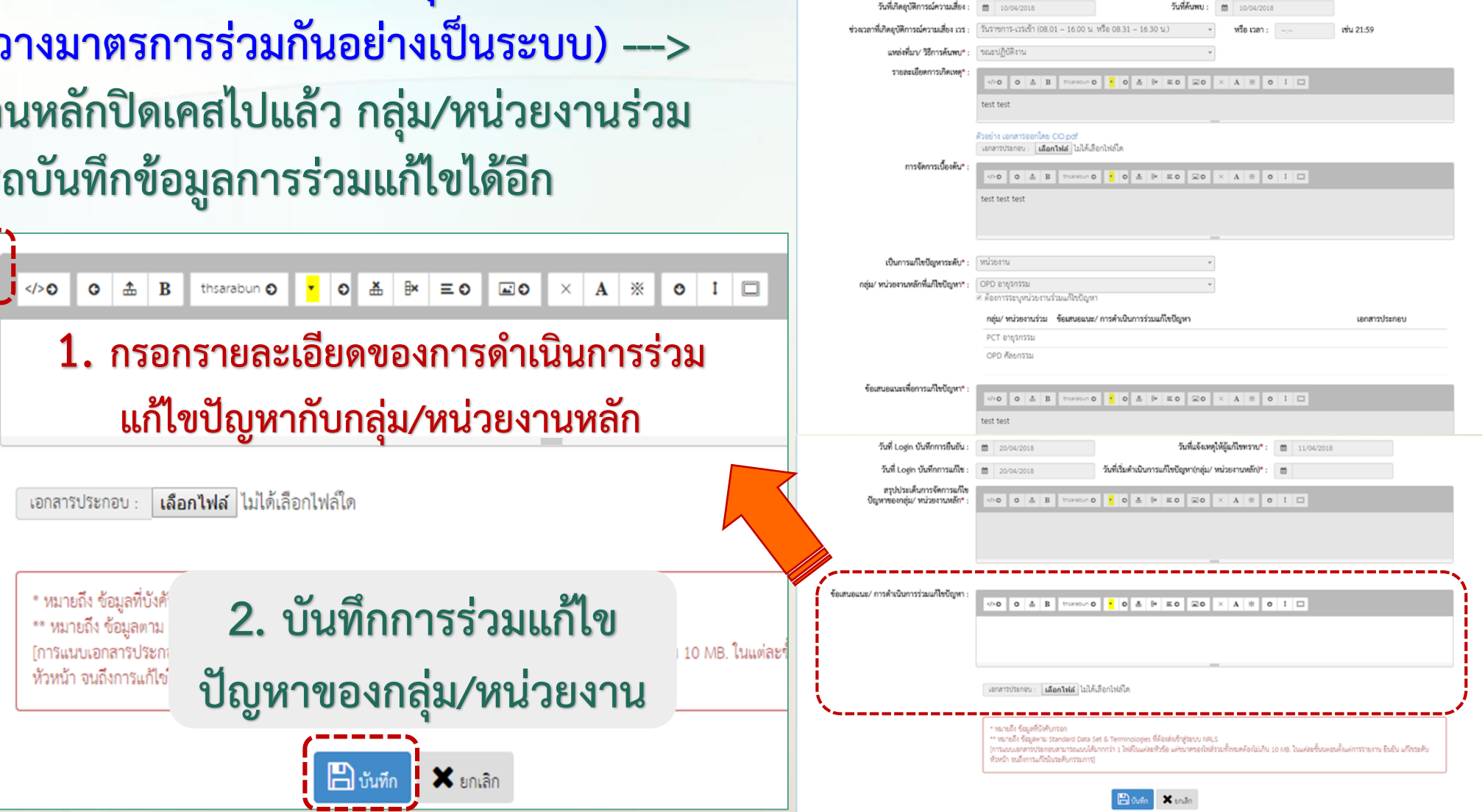

🥒 ร่วมแก้ไข

ร่วมแก้ไขรายงานอุบัติการณ์ความเสี่ยง(หัวหน้าหน่วยงาน)

ชนิดสถานที่\*\*

เป็นอบัติการณ์ความเสี่ยงในเรื่องใด"

อบัติการณ์ความเสี่ยงย่อย :

สรปประเด็บปัญหา\*

ระดับความรุนแรง\* ผู้ที่ได้รับผลกระทบ\*

ประเภทสถานที่\*\* : ในที่นที่ของโรงทยาบาง

สถานที่เกิดเหตุ \* OPD กุมารเวชกรรม

ให้ยายิดวิร

test test test

บันทึกตามวุปแบบเพื่อขอกให้หราบว่า เกิดอะไร เพราะเหตุโด อย่างไร (Free text) ไม่เกิน 3 บรรทัด

ปี (เศษของปีน้องกว่า 6 เคือนให้นับเป็น 0 ปี ตั้งแต่ 6 เคือนขึ้นไ

ბარი ი რ

| ์ข้อเสนอแา                          | นะ/ การดำเนินการร่วมแก้ไขปัญหา : |                                                                                                    |  |  |  |  |  |  |  |
|-------------------------------------|----------------------------------|----------------------------------------------------------------------------------------------------|--|--|--|--|--|--|--|
|                                     |                                  | ้ได้เข้าร่วมประชุมและดำเนินการทำ RCA ร่วมกับหน่วยงานที่เกี่ยวข้อง ซึ่งผลการแก้ไขปัญหาและการพัฒนาระบบงาน<br>หน่วยงานหลักจะเป็นผู้บันทึกการแก้ไขในระบบต่อไป |  |  |  |  |  |  |  |
|                                     |                                  | เอกสารประกอบ : <b>เลือกไฟล์</b> ไม่ได้เลือกไฟล์ใด                                                                                                    |  |  |  |  |  |  |  |
| เป็นการแก้ไขปัญหาระดับ* :           | หน่วยงาน                         | แสดงข้อมูลรายละเอียดการร่วมแก้ไขปัญหา                                                                                                    |  |  |  |  |  |  |  |
| กลุ่ม/ หน่วยงานหลักที่แก้ไขปัญหา* : | OPD อายุรกรรม                    | ของกลุ่ม/หน่วยงานร่วมแก้ไข                                                                                                    |  |  |  |  |  |  |  |
|                                     | กลุ่ม/ หน่วยงานร่วม              | ข้อเสนอแนะ/ การดำเนินการร่วมแก้ไขปัญหา<br>เอกสารประกอบ                                                                                                    |  |  |  |  |  |  |  |
|                                     | PCT อายุรกรรม                    |                                                                                                    |  |  |  |  |  |  |  |
|                                     | OPD ศัลยกรรม                     | ได้เข้าร่วมประชุมและดำเนินการทำ RCA ร่วมกับหน่วยงานที่เกี่ยวข้อง ซึ่งผลการแก้ไขปัญหาและ<br>การพัฒนาระบบงาน หน่วยงานหลักจะเป็นผู้บันทึกการแก้ไขในระบบต่อไป |  |  |  |  |  |  |  |
| ข้อเสนอแนะเพื่อการแก้ไขปัญหา* :     | >O 🏝 B                           | thsarabun • • • • • • • • • • • • • • • • • • •                                                                                                    |  |  |  |  |  |  |  |
|                                     | test test                        |                                                                                                    |  |  |  |  |  |  |  |

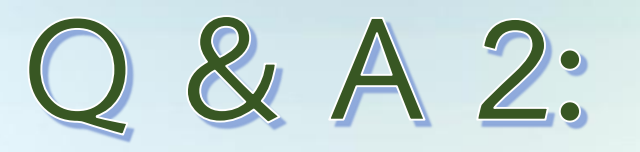

### เหตุใดการเข้าใช้งานระบบในสิทธิ์ของผู้ใช้ทั่วไป จึงเห็นข้อมูลรายงานอุบัติการณ์มากกว่าหัวหน้า เกิดจากสาเหตุใด? ปัญหาเกิดจากระบบ หรือเป็นการตั้งค่าที่ไม่ถูกต้อง?

สาเหตุ - คลิกปุ่ม/เลือกเมนูการใช้งานที่ต่างวัตถุประสงค์และต่างระดับสิทธิ์กัน (เพื่อการเฝ้าระวัง/เพื่อการยืนยัน หรือแก้ไข)
 - Admin ไม่ได้กำหนดหรือให้สิทธิ์การเข้าถึงข้อมูลของกลุ่ม/หน่วยงานตามที่รับผิดชอบให้แก่หัวหน้าคนนั้น
 nารแก้ไข Admin ตรวจเช็คสิทธิ์การเข้าถึงข้อมูล และ/หรือ คลิกปุ่ม/เลือกเมนูการใช้งาน ให้ตรงกับวัตถุประสงค์ของการใช้งาน โดย
 - คลิกปุ่ม คิดตาม เข้าระวังอุบัติการเข้าถึงข้อมูล และ/หรือ คลิกปุ่ม/เลือกเมนูการใช้งาน ให้ตรงกับวัตถุประสงค์ของการใช้งาน โดย
 - คลิกปุ่ม คิดตาม เข้าระวังอุบัติการณ์ความเสี่ยง สำหรับการติดตาม เฝ้าระวังอุบัติการณ์ความเสี่ยงทั้งหมดของ รพ. (ทุกสิทธิ์เห็นเหมือนกัน)
 - ที่เมนูบันทึกข้อมูล เลือกรายการย่อย > ตรวจสอบข้อมูลเพื่อยืนยัน/ แก้ไขอุบัติการณ์ความเสี่ยง
 หรือที่ตัวเลขบอกจำนวนตามสถานะของ รายงานอุบัติการณ์ความเสี่ยง (ในสิทธิ์หัวหน้า) สำหรับการยืนยัน/แก้ไขอุบัติการณ์ความเสี่ยง (เห็นเฉพาะที่ตนมีสิทธิ์)

# Q&A3: เหตุใด อุบัติการณ์บางรายงาน กลุ่ม/หน่วยงานร่วม แก้ไขปัญหา จึงไม่สามารถบันทึกข้อมูล การร่วมแก้ไขปัญหาได้ ทั้งๆ ที่มีชื่อเป็นกลุ่ม/หน่วยงานร่วมแก้ไข

เหตุเพราะ กลุ่ม/หน่วยงานหลัก ระบุผลการดำเนินการในระดับกลุ่ม/หน่วยงานแล้ว (สิ้นสุดหรือปิด การแก้ไขปัญหาในระดับกลุ่ม/หน่วยงานแล้ว) จึงมีผลให้กลุ่ม/หน่วยงานร่วมแก้ไข ไม่สามารถบันทึก ข้อมูลการร่วมแก้ไขได้อีก

# การใช้งานระบบในสิทธิ์ของ RM

การบันทึกรายงานอุบัติการณ์ความเสี่ยง (ในนามของหน่วยงานที่ตนสังกัด) การยืนยันอุบัติการณ์ความเสี่ยง (สิทธิ์เช่นเดียวกับทุกๆ หัวหน้ากลุ่ม/หน่วยงาน) การบันทึกข้อมูล Data set (ทำได้ทุกรายการข้อมูล ของทุกหน่วยงาน) การพิจารณาผลการแก้ไของบัติการณ์ความเสี่ยงระดับกลุ่ม/หน่วยงาน และ/หรือการแก้ไขอุบัติการณ์ความเสี่ยงระดับกรรมการความเสี่ยง (การปิดเคส)

การบันทึกองค์ความรู้/ระบบงานที่มีการพัฒนาขององค์กร

| บันทึกข้อมูล 🗸                                                                                                    | รายงาน -           | RM Knowledge                               |                                                                     |              | ติดตามและเฝ้าระวัง                                                                                                    | รายงานอุบัติการณ์ความเสียง                                                                                      |                |                                                                                                    |
|----------------------------------------------------------------------------------------------------|--------------------|--------------------------------------------|---------------------------------------------------------------------|--------------|----------------------------------------------------------------------------------------------------|----------------------------------------------------------------------------------------------------|----------------|----------------------------------------------------------------------------------------------------|
| <ul> <li>งันทึกรายงานอุบัติการณ์ความเสี่ยง</li> <li>งตรวจสอบข้อมูลเพื่อยืนยัน/ แก้ไขอุบัติการณ์ความเสี่ยง</li> </ul> |                    |                                            | หรือคลิกที่ตัวเลขบอกจำนวนตามสถานะ<br>ของรายงานอุบัติการณ์ความเสี่ยง | :            | วันนี้มีรายงานอุบัติก<br>อุบัติการณ์ความเสี่ยง<br>ยื่นยันแล้วเป็นอุบัติก<br>อยู่ระหว่างดำเนินกา<br>อยู่ระหว่างดำเนินกา | ารณ์ความเสี่ยงใหม่<br>ง รอยืนยัน<br>ารณ์ความเสี่ยง/ รอแก้ไข<br>รของกลุ่ม/ หน่วยงานหลัก<br>รของกรรมการความเสี่ยง |                | 3<br>26<br>23<br>1<br>4                                                                                                    |
|                                                                                                    | ตรวจสอบข้อมูลเพื่อ | ยืนยัน/ แก้ไซอุบัติการณ์ความเสี่ยง         |                                                                     |              |                                                                                                    |                                                                                                    |                |                                                                                                    |
|                                                                                                    | ลดง 10 ▼ เรื       | ร็คคอร์ด ต่อหน้า                           |                                                                     |              |                                                                                                    |                                                                                                    |                | <ul> <li>กลับหน้าแรก</li> <li>รายงานอุบัติการณ์ความเสียง</li> <li>แสดง 1 ถึง 10 ของ 44 เร็คคอร์ด</li> </ul>                                                                                                    |
|                                                                                                    | enĕa i≡ ida        | 24                                         |                                                                     | * 0.041/1    | หน่ายเหลือ 14                                                                                                    | odu/ mlououdou - P                                                                                              | t onsistings H | 11111 I .                                                                                                    |
|                                                                                                    | 1803000040 CP      | PM205: Medication error : Administr        | ation                                                               | Ward ।       | าน เอง านทุลกา 👘<br>ศัลยกรรม                                                                                           | าเย้า∿ มหายง เหราะท ↑                                                                                           |                | ถูก แนะ<br>อยู่ระหว่างดำเนินการของกรรมการความเสี่ยง                                                                                                    |
| การ                                                                                                    | ปิดเค              | าส/แก้ไขส                                  | จุบัติการณ์ความเสี่ยงข                                              | อง           | RM                                                                                                    |                                                                                                    |                | 05/03/2018<br>วันที่บันทึกรายงาน : 20/03/2018<br>วันที่ยืนยัน : 20/03/2018 วันที่แจ้งเหตุ : 06/03/2018<br>วันที่ของสถานะ : 20/03/2018<br>วันที่เริ่มดำเบินการแก้ไข : 07/03/2018<br>© ดูรายละเอียด                                                                |
|                                                                                                    | 1803000039 CP      | 2E410: เกิดอุบัติภัยหมู่ที่ให้ความช่วยเหลี | วได้ไม่ทั <b>นเวลา</b>                                              | PCT ศัลยกรรม |                                                                                                    |                                                                                                    | C              | รอยืนยัน<br>วันที่เกิดเหตุ : 14/03/2018 วันที่ค้นพบ :<br>14/03/2018<br>วันที่บันทึกรายงาน : 14/03/2018<br>วันที่ยืนยัน : - วันที่แจ้งเหตุ : -<br>วันที่ของสถานะ : 14/03/2018<br>วันที่เริ่มดำเนินการแก้ไข : -<br>๋ ๗ สูรายละเอียด ✔ ยืนยัน                       |
|                                                                                                    | 1803000030 CP      | PL101: ท่อ เสื่อนหลุดเกิด re-intubation    |                                                                     | PCT 87       | ายุรกรรม                                                                                                    | OPD อายุรกรรม,Ward<br>อายุรกรรม                                                                                 | E              | ยืนยันแล้วเป็นอุบัติการณ์ความเสี่ยง/ รอแก้ไข<br>วันที่เกิดเหตุ : 08/03/2018 วันที่ค้นพบ : 08/03/2018<br>วันที่บันทีกรายงาน : 08/03/2018<br>วันที่ยืนยัน : 08/03/2018 วันที่แจ้งเหตุ : 08/03/2018<br>วันที่ของสถานะ : 08/03/2018<br>วันที่เริ่มดำเนินการแก้ไข : - |

### การปิดเคส/แก้ไข อุบัติการณ์ความเสี่ยงของ RM

| ยอกระทาบเพื่                                                            | โลทิ้าการปรับเปลี่ยงปีหัตรงกับรายละเลียด ประเด็บ                        | สรุปประเต็นการจัดการแก้ไข<br>ปัญหาของกลุ่ม/ หน่วยงานหลัก* : | ◆○ ○ ▲ B thansbur ○ ★ ○ ▲ ● ■ ■ ○ ○ × A ※ ○ Ⅰ □                                                                                                    |
|-------------------------------------------------------------------------|-------------------------------------------------------------------------|-------------------------------------------------------------|----------------------------------------------------------------------------------------------------|
|                                                                         |                                                                         |                                                             | รอดำเนินการจากหน่วยงาน                                                                                                    |
| ปัญหา และการจ                                                           | จัดการแก้ไขซึ่งกล่ม/หน่วยงานมีการดำเนินการไปแล้                         | ía                                                          | _                                                                                                    |
|                                                                         | 9<br>9                                                                  | ทำเนินการ ในระดับกลุ่ม/ หน่วยงาน* :                         | สิ้นสุดการแก้ปัญหาระดับหน่วยงาน แต่ไม่สามารถยุติ วันที่สิ้นสุดการแก้ไขปัญหา ระดับกลุ่ม/ หน่วยงาน : 📋 22/03/2018                                                                                                    |
| (การปิด                                                                 | แคส/สินสุดการแก้ไขในระดับกลุ่ม/หน่วยงาน)                                | ระบบงานทมการบรบบรุง/พฒนา :                                  | (>0 0 ± B therebun 0 ± 0 ± B = 0 ∞ × A * 0 1     ]     ]                                                                                                    |
|                                                                         | ч ч                                                                     |                                                             | 883                                                                                                    |
| แก้ไขรายงานอุบัติการณ์ความเสี                                           | ขียง(กรรมการ RM)                                                        | a                                                           | _                                                                                                    |
|                                                                         | 111 Valeage /( D)                                                       | รายละเอยดการแกไข ของกรรมการความเสยง" :                      | <>0 0 ± B therebun 0 ★ 0 ± B ≡ 0 ∞ × A ★ 0 1 □                                                                                                    |
| ประเภทสถานที่** :                                                       | ในพื้นที่ของโรงพยาบาล                                                   |                                                             |                                                                                                    |
| ชนิดสถานที่ <mark>ท</mark> ี่:                                          | ้อุบัติเหตุ-ถุกเฉิน                                                     |                                                             |                                                                                                    |
| สถานที่เกิดเห <mark>ต</mark> *:                                         | งานอุบัติเหตุ-ฉุกเฉิน (ER) 🔹                                            | ผลลัพธ์ทางกระบวนการทำงาน** :                                | งอกสาวประกอบ :   Choose Files   No file chosen                                                                                                    |
| เป็นอุบัติการณ์ความเสี่ยงในเรื่องใด <mark>*</mark> * :                  | CPE304 - ภาวะแทรกข้อนจากการคลอดที่ป้องกันได้เกิดขึ้นกับมารดา 🔹          |                                                             | 0         ±         0         ±         0         ±         0         ×         A         ※         0         I         □                                                                                                    |
| อุบัติการณ์ความเสี่ยงย่อ <mark>ย</mark> :<br>สระโประเด็บปัญญ <b>า</b> * | - เสือก - 🗸 🗸 - เสือก - 🗸                                               |                                                             |                                                                                                    |
| េរ វ័ល ព រកសារព ពន័រ រ .                                                | จนภาพ แสงของเกลงอากการคลอด<br>เกิดการะแทรกซ้อนจากการคลอด                |                                                             |                                                                                                    |
|                                                                         |                                                                         | ผลลัพธ์ทางสังคม (ถ้ามี) :                                   |                                                                                                    |
| ระดบความรุนแรง • :<br>ผ้ที่ได้รับผลกระทบ                                | C • ผู้ระดอนสม                                                          |                                                             |                                                                                                    |
| วันที่เกิดอบัติการณ์ความเสี่ยง** :                                      | วเยษทศล พี่น พบง<br>พันธ์นเมื่<br>พันธ์นเมื่                            |                                                             | _                                                                                                    |
| ช่วงเวลาที่เกิดอุบัติการณ์ความเสี่ยง** เวร :                            | วันราชการ-เวรดีก (00.01 – 08.00 น. หรือ 00.31 – 08.30 น.) ▼ หรือ เวลา : | สรุปผลการแก้ไขความเสี่ยง* :                                 | <ul> <li>รับที่สิ้นสุดการแก้ไขปัญหา*:</li></ul>                                                                                                    |
| แหล่งที่มา/ วิธีการค้นพบ* :                                             | ใบข้อเสนอแนะ/ คำร้องของผู้รับบริการ                                     |                                                             | * หมายถึง ร้อยูลที่บังคับกรอก                                                                                                    |
| รายละเอียดการเกิดเหตุ* :                                                | 4>0 a a b thranabun 0 t 0 a b ≤ 0 a b ≤ 0 x A ** 0 I □                  |                                                             | าา หมายเขาสมุดท ม เอเมองขาบ เอเล Set a (emmocogies ทดงสมจาฐระบบ NHL)<br>(การแนบคอกรับร้ายสายสารแบบได้มากกว่า 1 ไฟด์ในแต่ละหัวร้อ แต่งนาครองไฟด์ร่วมทั้งหมดต้องไม่เกิน 10 MB. ในแต่ละชั้นนดอนตั้งแต่การรายงาม ยินยัน แก้ไจระดับ<br>หัวหน้า จนถึงการแก้ไจในระดับกรรมการ) |
|                                                                         | เกิดภาวะแทรกข้อนเกิดขึ้นกับมารดา เด็กจะคลอดก่อนกำหนด                    |                                                             | ED vie at                                                                                                    |
|                                                                         |                                                                         |                                                             |                                                                                                    |

ตรวจสอบความถูกต้อง เหมาะสมของ ประเภท/ชนิด/สถานที่เกิดเหตุ

ชื่ออุบัติการณ์ความเสี่ยง การสรุปประเด็นปัญหา (รายละเอียดการเกิด

อุบัติการณ์ความเสี่ยงในระบบ NRLS) ระดับความรุนแรง และผู้ได้รับ

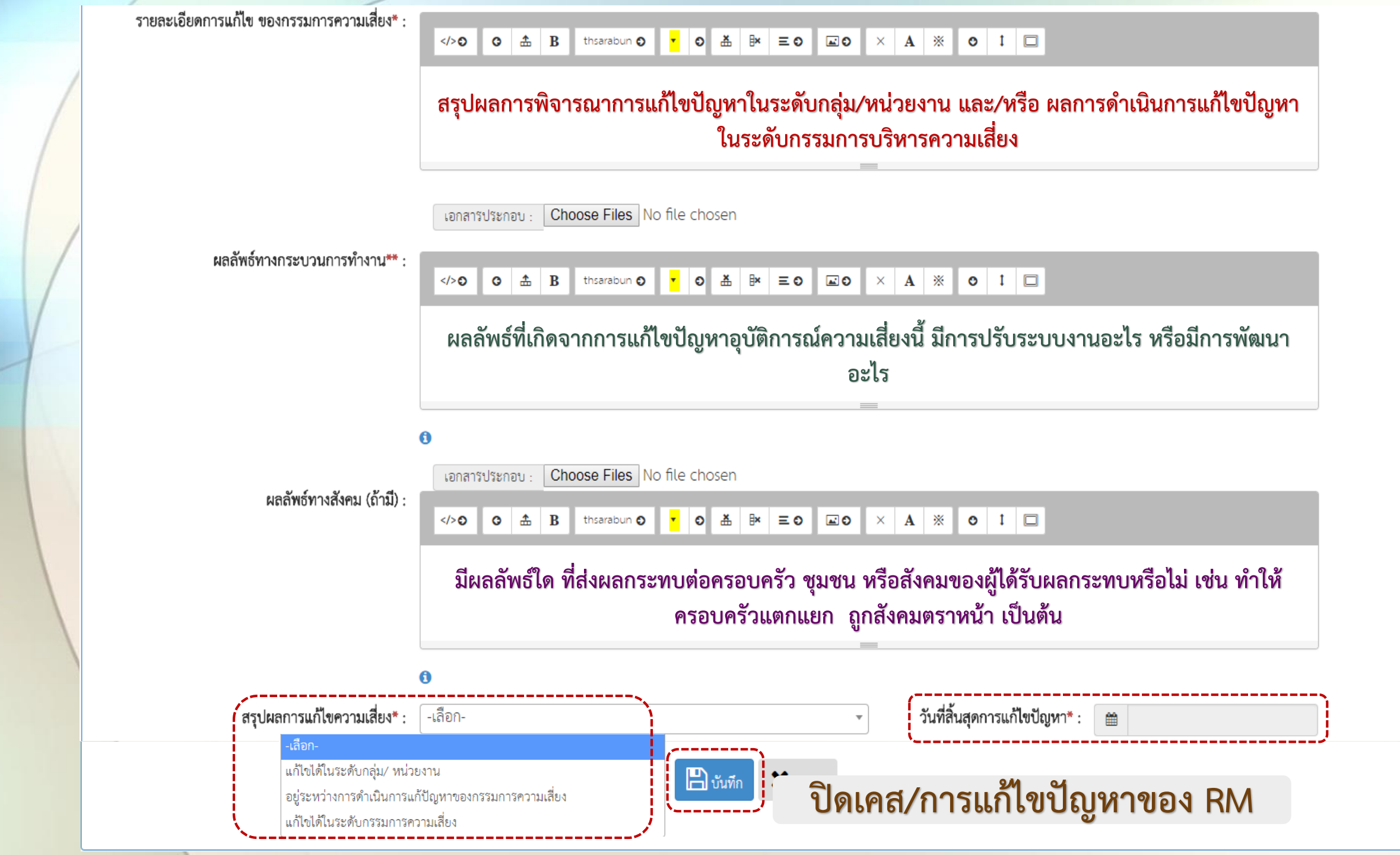

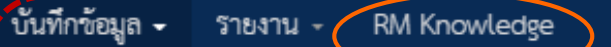

> บันทึกรายงานอบัติการณ์ความเสี่ยง

- > ตรวจสอบข้อมูลเพื่อยืนยัน/ แก้ไขอุบัติการณ์ความเสี่ยง
- > บันทึกข้อมูล Data Set แบบรายวัน
- > บันทึกข้อมูล Data Set แบบรายเดือน

้ บันทึกองค์ความรู้การแก้ไขอุบัติการณ์ความเสียงขององค์กร

### การบันทึกองค์ความรู้/ระบบงานที่มีการพัฒนาขององค์กร

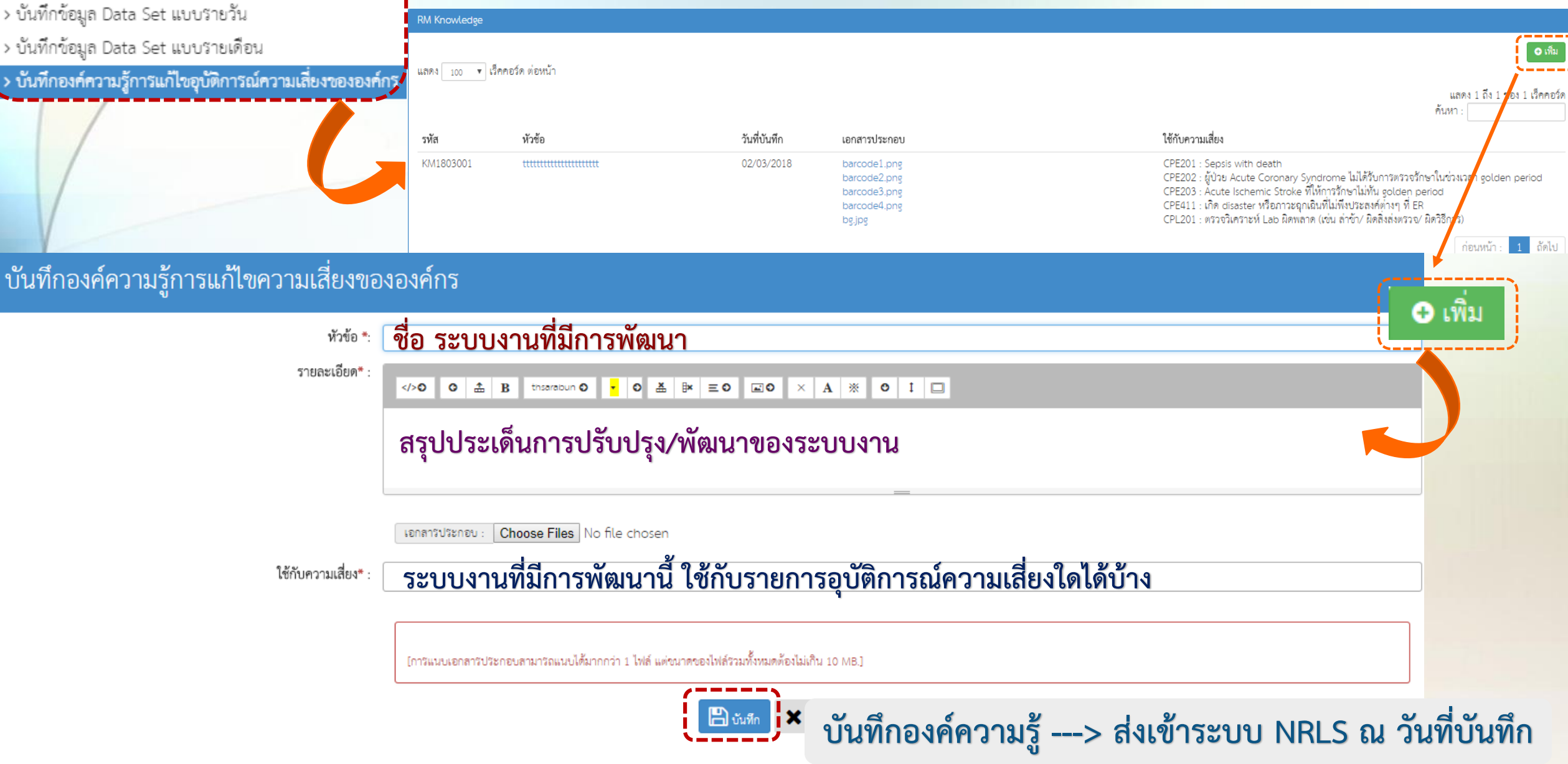

# การกรอกข้อมูล Data set ผู้มีสิทธิ์ : RM, ผู้กรอกข้อมูล Data set

# (การกรอกข้อมูลย้อนหลัง/การแก้ไขข้อมูล : สามารถกรอก/แก้ไข ข้อมูล ของเดือนก่อนหน้าได้ภายในวันที่ 25 ของเดือนปัจจุบัน)

#### รายการข้อมูลในชุดข้อมูลกลางของระบบ (Data set) ที่ส่งเข้าสู่ระบบ NRLS

หาก รพ. ไม่มีการให้บริการใน รายการไหน ก็ไม่ต้องส่งข้อมูล รายการนั้นๆ เช่น รพ. ไม่มี หน่วย ICU ก็ไม่ต้องส่งข้อมูล "จำนวนวันนอนผู้ป่วย ในหอ อภิบาลผู้ป่วยหนัก-ไอซียู" เป็นต้น

data set รหัส RR023 "จำนวนตำแหน่งการใส่ IV. Fluid/Hep-lock" เป็น option ให้เลือกใช้ (จะเลือกใช้หรือไม่ใช้ก็ได้ตามบริบทของ รพ. แต่ ละแห่ง) เฉพาะในระบบ HRMS on Cloud

| ลำดับ | รหัส  | รายการชุดข้อมูลกลาง                                                                        | หน่วยนับ   |
|-------|-------|--------------------------------------------------------------------------------------------|------------|
| 1     | RR001 | จำนวนวันนอนผู้ป่วยใน                                                                       | วัน        |
| 2     | RR002 | จำนวนวันนอนผู้ป่วย ในหออภิบาลผู้ป่วยหนัก-ไอซียู                                            | วัน        |
| 3     | RR003 | จำนวนราย visit ผู้ป่วยนอก ในเวลาราชการ                                                     | ราย visit  |
| 4     | RR004 | จำนวนราย visit ผู้ป่วยนอก นอกเวลาราชการ                                                    | ราย visit  |
| 5     | RR005 | จำนวนผู้ป่วยนอก ในเวลาราชการ                                                               | รายคน      |
| 6     | RR006 | จำนวนผู้ป่วยนอก นอกเวลาราชการ                                                              | รายคน      |
| 7     | RR007 | จำนวน <mark>ผู้ป่วยฉุกเฉินวิกฤติ</mark> ( <b>สีแดง</b> ) ของหน่วยอุบัติเหตุ-ฉุกเฉิน        | รายครั้ง   |
| 8     | RR024 | จำนวนผู้ป่วยฉุกเฉินรุนแรง ( <b>สีชมพู</b> ) ของหน่วยอุบัติเหตุ-ฉุกเฉิน                     | รายครั้ง   |
| 9     | RR008 | จำนวน <mark>ผู้ป่วยฉุกเฉิน</mark> ( <b>สีเหลือง</b> ) ของหน่วยอุบัติเหตุ-ฉุกเฉิน           | รายครั้ง   |
| 10    | RR009 | จำนวน <mark>ผู้ป่วยเจ็บเล็กน้อย</mark> ( <b>สีเขียว</b> ) ของหน่วยอุบัติเหตุ-ฉุกเฉิน       | รายครั้ง   |
| 11    | RR010 | จำนวน <mark>ผู้ป่วยนอกหรือผู้ป่วยทั่วไป</mark> ( <b>สีขาว</b> ) ของหน่วยอุบัติเหตุ-ฉุกเฉิน | รายครั้ง   |
| 12    | RR011 | จำนวนผู้ป่วยที่มีการส่งต่อ (Refer)                                                         | รายคน      |
| 13    | RR012 | จำนวนครั้งการผ่าตัด                                                                        | รายครั้ง   |
| 14    | RR013 | จำนวนผู้ป่วยผ่าตัด                                                                         | รายคน      |
| 15    | RR014 | จำนวนผ่าตัดคลอด: cesarean section                                                          | รายครั้ง   |
| 16    | RR015 | จำนวนผู้คลอด                                                                               | รายคน      |
| 17    | RR016 | จำนวนทารกแรกเกิดมีชีพ                                                                      | รายคน      |
| 18    | RR017 | จำนวนผู้ป่วยเสียชีวิตในโรงพยาบาล                                                           | รายคน      |
| 19    | RR018 | จำนวนวันใช้เครื่องช่วยหายใจ                                                                | Device day |
| 20    | RR019 | จำนวนวันใส่คาสายสวนปัสสาวะ                                                                 | Device day |
| 21    | RR020 | จำนวนวันใส่คาสาย Central line                                                              | Device day |
| 22    | RR022 | จำนวนใบสั่งยาผู้ป่วยนอก                                                                    | ใบสั่ง     |

| ขั้นทึกข้อมูล - รายงาน - RM Kno                                                                                                    | 00505000000                                                          | กรอก/ แก้ไขข้อมูล<br>จำนวนผู้ป่วยนอก ในเวลาราชการ ของหน่วยงาน OPD อายุรกรรม ในเดือน เมษายน 2561 |            |         |                            |                                           |                                            |                                          |
|----------------------------------------------------------------------------------------------------|----------------------------------------------------------------------|-------------------------------------------------------------------------------------------------|------------|---------|----------------------------|-------------------------------------------|--------------------------------------------|------------------------------------------|
| > บันทึกรายงานอุบัติการณ์ความเสี่ยง                                                                                                    | แบรแรกแกกที่ยา                                                       |                                                                                                 |            |         |                            |                                           |                                            |                                          |
| > บันทึกข้อมูล Data Set แบบรายวัน                                                                                                    | มันทึกข้อมูล Data Set แบบรายวัน<br>มันทึกข้อมูล Data Set แบบรายเดือน |                                                                                                 | 1          | 2       | 3                          | 4                                         | 5                                          | 6                                        |
| > บันทึกข้อมูล Data Set แบบรายเดือน                                                                                                    |                                                                      |                                                                                                 |            |         |                            |                                           |                                            |                                          |
| บันทึกข้อมูล Data Set แบบรายวัน                                                                                                    |                                                                      |                                                                                                 |            |         |                            |                                           |                                            |                                          |
| * ข้อนอของเดือน <b>ปีนาคม 2561</b> อนุญาตให้หัวการเ                                                                                                    | อรายข้อมอได้ไม่เอิมวันที่ 25 เมษายน 2561 เห                          | ลือเวลากรอก / แก้ไขต้อยูลอีก <b>ว</b> ว                                                         |            | 8       | 9                          |                                           |                                            |                                          |
| าอชี่ย กองคมอาช <b>ทุห แห่ง 5201</b> อาร์ติ เมคม แบบข                                                                                                    | รายอยู่สุดเพษายาตรณ <b>รว เทล เอต รว</b> ด1 เพ                       | ยอครย แรงแน่ คนคุณกัญชั่นอน 🧲 ง                                                                 |            |         |                            |                                           |                                            |                                          |
| จำนวนผู้ป่วยนอก ในเวลาราซการ                                                                                                    |                                                                      |                                                                                                 | 13         | 14      | 15                         | 16                                        | 17                                         | 18                                       |
| ยอดรวมจำนวนผู้ป่วยที่เข้ารับการตรวจรักษาในหน่วยบริการผู้ป่วยนอก ในเวลาราชการ ในแต่ละวัน (กรณีผู้ป่วย 1 คน เข้ารับการตรวจรักษ<br>เป็น 1 รายคนตาม HN ของผู้ป่วยรายนั้นๆ) |                                                                      |                                                                                                 |            |         |                            |                                           |                                            |                                          |
| OPD อายุรกรรม                                                                                                    | OPD ศัลยกรรม                                                         |                                                                                                 | 19         | 20      | 21                         | 22                                        | 23                                         | 24                                       |
| มีนาคม 2561 เมษายน 2                                                                                                    | 561 มีนาคม 2561                                                      | เมษายน 2561                                                                                     |            |         |                            |                                           |                                            |                                          |
| 17 รายคน 0 ราย                                                                                                    | ยคน 0 รายคน                                                          | 0 รายคน                                                                                         | 25         | 26      | 27                         | 28                                        | 29                                         | 30                                       |
|                                                                                                    |                                                                      |                                                                                                 |            |         |                            |                                           |                                            |                                          |
|                                                                                                    |                                                                      |                                                                                                 |            |         |                            |                                           |                                            |                                          |
|                                                                                                    |                                                                      | ข้อมูลจะถูก                                                                                     | ส่งเข้าระบ | ับ NRLS | โดยอัต                     | โนมัติ เมื่                               | มือกดปุ่ง                                  | มบันทึก                                  |
|                                                                                                    |                                                                      |                                                                                                 |            |         | * กรอกข้อ<br>* กรณีกรอกเป็ | มูลเป็นตัวเลขเท่านั้<br>ในตัวอักษรโปรแกร: | น หากวันที่ไม่มีข้อ:<br>มจะถือว่าไม่ได้กระ | มูลให้ปล่อยว่างไว้<br>ภาข้อมูลในวันนั้นๆ |
|                                                                                                    |                                                                      |                                                                                                 |            |         |                            |                                           |                                            | ปิด บันทึก                               |

### การกรอกข้อมูล Data set แบบรายเดือน

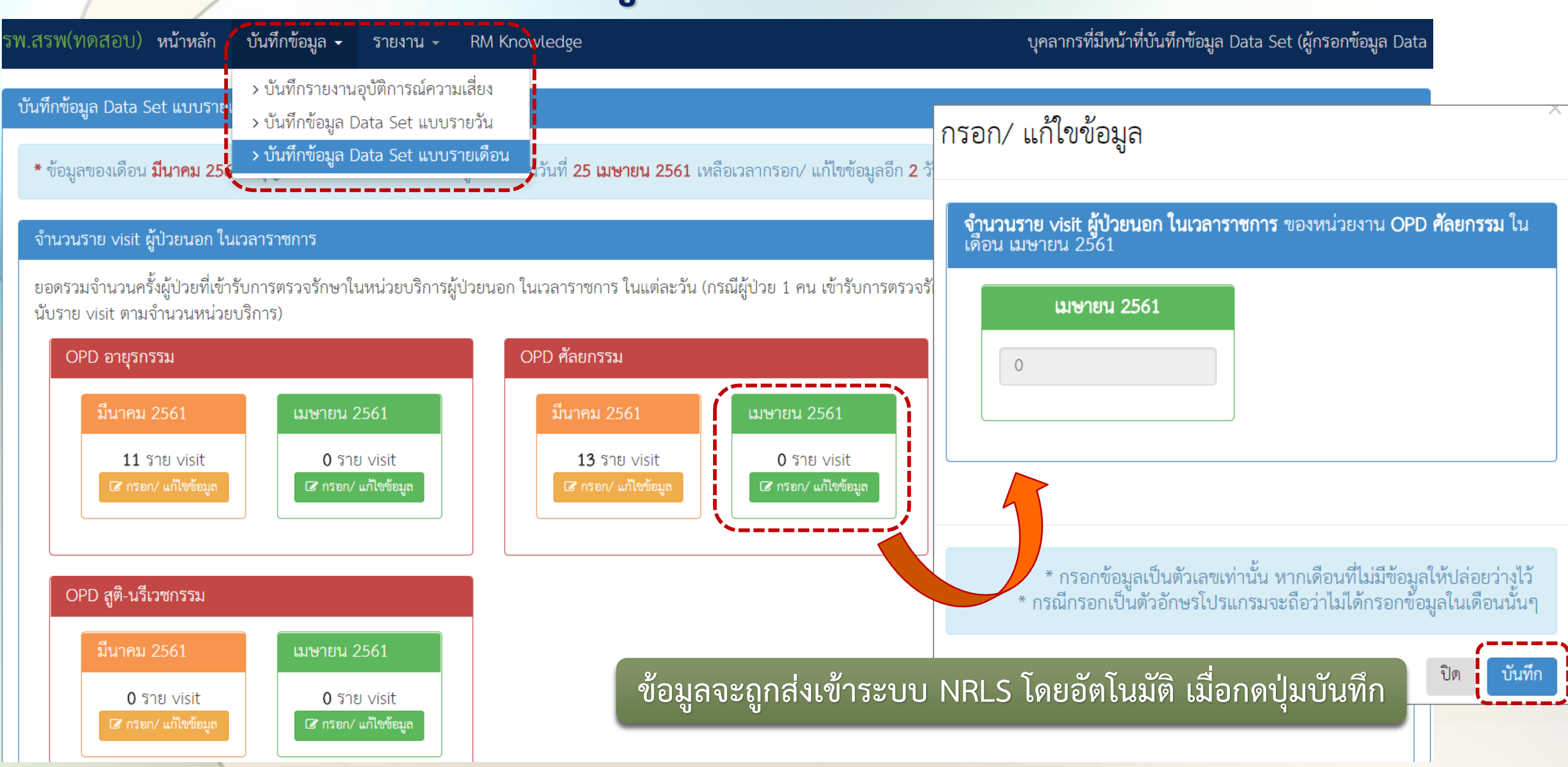

## Q&A4:

# มีหลักการเลือกรูปแบบและกำหนดหน่วยงานที่จะจัดเก็บ ข้อมูล Data set อย่างไร เพื่อให้สามารถนำไปใช้ประโยชน์ได้ อย่างเต็มที่

 มีแหล่งของการจัดเก็บข้อมูล Data set นั้นๆ ที่หน่วยงานใดบ้าง ควรให้ทุกหน่วยงานมีส่วนร่วมในการจัดเก็บและบันทึก
 มีระบบ (manual หรือ IT) ในการจัดเก็บอยู่แล้วหรือไม่ เป็นแบบประจำวัน หรือประจำเดือน ควรเลือกรูปแบบตามที่หน่วยงานมี
 หน่วยงานแหล่งของข้อมูล มีส่วนในการใช้จำนวนยอดรวมประจำวัน/เดือน/ไตรมาส/ครึ่งปี/ปีหรือปีงบประมาณ ของข้อมูล เหล่านั้น เพื่อหาค่าทางสถิติ หรือใช้ประกอบการตอบตัวชี้วัดของหน่วยงาน จึงควรให้บุคคลในหน่วยงานซึ่งเป็นแหล่งของข้อมูล นั้นมีสิทธิ์ในการบันทึก ตรวจสอบความถูกต้อง แก้ไขจำนวนที่อาจลงบันทึกผิดพลาด และเข้าถึงข้อมูลเหล่านั้นได้ด้วยตนเอง ซึ่ง จะทำให้เกิด data validity ตั้งแต่ต้นทางของข้อมูล

# การใช้ประโยชน์จากระบบรายงาน ตามระดับสิทธิ์ของผู้ใช้

#### ระบบ HRMS

>การใช้งานในสิทธิ์ของ "ผู้ดูแลระบบ (Admin)" และ "กรรมการบริหาร ความเสี่ยง (RM)"

➢การใช้งานในสิทธิ์ของ "หัวหน้ากลุ่ม/หน่วยงาน"
➢การใช้งานในสิทธิ์ของ "ผู้ใช้ทั่วไป" และ "ผู้กรอกข้อมูล Data set"

ระบบ NRLS

 การใช้งานในสิทธิ์ของ "ผู้ใช้ระดับราย รพ." ใช้หลักการเดียวกันกับการ เรียกดูรายงานในระบบ HRMS on Cloud
| รายงานอุบัติการณ์ความเสี่ยง                                                                                                    | > รายงานการบริหารจัดการความเสี่ยงขององค์กร/ หน่วยงาน (Risk Incidents Profile)<br>> รายงานอบัติการณ์ความเสี่ยงที่ได้รับการแก้ไขแล้ว                                                                                                    | ไข                              |
|----------------------------------------------------------------------------------------------------|----------------------------------------------------------------------------------------------------|---------------------------------|
| บันทึกรายงานอุบัติการณ์ความเสี่ยง ดิดตาม                                                                                                    | เ <mark>ส้าระ</mark> > รายงานการเกิด∕ แก้ไขอุบัติการณ์ความเสี่ยง แยกตามระดับความรุนแรง<br>→ รายงานอันดับการเกิดอุบัติการณ์ความเสี่ยงขององค์กร                                                                                                    | Specific Clinical Risk Incident |
| ติดตามและเฝ้าระวังรายงานอุบัติการณ์ความเสี่ยง                                                                                                    | > รายงานเหตุการณ์ที่ถูกยืนยันว่าไม่ใช่อุบัติการณ์ความเสี่ยง<br>> รายงานระบบที่มีการปรับปรง/ พัฒนา                                                                                                    | A C                             |
| วันนี้มีรายงานอุบัติการณ์ความเสี่ยงใหม่<br>อุบัติการณ์ความเสี่ยง รอยืนยัน<br>ยืนยันแล้วเป็นอุบัติการณ์ความเสี่ยง/ รอแก้ไข<br>อยู่ระหว่างดำเนินการของกลุ่ม/ หน่วยงานหลัก<br>อยู่ระหว่างดำเนินการของกรรมการความเสี่ยง | <ul> <li>&gt; รายงานหน่วยงานที่มีการรายงานอุบัติการณ์ความเสี่ยง</li> <li>&gt; รายงานกลุ่ม/ หน่วยงานที่แก้ไขอุบัติการณ์ความเสี่ยง</li> <li>&gt; รายงานประเภท/ ชนิด/ สถานที่เกิดอุบัติการณ์ความเสี่ยง</li> <li>&gt; รายงานแหล่งที่มา/ วิธีการค้นพบอุบัติการณ์ความเสี่ยง</li> </ul> |                                 |
| เฝ้าระวังอุบัติการณ์ความเสี่ยงรุนแรง                                                                                                    | > รายงานช่วงเวลา/ เวร ที่เกิดอุบัติการณ์ความเสี่ยง<br>> รายงานหน่วยงานที่รายงานอุบัติการณ์ความเสี่ยงของตนเอง                                                                                                    |                                 |
| อุบัติการณ์ความเสี่ยงระดับ E,F<br>อุบัติการณ์ความเสี่ยงระดับ G,H,I<br>อุบัติการณ์ความเสี่ยงระดับ 3,4,5                                                                                                    | > รายงานความเสี่ยงย่อยที่เกิดอุบัติการณ์ความเสี่ยง<br>> รายงานจำนวนข้อมูล Data Set ที่มีการบันทึกแบบรายวัน ขององค์กร/ หน่วยงาน<br>> รายงานจำนวนข้อมูล Data Set ที่มีการบันทึกแบบรายเดือน ขององค์กร/ หน่วยงาน                                                                     |                                 |
| Webboard : เพื่อสื่อสาร แลกเปลี่ยนเรียนรู้ เรื่องที่เกี่ยวกับระบบบ                                                                                                    | > รายงานจำนวนข้อมูล Data Set รายปีขององค์กร/ หน่วยงาน<br>ริหาร                                                                                                    |                                 |
| <b>66</b> test เพื่อลบหัวข้อ และ comment ของ web<br>Posted: 7/7/2018 4:43:27 PM                                                                                                    | ะบบ HRMS on Cloud                                                                                                    | Organization Safety Goals       |
| <b>66</b> แนวทางการรับผู้ป่วยต่างซาติ<br>Posted: 5/17/2018 1:42:29 PM @ : 25 〇 : 2                                                                                                    |                                                                                                    |                                 |

**SS** Test 00001 Posted: 3/7/2018 7:19:40 PM (\*): 24 (>): 4

### รายงาน 🗸 🦷 RM Knowledge สิทธิ์การใช้งานระบบ 🗸

> รายงานการบริหารจัดการความเสี่ยงขององค์กร/ หน่วยงาน (Risk Incidents Profile)
 > รายงานอุบัติการณ์ความเสี่ยงที่ได้รับการแก้ไขแล้ว
 > รายงานการเกิด/ แก้ไขอุบัติการณ์ความเสี่ยง แยกตามระดับความรุนแรง

**HRMS Vers** 

> รายงานอันดับการเกิดอุบัติการณ์ความเสี่ยงขององค์กร

> รายงานเหตุการณ์ที่ถูกยืนยันว่าไม่ใช่อุบัติการณ์ความเสี่ยง
 > รายงานระบบที่มีการปรับปรุง/ พัฒนา

> รายงานหน่วยงานที่มีการรายงานอุบัติการณ์ความเสี่ยง
 > รายงานกลุ่ม/ หน่วยงานที่แก้ไขอุบัติการณ์ความเสี่ยง
 > รายงานประเภท/ ชนิด/ สถานที่เกิดอุบัติการณ์ความเสี่ยง
 > รายงานแหล่งที่มา/ วิธีการค้นพบอุบัติการณ์ความเสี่ยง

> รายงานช่วงเวลา/ เวร ที่เกิดอุบัติการณ์ความเสี่ยง

> รายงานหน่วยงานที่รายงานอุบัติการณ์ความเสี่ยงของตนเอง

> รายงานความเสี่ยงย่อยที่เกิดอุบัติการณ์ความเสี่ยง

> รายงานจำนวนข้อมูล Data Set ที่มีการบันทึกแบบรายวัน ขององค์กร/ หน่วยงาน
 > รายงานจำนวนข้อมูล Data Set ที่มีการบันทึกแบบรายเดือน ขององค์กร/ หน่วยงาน
 > รายงานจำนวนข้อมูล Data Set รายปีขององค์กร/ หน่วยงาน

การวิเคราะห์ข้อมูลและใช้ ประโยชน์จากระบบรายงาน ในระบบ HRMS on Cloud

ระบบรายงาน ที่สามารถเรียกดูได้ใน ทุกกลุ่มสิทธิ์ผู้ใช้ แต่ใช้งานได้ตาม ระดับสิทธิ์

ระบบรายงาน ที่สามารถเรียกดูได้ เฉพาะในบางกลุ่มสิทธิ์ และใช้งานได้ ตามระดับสิทธิ์

### ระบบรายงาน ที่สามารถเรียกดูได้ในทุกกลุ่มสิทธิ์ผู้ใช้ แต่ใช้งานได้ตามระดับสิทธิ์

รายงาน - RM Knowledge

> รายงานอุบัติการณ์ความเสี่ยงที่ได้รับการแก้ไขแล้ว > รายงานการเกิด/ แก้ไขอุบัติการณ์ความเสี่ยง แยกตามระดับความรุนแรง > รายงานอันดับการเกิดอุบัติการณ์ความเสี่ยงขององค์กร > รายงานหน่วยงานที่มีการรายงานอุบัติการณ์ความเสี่ยง > รายงานกลุ่ม/ หน่วยงานที่แก้ไขอุบัติการณ์ความเสี่ยง > รายงานประเภท/ ชนิด/ สถานที่เกิดอุบัติการณ์ความเสี่ยง > รายงานแหล่งที่มา/ วิธีการค้นพบอุบัติการณ์ความเสี่ยง > รายงานช่วงเวลา/ เวร ที่เกิดอุบัติการณ์ความเสี่ยง > รายงานหน่วยงานที่รายงานอุบัติการณ์ความเสี่ยงของตนเอง > รายงานจำนวนข้อมูล Data Set ที่มีการบันทึกแบบรายวัน ขององค์กร/ หน่วยงาน > รายงานจำนวนข้อมูล Data Set ที่มีการบันทึกแบบรายเดือน ขององค์กร/ หน่วยงาน > รายงานจำนวนข้อมูล Data Set รายปีขององค์กร/ หน่วยงาน

วิเคราะห์และดูข้อมูล ภาพรวมขององค์กร/ หน่วยงาน

เฉพาะบางกลุ่มสิทธิ์ สามารถเจาะลึกเพื่อดู รายละเอียดได้ ตาม ระดับสิทธิ์ของการ เข้าถึงข้อมูลในกลุ่มสิทธิ์ นั้นๆ

ระบบรายงานที่สามารถ เรียกดูได้เฉพาะในบาง กลุ่มสิทธิ์ และใช้งานได้ ตามระดับสิทธิ์ กลุ่มสิทธิ์ "หัวหน้ากลุ่ม/ หน่วยงาน" ≽ วิเคราะห์ข้อมูลและเจาะลึก ดูรายละเอียดได้ตามระดับสิทธิ์ ของการเข้าถึงข้อมูลในกลุ่ม สิทธิ์นั้นๆ

### รายงาน 🗸 🛛 RM Knowledge

> รายงานการบริหารจัดการความเสี่ยงขององค์กร/ หน่วยงาน (Risk Incidents Profile) > รายงานอุบัติการณ์ความเสี่ยงที่ได้รับการแก้ไขแล้ว > รายงานการเกิด/ แก้ไขอุบัติการณ์ความเสี่ยง แยกตามระดับความรุนแรง > รายงานอันดับการเกิดอุบัติการณ์ความเสี่ยงขององค์กร > รายงานอันดับการเกิดอุบัติการณ์ความเสี่ยงของกลุ่ม/ หน่วยงาน > รายงานระบบที่มีการปรับปรุง/ พัฒนา > รายงานหน่วยงานที่มีการรายงานอุบัติการณ์ความเสี่ยง > รายงานกลุ่ม/ หน่วยงานที่แก้ไขอุบัติการณ์ความเสี่ยง > รายงานประเภท/ ชนิด/ สถานที่เกิดอุบัติการณ์ความเสี่ยง > รายงานแหล่งที่มา/ วิธีการค้นพบอุบัติการณ์ความเสี่ยง > รายงานช่วงเวลา/ เวร ที่เกิดอุบัติการณ์ความเสี่ยง > รายงานหน่วยงานที่รายงานอุบัติการณ์ความเสี่ยงของตนเอง > รายงานจำนวนข้อมูล Data Set ที่มีการบันทึกแบบรายวัน ขององค์กร/ หน่วยงาน > รายงานจำนวนข้อมูล Data Set ที่มีการบันทึกแบบรายเดือน ขององค์กร/ หน่วยงาน > รายงานจำนวนข้อมูล Data Set รายปีขององค์กร/ หน่วยงาน

ระบบรายงานที่สามารถ เรียกดูได้เฉพาะในบาง กลุ่มสิทธิ์ และใช้งานได้ ตามระดับสิทธิ์

กลุ่มสิทธิ์ "ผู้ดูแลระบบ (Admin)" และ "กรรมการบริหารความเสี่ยง (RM)"

วิเคราะห์ข้อมูลและเจาะลึก ดูรายละเอียดได้ทั้งระบบ รายงาน 🗸 RM Knowledge สิทธิ์การใช้งานระบบ 🗸

HRMS Vers

> รายงานการบริหารจัดการความเสี่ยงขององค์กร/ หน่วยงาน (Risk Incidents Profile)
 > รายงานอุบัติการณ์ความเสี่ยงที่ได้รับการแก้ไขแล้ว

> รายงานการเกิด/ แก้ไขอุบัติการณ์ความเสี่ยง แยกตามระดับความรุนแรง

> รายงานอันดับการเกิดอุบัติการณ์ความเสี่ยงขององค์กร

> รายงานเหตุการณ์ที่ถูกยืนยันว่าไม่ใช่อุบัติการณ์ความเสี่ยง

- > รายงานระบบที่มีการปรับปรุง/ พัฒนา .
- > รายงานหน่วยงานที่มีการรายงานอุบัติการณ์ความเสี่ยง
   > รายงานกลุ่ม/ หน่วยงานที่แก้ไขอุบัติการณ์ความเสี่ยง
   > รายงานประเภท/ ชนิด/ สถานที่เกิดอุบัติการณ์ความเสี่ยง
- > รายงานแหล่งที่มา/ วิธีการค้นพบอุบัติการณ์ความเสี่ยง
- > รายงานช่วงเวลา/ เวร ที่เกิดอุบัติการณ์ความเสี่ยง
- > รายงานหน่วยงานที่รายงานอุบัติการณ์ความเสี่ยงของตนเอง
- > รายงานความเสี่ยงย่อยที่เกิดอุบัติการณ์ความเสี่ยง
- > รายงานจำนวนข้อมูล Data Set ที่มีการบันทึกแบบรายวัน ขององค์กร/ หน่วยงาน
   > รายงานจำนวนข้อมูล Data Set ที่มีการบันทึกแบบรายเดือน ขององค์กร/ หน่วยงาน
   > รายงานจำนวนข้อมูล Data Set รายปีขององค์กร/ หน่วยงาน

หลักการใช้งานระบบรายงาน เพื่อการวิเคราะห์ข้อมูลและใช้ประโยชน์

 โล้อกใช้รายงานตามวัตถุประสงค์ "ต้องการรู้เรื่องอะไร"
 รายงานนั้น ท่าน "มีสิทธิ์" ในการเจาะลึกถึงมิติ/มุมมอง หรือ รายละเอียดได้ใน "ระดับใด"
 การเรียกดูและใช้งาน เป็นไปตาม "ขั้นตอน" และ "รูปแบบการ แสดงผล" ที่สามารถนำไปใช้ประโยชน์

## แสดงข้อมูลภาพรวม "ต้องการรู้เรื่องอะไร"

องค์กร/หน่วยงาน เกิดอุบัติการณ์ความเสี่ยงในกลุ่ม หมวด ประเภท ประเภทย่อย และเรื่องอะไร มากน้อยเพียงใด แก้ไขได้หรือไม่

- รายงานการเกิด/แก้ไขอุบัติการณ์ความเสี่ยง แยกตามระดับความรุนแรง
- รายงานกลุ่ม/หน่วยงานที่แก้ไขอุบัติการณ์ความเสี่ยง
- รายงานอันดับการเกิดอุบัติการณ์ความเสี่ยงขององค์กร
- รายงานอันดับการเกิดอุบัติการณ์ความเสี่ยงของกลุ่ม/หน่วยงาน
- รายงานอุบัติการณ์ความเสี่ยงที่ได้รับการแก้ไขแล้ว

### แสดงข้อมูลภาพรวม "ต้องการรู้เรื่องอะไร"

อุบัติการณ์ความเสี่ยงที่เกิดขึ้น เกิดที่ไหน เวลา/เวรใด ค้นพบได้อย่างไร ใคร/หน่วยงานไหนเป็นผู้ค้นพบและรายงานเหตุการณ์

รายงานประเภท/ชนิด/สถานที่เกิดอุบัติการณ์ความเสี่ยง
รายงานช่วงเวลา/เวร ที่เกิดอุบัติการณ์ความเสี่ยง
รายงานแหล่งที่มา/วิธีการค้นพบอุบัติการณ์ความเสี่ยง
รายงานหน่วยงานที่มีการรายงานอุบัติการณ์ความเสี่ยง

## แสดงข้อมูลภาพรวม "ต้องการรู้เรื่องอะไร"

องค์กร/หน่วยงาน ให้บริการรักษาพยาบาลในด้านต่างๆ มากน้อยเพียงใด ในแต่ละวัน/เดือน/ปี/ปีงบประมาณ

รายงานจำนวนข้อมูล Data set ที่มีการบันทึกแบบรายวัน ขององค์กร/หน่วยงาน
 รายงานจำนวนข้อมูล Data set ที่มีการบันทึกแบบรายเดือน ขององค์กร/หน่วยงาน
 รายงานจำนวนข้อมูล Data set รายปีขององค์กร/หน่วยงาน

## ร<mark>ะดับสิทธิ์</mark> การใช้และเจาะลึกถึงมิติ/มุมมอง และรายละเอียดเพิ่มเติม

- Admin/RM : ใช้และเจาะลึกได้ทั้งระบบ ทั้งองค์กร
  หัวหน้ากลุ่ม/หน่วยงาน : ใช้และเจาะลึกได้ตามสิทธิ์การเข้าถึงข้อมูล
  - รายงานการบริหารจัดการความเสี่ยงขององค์กร/หน่วยงาน (Risk Incidents Profile)
  - รายงานอันดับการเกิดอุบัติการณ์ความเสี่ยงขององค์กร
  - รายงานอันดับการเกิดอุบัติการณ์ความเสี่ยงของกลุ่ม/หน่วยงาน
  - รายงานระบบที่มีการปรับปรุง/พัฒนา
  - รายงานหน่วยงานที่รายงานอุบัติการณ์ความเสี่ยงของตนเอง
     รายงานความเสี่ยงย่อยที่เกิดอุบัติการณ์ความเสี่ยง

## "ขั้นตอน" การเรียกดูและใช้งานระบบรายงาน เพื่อ "นำไปใช้ประโยชน์"

- 1. ระบุช่วงระยะเวลาที่ต้องการดูข้อมูล
  - เดือน/ไตรมาสของปีงบประมาณ/ปี/ปีงบประมาณ (จาก ... ถึง ...)
- 2. กดปุ่ม "ค้นหา"
  - ระบบจะแสดงผลข้อมูลรายงานเฉพาะในช่วงระยะเวลาตามที่ระบุ
- 3. การเจาะลึกตามมิติ/มุมมอง และดูรายละเอียด
  - ในมิติ/มุมมองของระบบรายงาน และคลิกที่ตัวเลขจำนวนของมิติ/มุมมองนั้นๆ
     เพื่อดูรายละเอียด ตามระดับสิทธิ์
- 4. การนำไปใช้ประโยชน์
  - ตารางแสดงผล/กราฟ/ส่งออกเป็น Excel File

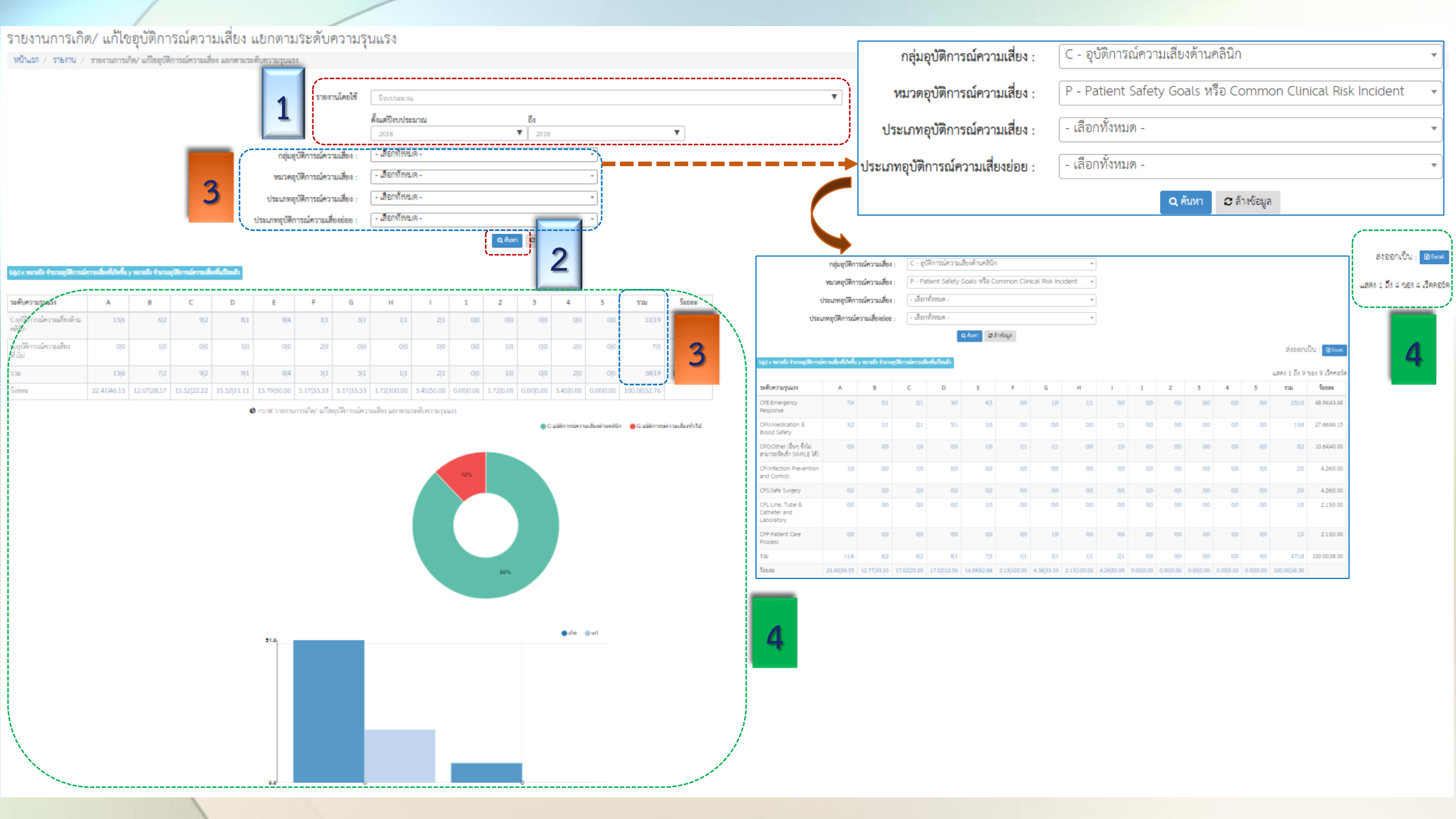

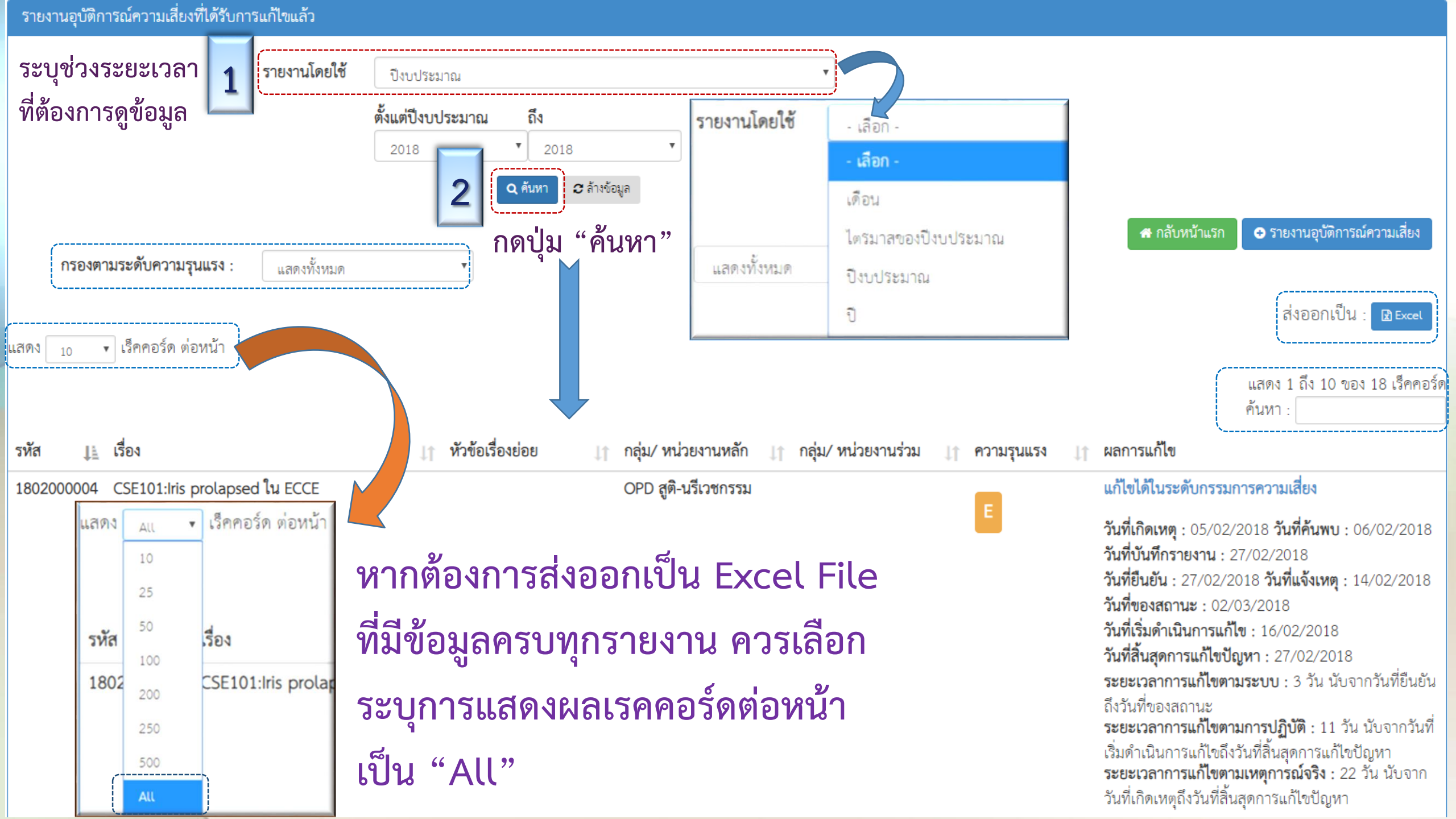

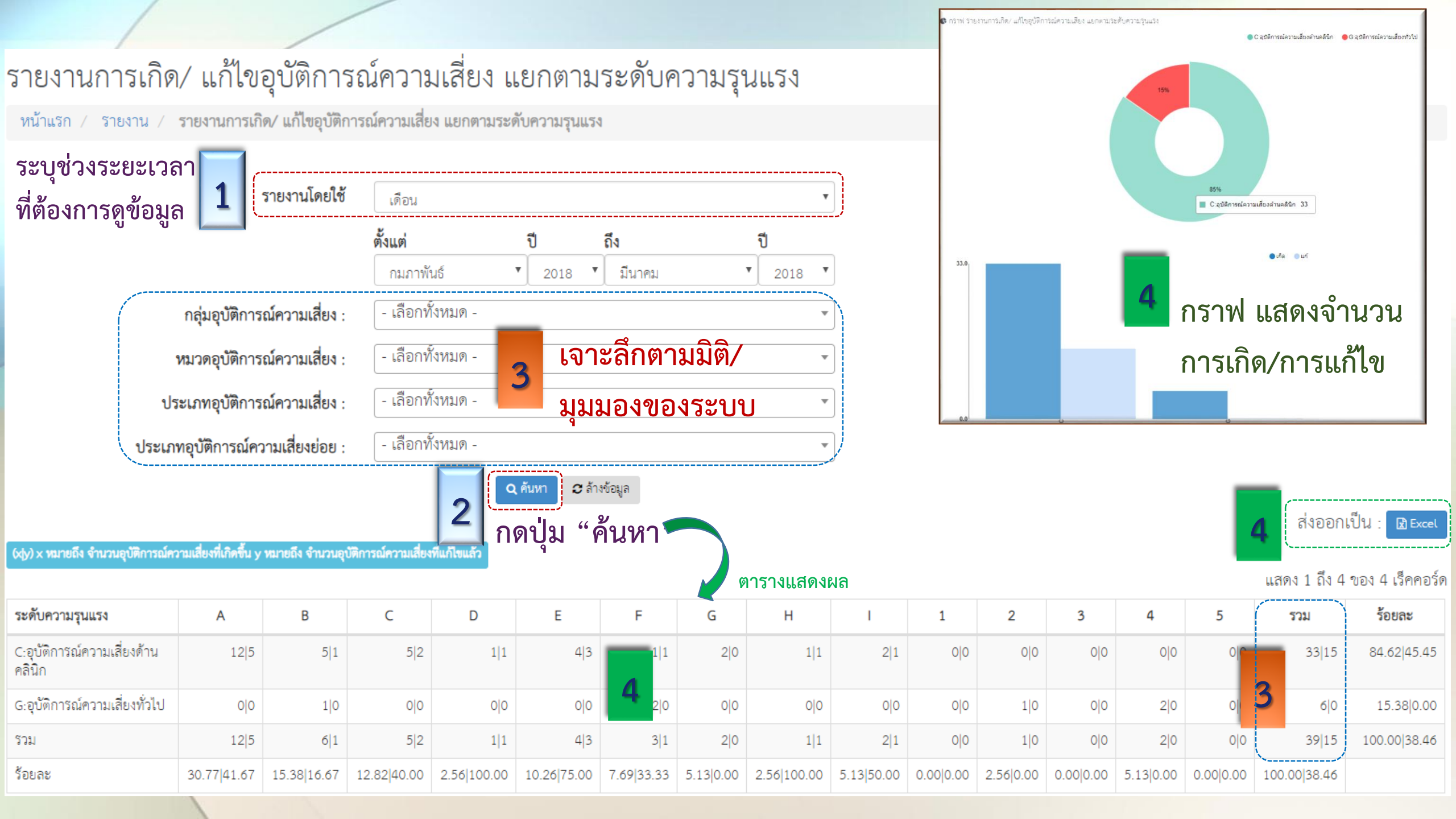

### แสดงข้อมูลรายงานผลการเจาะลึกดูรายละเอียด และนำไปใช้ประโยชน์

#### รายละเอียดเกี่ยวกับการเกิดอุบัติการณ์ความเสี่ยง

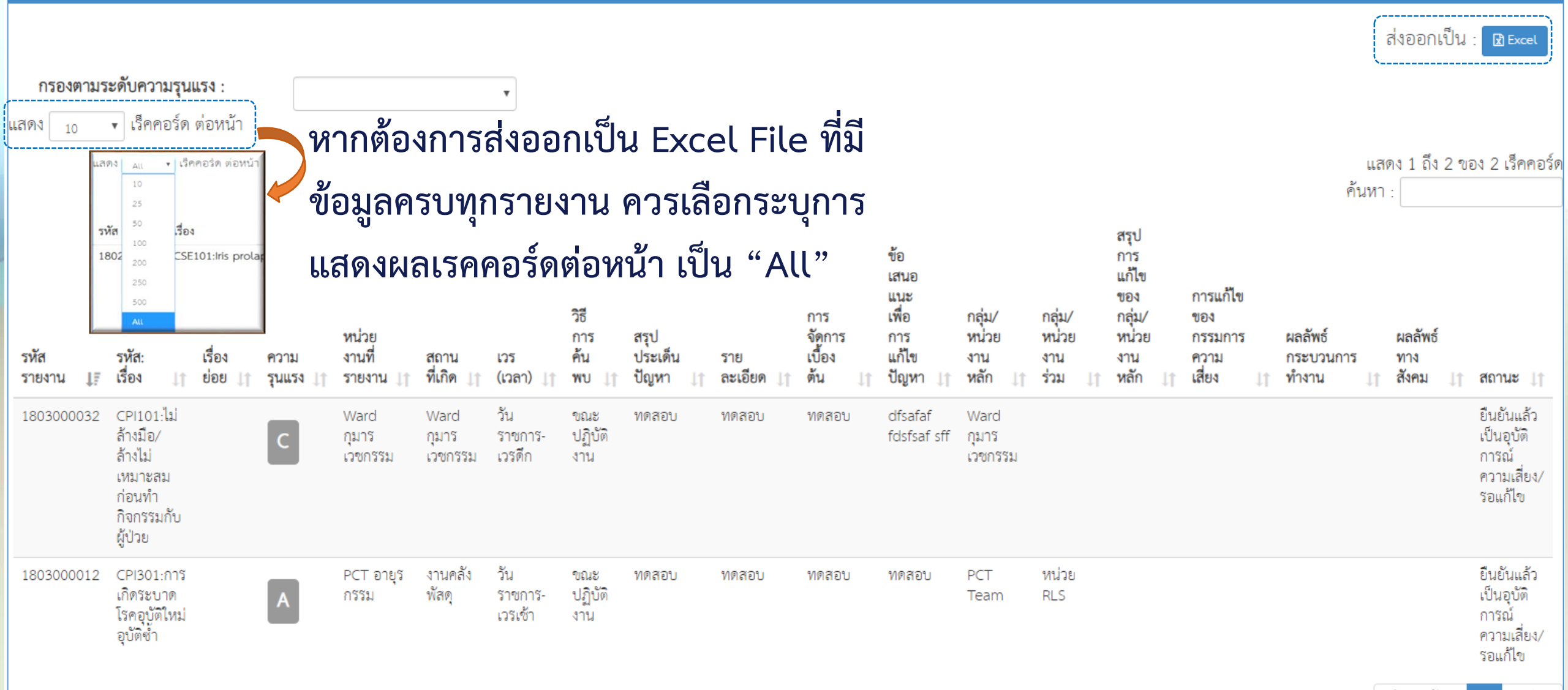

ก่อนหน้า : 🗖

โปรดติดตามข้อมูลข่าวสารต่างๆ ในหน้าข่าวจากส่วนกลางของระบบ HRMS on Cloud และหน้า ข่าวสาร/ประกาศ ของระบบ NRLS

Support System

HRMS\_NRLS (Support)

กลุ่มไลน์สแควร์ ----> HRMS\_NRLS (Support)

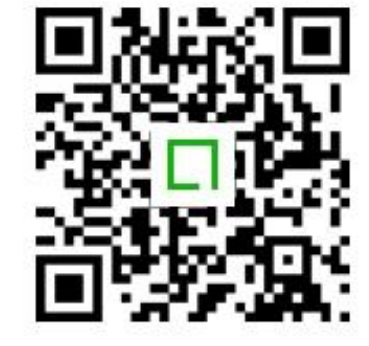

ด้านเทคนิค Tel. : 095-4877007, 02-1179316

E-mail : relationsoft.app@gmail.com, Support@relationsoft.co.th

ด้านวิชาการ/การใช้งานระบบ : นางศิริลักษณ์ โพธิกุล

Tel. : 089-1208570 E-mail : siriluk@ha.or.th, p\_potikoon@hotmail.com

ช่องทางการสื่อสารสำหรับสมาชิกโครงการ 2P Safety Hospital ผ่านกลุ่มไลน์สแควร์ 4 กลุ่ม ตามประเด็นการสื่อสาร ดังนี้

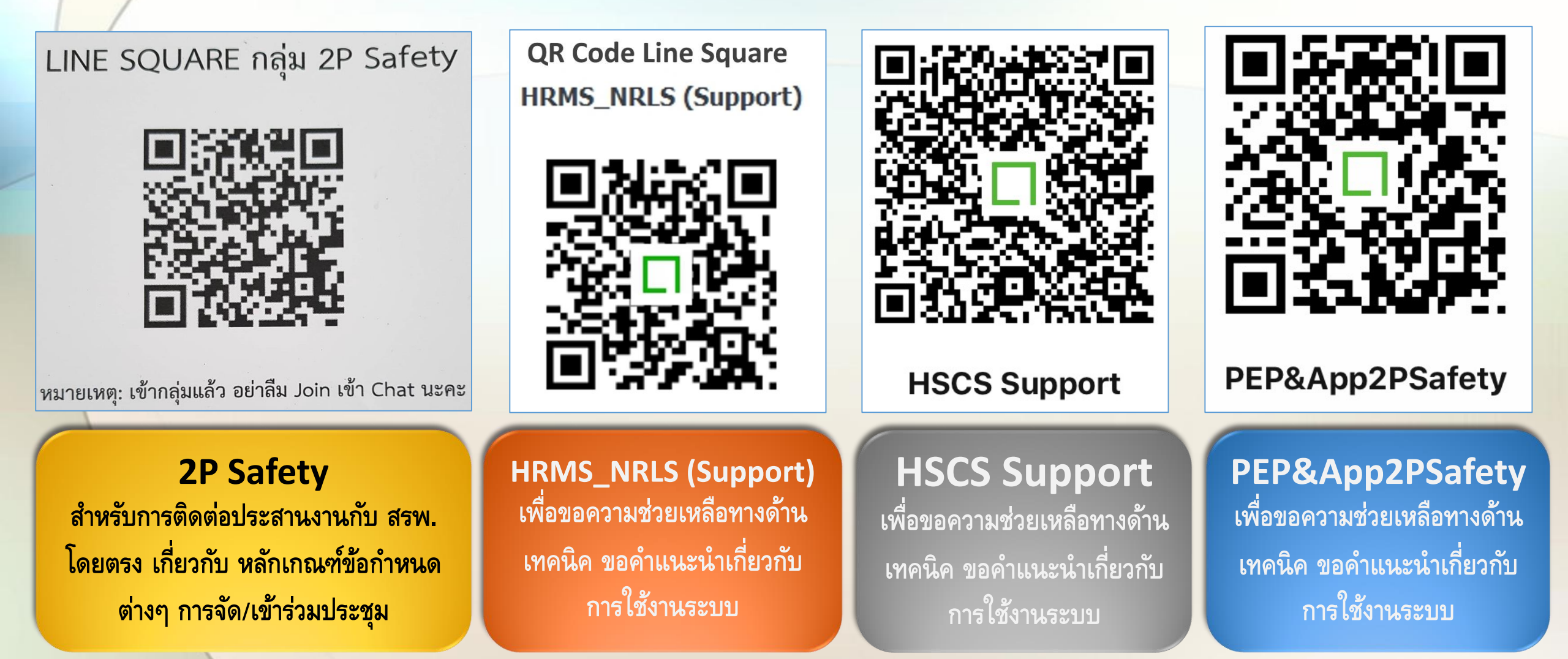

# ข้อกำหนด หลักการสื่อสารผ่านกลุ่ม Line square

เพื่อประโยชน์สำหรับสมาชิกกลุ่มและความปลอดภัยของข้อมูล

ข้อมูลที่เป็นความลับหรือเรื่องส่วนตัวเฉพาะของ รพ. ไม่ควรนำลงในกลุ่ม ควรส่ง ในไลน์ส่วนตัว เท่านั้น

งอให้สมาชิกติดตามข่าวสาร/ข้อมูลกลางที่เป็นเรื่องสำหรับ รพ. สมาชิกทุกคน ต้องรับรู้ร่วมกัน หรือเรื่องที่ทีม admin จะสื่อสาร/แจ้งให้ทราบ หรือข้อมูลความรู้ เกี่ยวกับระบบ/โปรแกรม ขอให้สมาชิกติดตามได้จากหน้า home/Note ของกลุ่ม Line square นั้นๆ

→ C 🏻 thai-nrls.org/Home/Index

ระบบการรายงานและเรียนรู้อุบัติการณ์ความเสี่ยงทางคลินิกและเหตุการณ์ไม่พึงประสงค์ประเทศไทย (National Reporting and Learning System: NRLS

#### 🖀 Home 🥻 ร้ายงาน 👻 Learning System

- รายงานอันดับการเกิดอุบัติการณ์ความเสี่ยง
- NRLS: > รายงานการเกิด/แก้ไขอุบัติการณ์ความเสี่ยงแยกตามกลุ่ม/ ระดับ ศักยภาพ ของ รพ.
  - > รายงานการเกิด/แก้ไขอุบัติการณ์ความเสี่ยงแยกตามเขตบริการสุขภาพ
  - > รายงานการเกิด/แก้ไขอุบัติการณ์ความเสี่ยงแยกตามจำนวนเตียงเปิดให้บริการจริง

<u>nN</u>

> รายงานการเกิด/แก้ไขอุบัติการณ์ความเสี่ยงแยกตามสถานที่ตั้ง

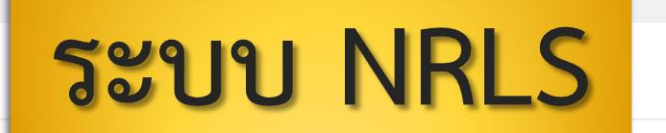

🔹 สปสช.

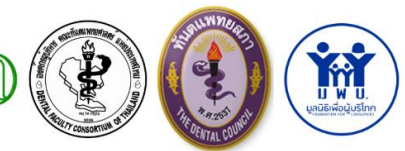

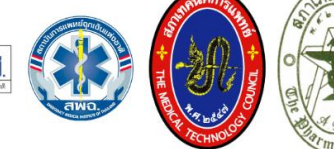

<u>\_nnN</u>

รวม

9582

221

1435 1265

12503

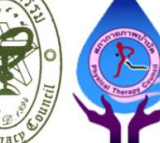

 

### 2 Incident Reports Today

| Incident Type                    | A-D,1-2 | E-I,3-5 | รวม |
|----------------------------------|---------|---------|-----|
| Patient Safety Goals หรือ Common | 2       |         | 2   |
| Clinical Risk Incident           | 2       |         | 2   |
| Specific Clinical Risk Incident  | 0       | 0       | 0   |
| Personnel Safety Goals           | 0       | 0       | 0   |
| Organization Safety Goals        | 0       | 0       | 0   |
| รวม                              | 2       | 0       | 2   |

### 12503 Incident Reports This Month

| Incident Type                    | A-D,1-2 | E-I,3-5 |
|----------------------------------|---------|---------|
| Patient Safety Goals หรือ Common | 8604    | 978     |
| Clinical Risk Incident           | 0004    | 510     |
| Specific Clinical Risk Incident  | 71      | 150     |
| Personnel Safety Goals           | 1362    | 73      |
| Organization Safety Goals        | 1180    | 85      |
| รวม                              | 11217   | 1286    |

### **35467** Cumula

Incident Type Patient Safety Clinical Risk In Specific Clinica Personnel Safa Organization S

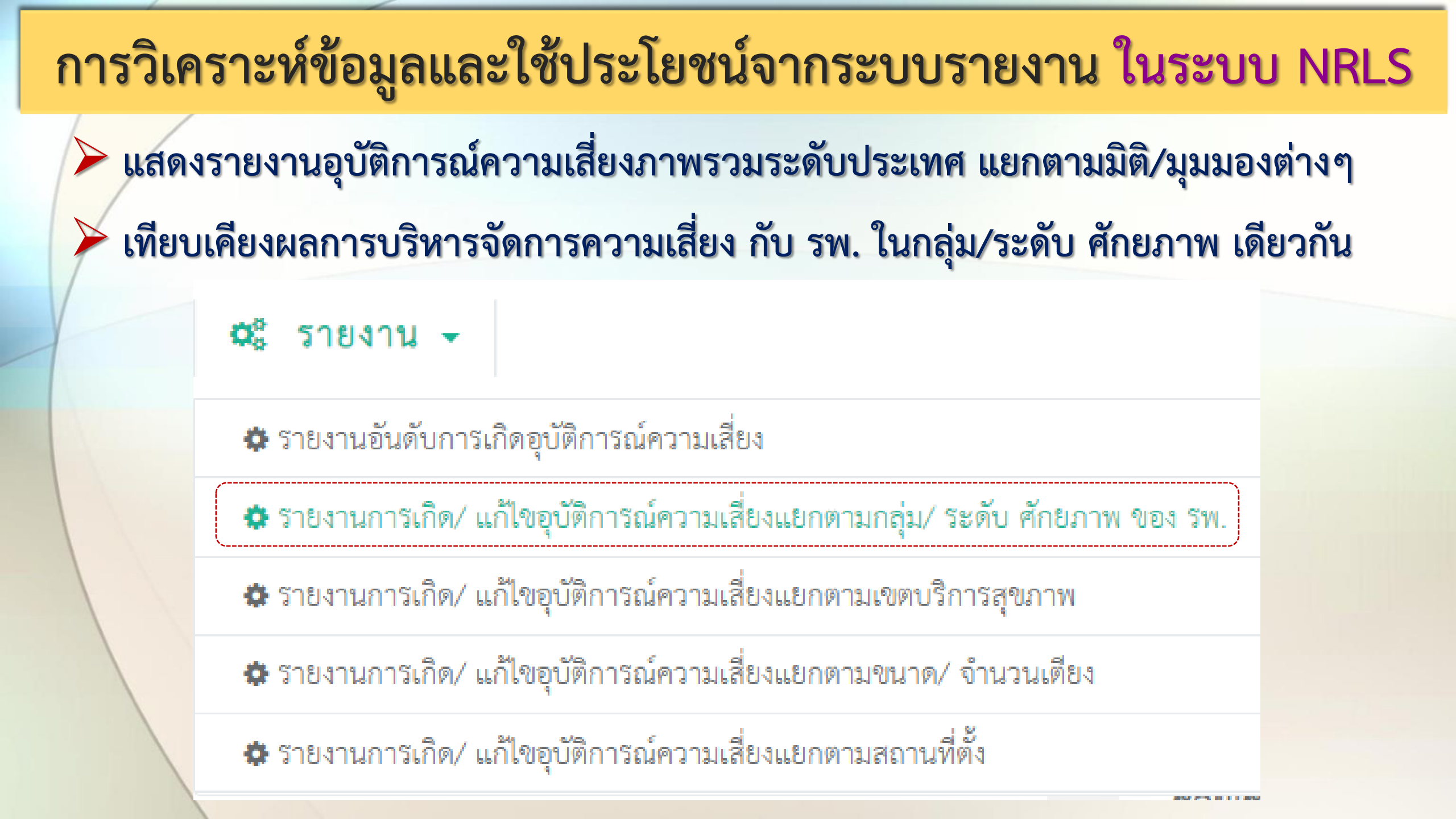

# หลักการเทียบเคียงผลการบริหารจัดการความเสี่ยง เพื่อการเรียนรู้ และประเมินระดับคุณภาพความปลอดภัย กับภาพรวมของประเทศ

≽ เทียบกับ รพ. ในกลุ่ม/ระดับ ศักยภาพเดียวกัน เทียบกับภาพรวมของประเทศ เทียบ Top5, Top10 มีการพัฒนาระบบงานอย่างไร อะไรคือ Good/Best practice หรือ ยังมีโอกาสพัฒนาอย่างไร มีการติดตามประเมินผลอย่างต่อเนื่อง ---> Risk Register

## รายงานอันดับการเกิดอุบัติการณ์ความเสี่ยง

- แสดงอันดับตามความถี่รวม (จากมากไปหาน้อย) ของการเกิดอุบัติการณ์ความเสี่ยง เรื่องใดเรื่องหนึ่งในระดับความรุนแรงต่างๆ ที่ถูกบันทึกเข้าสู่ระบบในช่วงเวลาตามที่ เลือกระบุ
- โล้อกระบุอันดับ Top5, Top10, Top20 ได้ตามต้องการ
- วิเคราะห์เจาะลึกตามมิติ กลุ่ม หมวด ประเภทอุบัติการณ์ตาม SIMPLE
- วิเคราะห์เจาะลึกตามมิติ กลุ่ม/ระดับ ศักยภาพของ รพ. และเขตบริการสุขภาพ/ จังหวัด
- นำไปใช้ประโยชน์ในการวิเคราะห์ เปรียบเทียบ Risk matrix และ Risk Register

### รายงานอันดับการเกิดอุบัติการณ์ความเสี่ยง

หน้าแรก / รายงาน / **รายงานอันดับการเกิดอุบัติการณ์ความเสี่ยง** 

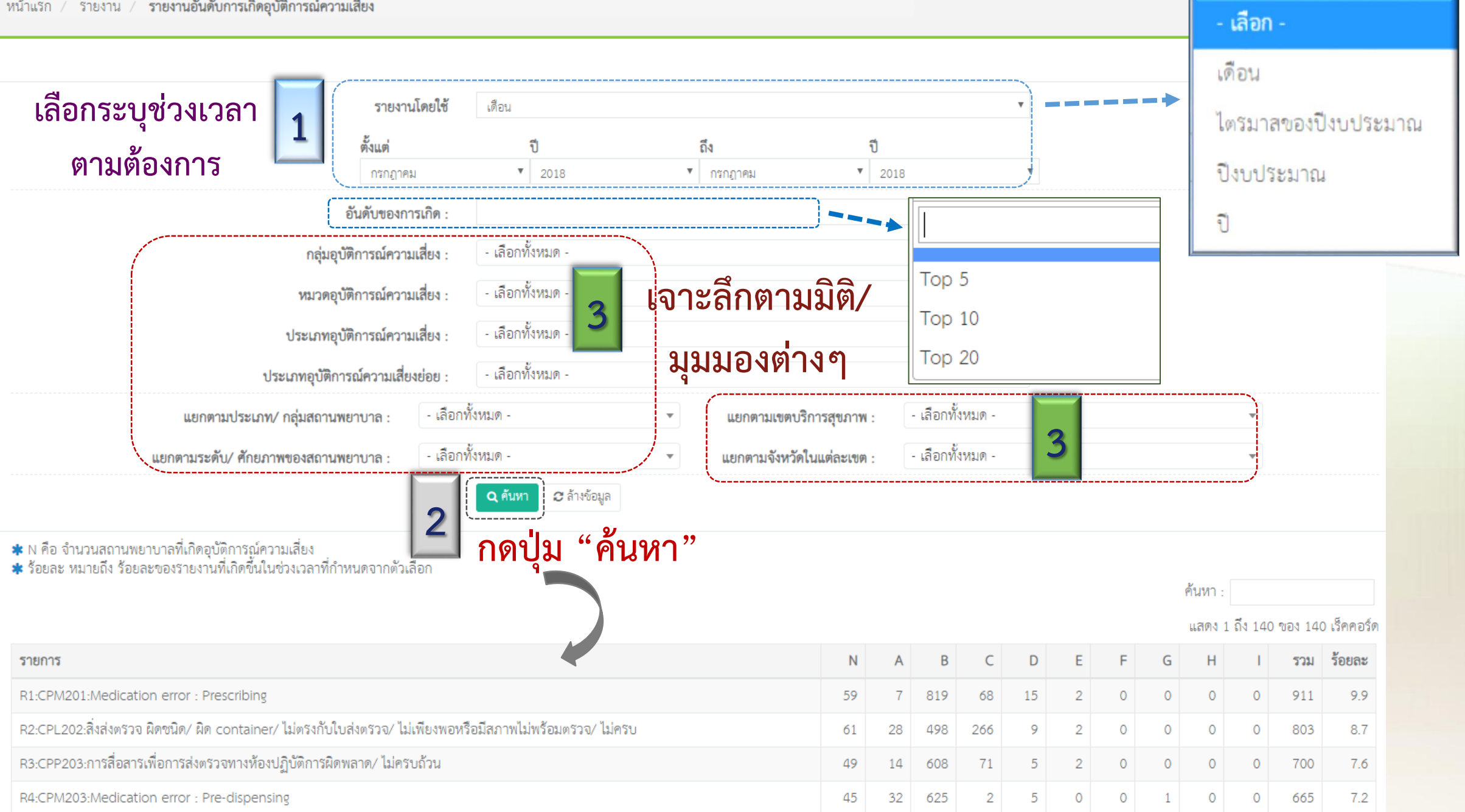